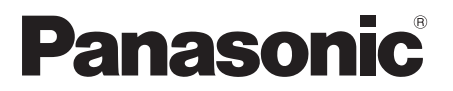

## **Operating Instructions** OLED TV

Model No. TX-48JZ980E TX-55JZ980E TX-65JZ980E

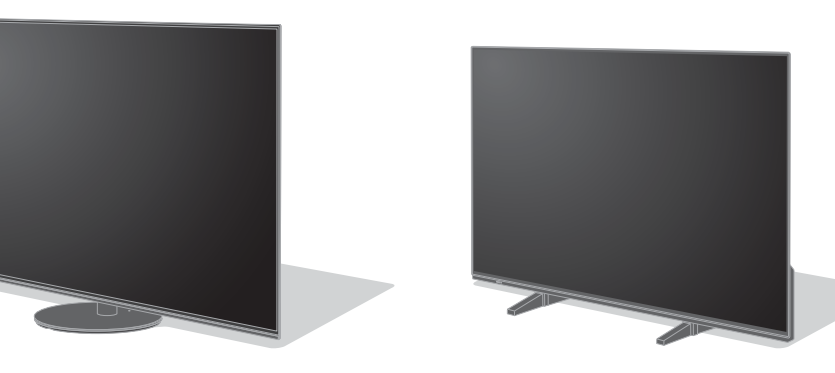

(image: TX-65JZ980E)

(image: TX-48JZ980E)

*e* HELP

### For more detailed instructions, please refer to [eHELP] (Built-in Operating Instructions). ● How to use [eHELP] → (p. 27)

Thank you for purchasing this Panasonic product.

Please read these instructions carefully before operating this product and retain them for future reference.

Please carefully read the "Safety Precautions" of this manual before use. The images shown in this manual are for illustrative purposes only.

Please refer to Pan European Guarantee Card if you need to contact your local Panasonic dealer for assistance.

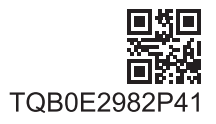

English

Nederlands Română

F0421SR1091

## Contents

## Be Sure to Read

| Important Notice 4                           |
|----------------------------------------------|
| Safety Precautions                           |
| Accessories ······10                         |
| Installing the TV ······10                   |
| Installing the wall-hanging bracket ······14 |
| Connections ······16                         |
| Identifying Controls                         |
| First time Auto Setup·····26                 |
| Watching TV27                                |
| How to Use eHELP                             |
| FAQs28                                       |
| Maintenance ·····29                          |
| Specifications                               |

# **Dolby** Atmos

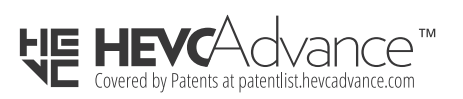

FreeSync Premium The terms HDMI, HDMI High-Definition Multimedia Interface, and the HDMI Logo are trademarks or registered trademarks of HDMI Licensing Administrator, Inc.

Dolby, Dolby Vision, Dolby Vision IQ, Dolby Atmos, Dolby Audio, and the double-D symbol are trademarks of Dolby Laboratories Licensing Corporation.

Manufactured under license from Dolby Laboratories.

Confidential unpublished works.

Copyright © 1992-2020 Dolby Laboratories.

All rights reserved.

WPA3<sup>™</sup>, WPA2<sup>™</sup>, WPA<sup>™</sup> are trademarks of Wi-Fi Alliance<sup>®</sup>.

The Bluetooth<sup>®</sup> word mark and logos are registered trademarks owned by Bluetooth SIG, Inc. and any use of such marks by Panasonic Corporation is under license.

DVB and the DVB logos are trademarks of the DVB Project.

x.v.Colour™ is a trademark.

DiSEqC<sup>™</sup> is a trademark of EUTELSAT.

Google is a trademark of Google LLC.

Amazon, Prime Video and all related logos are trademarks of Amazon.com, Inc. or its affiliates.

This product complies with the UHD Alliance Technical Specification: UHDA Specified Reference Mode, Version 1.0. FILMMAKER MODE<sup>™</sup> logo is a trademark of the UHD Alliance, Inc. in the United States and other countries.

© 2020 Advanced Micro Devices, Inc. All rights reserved. AMD and FreeSync and combinations thereof are trademarks of Advanced Micro Devices, Inc.  For information about the trademarks, refer to [eHELP] (Search by Purpose > Read first > Before use > Licence).

The illustration for TX-65JZ980E is used in this manual unless otherwise mentioned.

Illustrations shown may be different depending on the model.

# Do not display any still part of the image for a long period

In such cases the still part of the image remains dimly on the screen ("image retention"). This is not considered a malfunction and is not covered by the warranty.

- Typical still image parts:
  - Still images shown continuously on the same area (ex. channel number, channel logo, other logos or title image, etc.)
  - Still or moving pictures viewed in 4:3 or 16:9 aspect ratio, etc.

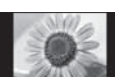

- Video games
- To avoid image retention, the screen saver may be activated (OLED logo moves) or the on-screen message may move after a few minutes if no signals are sent or no operations are performed.
- Set [Logo Luminance Control] to [Max] to avoid image retention.

[eHELP] (Search by Purpose > Settings > Picture > Screen Settings)

- To avoid image retention, the screen may become dim when the motionless image is displayed. This is not a malfunction. The brightness of the screen returns to the previous level when the active image is displayed.
- Be sure to turn the TV off with the remote control to perform the panel maintenance. During the panel maintenance, LED turns to orange. (p. 25) The maintenance works as necessary.
- Set aspect ratio to [4:3 Full] for 4:3 image. For details, refer to [eHELP] (Search by Purpose > Watching > For best picture > Aspect).
- For more information
   "Panel maintenance" (p. 25)

# Notice for DVB / Data broadcasting / IPTV functions

 This TV is designed to meet the standards (as of April, 2021) of DVB-T / T2 (MPEG2, MPEG4-AVC(H.264) and MPEG HEVC(H.265)) digital terrestrial services, DVB-C (MPEG2, MPEG4-AVC(H.264) and MPEG HEVC(H.265)) digital cable services and DVB-S (MPEG2, MPEG4-AVC(H.264) and MPEG HEVC(H.265)) digital satellite services.

Consult your local dealer for availability of DVB-T / T2 or DVB-S services in your area.

Consult your cable service provider for availability of DVB-C services with this TV.

- This TV may not work correctly with the signal which does not meet the standards of DVB-T / T2, DVB-C or DVB-S.
- Not all the features are available depending on the country, area, broadcaster, service provider, satellite and network environment.
- Not all CI modules work properly with this TV. Consult your service provider about the available CI module.
- This TV may not work correctly with CI module that is not approved by the service provider.
- Additional fees may be charged depending on the service provider.
- Compatibility with future services is not guaranteed.

Internet apps, voice control function are provided by their respective service providers, and may be changed, interrupted, or discontinued at any time.

Panasonic assumes no responsibility and makes no warranty for the availability or the continuity of the services.

Panasonic does not guarantee operation and performance of peripheral devices made by other manufacturers; and we disclaim any liability or damage arising from operation and/or performance from usage of such other maker's peripheral devices.

### Damages

Excepting cases where responsibility is recognised by local regulations, Panasonic accepts no responsibility for malfunctions caused by misuse or use of the product, and other problems or damages caused by use of this product.

## Handling of customer information

Certain customer information such as IP address of your device (this TV)'s network interface will be collected as soon as you connect your Panasonic-branded smart television (this TV) or other devices to the internet (excerpted from our privacy policy). We do this to protect our customers and the integrity of our Service as well as to protect the rights or property of Panasonic. If you wish to know more about the processing of your information in this context, please refer to the full text of our privacy policy displayed at [eHELP] (Search by Purpose > Network > Network settings > Terms of Service and Settings).

When using Internet connecting function of this TV, after agreeing (in the jurisdictions where customer's consent is required to collect personal information under applicable privacy laws) to or reviewing Panasonic's terms of service / privacy policy (hereinafter referred to as terms and conditions etc.), customer information on the use of this unit may be collected and used according to terms and conditions etc.

For details of terms of service / privacy policy, refer to [eHELP] (Search by Purpose > Network > Network settings > Terms of Service and Settings).

Customer's personal information may be recorded on this TV by broadcasting organization or application provider. Before repairing, transferring or discarding this TV, erase all the information recorded on this TV according to the following procedure.

[eHELP] (Search by Purpose > Functions > Shipping Condition)

Customer information may be collected by provider via application provided by third parties on this TV or website. Please confirm the terms and conditions etc. of provider in advance.

- Panasonic will not be held responsible for collecting or using customer information via application provided by third party on this TV or website.
- When entering your credit card number, name, etc., pay special attention to the trustworthiness of the provider.
- Registered information may be registered in the server etc. of provider. Before repairing, transferring or discarding this TV, be sure to erase the information according to the terms and conditions etc. of provider.

The recording and playback of content on this or any other device may require permission from the owner of the copyright or other such rights in that content. Panasonic has no authority to and does not grant you that permission and explicitly disclaims any right, ability or intention to obtain such permission on your behalf. It is your responsibility to ensure that your use of this or any other device complies with applicable copyright legislation in your country. Please refer to that legislation for more information on the relevant laws and regulations involved or contact the owner of the rights in the content you wish to record or playback.

This product is licensed under the AVC patent portfolio license for the personal use of a consumer or other uses in which it does not receive remuneration to (i) encode video in compliance with the AVC Standard ("AVC Video") and/or (ii) decode AVC Video that was encoded by a consumer engaged in a personal activity and/or was obtained from a video provider licensed to provide AVC Video. No license is granted or shall be implied for any other use.

Additional information may be obtained from MPEG LA, L.L.C.

See http://www.mpegla.com.

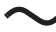

This mark indicates the product operates on AC voltage.

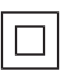

This mark indicates a Class II or double insulated electrical appliance wherein the product does not require a safety connection to electrical earth (ground).

Transport only in upright position.

# **Safety Precautions**

To help avoid risk of electrical shock, fire, damage or injury, please follow the warnings and cautions below:

### Mains plug and lead

### Warning

If you detect anything unusual, immediately remove the mains plug.

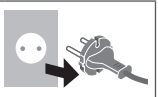

- This TV is designed to operate on AC  $\sim$  220-240 V, 50 / 60 Hz.
- Insert the mains plug fully into the mains socket.
- To turn Off the apparatus completely, you must pull the mains plug out of the mains socket.

Consequently, the mains plug should be easily accessible at all times.

- Disconnect the mains plug when cleaning the TV.
- Do not touch the mains plug with wet hands.

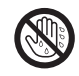

- · Do not damage the mains lead.
  - Do not place a heavy object on the lead.
  - Do not place the lead near a high temperature object.
  - Do not pull on the lead. Hold onto the mains plug body when disconnecting the plug.
  - Do not move the TV with the lead plugged into a mains socket.
  - Do not twist the lead, bend it excessively or stretch it.
  - Do not use a damaged mains plug or mains socket.
  - · Ensure the TV does not crush the mains lead.

### ■ Take care

### Warning

- Do not remove covers and never modify the TV yourself as live parts are accessible and risk of electric shock when they are removed. There are no user serviceable parts inside.
- Do not expose the TV to rain or excessive moisture. This TV must not be exposed to dripping or splashing water and objects filled with liquid, such as vases, must not be placed on top of or above the TV.

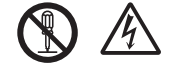

- Do not insert foreign objects into the TV through the air vents.
- If the TV is used in an area where insects may easily enter the TV.

It is possible for insects to enter the TV, such as small flies, spiders, ants, etc. which may cause damage to the TV or become trapped in an area visible on the TV, e.g. within the screen.

 If the TV is used in an environment where there is dust or smoke.

It is possible for dust/smoke particles to enter the TV through the air vents during normal operation which can become trapped inside the unit. This may cause overheating, malfunction, deterioration in picture quality, etc.

- Do not use an unapproved pedestal / mounting equipment. Be sure to ask your local Panasonic dealer to perform the setup or installation of approved wall-hanging brackets.
- Do not apply any strong force or impact to the display panel.
- Ensure that children do not climb on the TV.
- Do not place the TV on sloping or unstable surfaces, and ensure that the TV does not hang over the edge of the base.

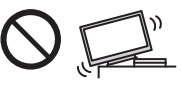

### Warning Stability Hazard

A TV may fall, causing serious personal injury or death. Many injuries, particularly to children, can be avoided by taking simple precautions such as:

- ALWAYS use cabinets or stands or mounting methods recommended by the manufacturer of the TV.
- ALWAYS use furniture that can safely support the TV.
- ALWAYS ensure the TV is not overhanging the edge of the supporting furniture.
- ALWAYS educate children about the dangers of climbing on furniture to reach the TV or its controls.
- ALWAYS route cords and cables connected to your TV so they cannot be tripped over, pulled or grabbed.
- NEVER place a TV in an unstable location.
- NEVER place the TV on tall furniture (for example, cupboards or bookcases) without anchoring both the furniture and the TV to a suitable support.
- NEVER place the TV on cloth or other materials that may be located between the TV and supporting furniture.
- NEVER place items that might tempt children to climb, such as toys and remote controls, on the top of the TV or furniture on which the TV is placed.

If the existing TV is going to be retained and relocated, the same considerations as above should be applied.

• This TV is designed for table-top use.

 Do not expose the TV to direct sunlight and other sources of heat.

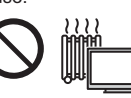

To prevent the spread of fire, keep candles or other open flames away from this product at all times

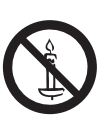

### Suffocation / Choking Hazard

### Warning

 The packaging of this product may cause suffocation, and some of the parts are small and may present a choking hazard to young children. Keep these parts out of reach of young children.

### Pedestal

### Warning

Do not disassemble or modify the pedestal.

### Caution

- Do not use any pedestal other than the one provided with this TV.
- Do not use the pedestal if it becomes warped or physically damaged. If this occurs, contact your nearest Panasonic dealer immediately.
- During setup, make sure that all screws are securely tightened.
- Ensure that the TV does not suffer any impact during installation of the pedestal.
- Ensure that children do not climb onto the pedestal.
- Install or remove the TV from the pedestal with at least two people.
- Install or remove the TV according to the specified procedure.

### Radio waves

### Warning

- Do not use the TV and the remote control in any medical institutions or locations with medical equipment. Radio waves may interfere with the medical equipment and may cause accidents due to malfunction.
- Do not use the TV and the remote control near any automatic control equipment such as automatic doors or fire alarms. Radio waves may interfere with the automatic control equipment and may cause accidents due to malfunction.
- Keep at least 15 cm away from the TV and the remote control if you have a cardiac pacemaker. Radio waves may interfere with the operation of the pacemaker.
- Do not disassemble or alter the TV and the remote control in any way.

### Built-in wireless LAN

### Caution

- Do not use the built-in wireless LAN to connect to any wireless network (SSID\*) for which you do not have usage rights. Such networks may be listed as a result of searches. However, using them may be regarded as illegal access.
  - \* SSID is a name for identifying a particular wireless network for transmission.
- Do not subject the built-in wireless LAN to high temperatures, direct sunlight or moisture.
- Data transmitted and received over radio waves may be intercepted and monitored.
- The built-in wireless LAN uses 2.4 GHz and 5 GHz frequency bands. To avoid malfunctions or slow response caused by radio wave interference when using the built-in wireless LAN, keep the TV away from other devices that use 2.4 GHz and 5 GHz signals such as other wireless LAN devices, microwave ovens, and mobile phones.
- When problems occur due to static electricity, etc., the TV might stop operating to protect itself. In this case, turn the TV off at the Mains power On / Off switch, then turn it back on.

### Bluetooth<sup>®</sup> wireless technology

### Caution

 The TV and the remote control use the 2.4 GHz radio frequency ISM band (Bluetooth®). To avoid malfunctions or slow response caused by radio wave interference, keep the TV and the remote control away from the devices such as other wireless LAN devices, other Bluetooth® devices, microwaves, mobile phones and the devices that use 2.4 GHz signal.

### Ventilation

### Caution

Allow sufficient space (at least 10 cm) around the TV in order to help prevent excessive heat, which could lead to early failure of some electronic components.

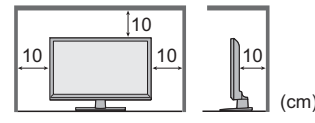

 Ventilation should not be impeded by covering the ventilation openings with items such as newspapers, tablecloths and curtains.

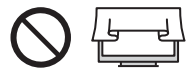

 Whether you are using a pedestal or not, always ensure the vents at the bottom of the TV are not blocked and there is sufficient space to enable adequate ventilation.

### Moving the TV

### Caution

Before moving the TV, disconnect all cables.

- At least two people are required to move the TV to prevent injury that may be caused by the tipping or falling of TV.
- Do not hold the screen part as shown below when moving the TV. This may cause malfunction or damage.

How to carry the TV. (p. 13)

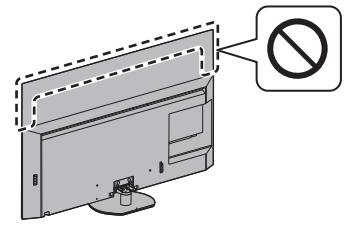

 Transport only in upright position. Transporting the TV with its display panel facing upwards or downwards may cause damage to the internal circuitry.

### When not in use for a long time

### Caution

This TV will still consume some power even in the Off mode, as long as the mains plug is still connected to a live mains socket.

 Remove the mains plug from the wall socket when the TV is not in use for a prolonged period of time.

### Excessive volume

### Caution

 Do not expose your ears to excessive volume from the headphones. Irreversible damage can be caused.

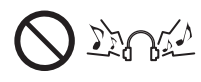

 If you hear a drumming noise in your ears, turn down the volume or temporarily stop using the headphones.

### Battery for the Remote Control

### Warning

 Keep the batteries out of reach of children to prevent swallowing.

Adverse physical effects can result if accidentally swallowed. If you suspect a child has swallowed one, seek medical attention immediately.

### Caution

- Incorrect installation may cause battery leakage, corrosion and explosion.
- · Replace only with the same or equivalent type.
- Do not mix old and new batteries.
- Do not mix different battery types (such as alkaline and manganese batteries).
- Do not use rechargeable batteries (Ni-Cd, etc.).
- Do not burn or break up batteries.
- Do not expose batteries to excessive heat such as sunshine, fire or the like.
- · Make sure you dispose of batteries correctly.
- Remove the battery from the unit when not using for a prolonged period of time to prevent battery leakage, corrosion and explosion.

### OLED TV

### Declaration of Conformity (DoC)

"Hereby, Panasonic Corporation declares that this TV is in compliance with the essential requirements and other relevant provisions of the Directive 2014/53/EU."

If you want to get a copy of the original DoC of this TV, please visit the following website:

https://www.ptc.panasonic.eu/compliance-documents

Authorized Representative:

Panasonic Testing Centre

Panasonic Marketing Europe GmbH

Winsbergring 15, D-22525 Hamburg, Germany

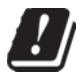

5.15 - 5.35 GHz band of wireless LAN is restricted to indoor operation only in the following countries.

Austria, Belgium, Bulgaria, Czech Republic, Denmark, Estonia, France, Germany, Iceland, Italy, Greece, Spain, Cyprus, Latvia, Liechtenstein, Lithuania, Luxembourg, Hungary, Malta, Netherlands, Norway, Poland, Portugal, Romania, Slovenia, Slovakia, Turkey, Finland, Sweden, Switzerland, Croatia

Maximum radio-frequency power transmitted in the frequency bands

| Type of wireless | Frequency band | Maximum EIRP |
|------------------|----------------|--------------|
| Wireless LAN     | 2412-2472 MHz  | 20 dBm       |
|                  | 5150-5250 MHz  | 23 dBm       |
|                  | 5250-5350 MHz  | 23 dBm       |
|                  | 5470-5725 MHz  | 23 dBm       |
| Bluetooth®       | 2402-2480 MHz  | 9 dBm        |

# Accessories

### Standard accessories

Remote Control ⇒ (p. 22) • N2QBYA000044

### 

 55-inch model
 65-inch model

 Cable tie ⇒ (p. 20)

### Batteries (2) 🔿 (p. 23)

LR03 or R03

### Operating Instructions Pan European Guarantee Card

### Accessories may not be placed all together. Take care not to throw them away unintentionally.

# Installing the TV

48-inch model

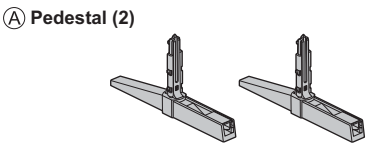

### B Cover (2)

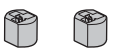

55-inch model 65-inch model

C Pedestal

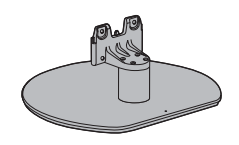

(D) Assembly screw (4)

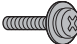

M4 × 15

### Preparations

- Do not hold the screen panel part.
- Make sure not to scratch or break the TV.

### 48-inch model

Take out the pedestal and the TV from the packing case and put the TV onto a work table with the screen panel down on the clean and soft cloth (blanket, etc.).

Use a flat and firm table bigger than the TV.

- 55-inch model 65-inch model
- Do not place the TV temporarily on the floor or desk.

### Assembling the pedestal

- Insert the pedestal firmly, otherwise it may come off when setting up the TV.
- Do not assemble the pedestal by any method other than those specified below.
- Cable arrangement **(p. 19)**

### 48-inch model

Select a method to assemble the pedestal from the following 2 styles.

### With Pedestal (IN)

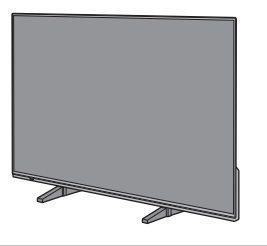

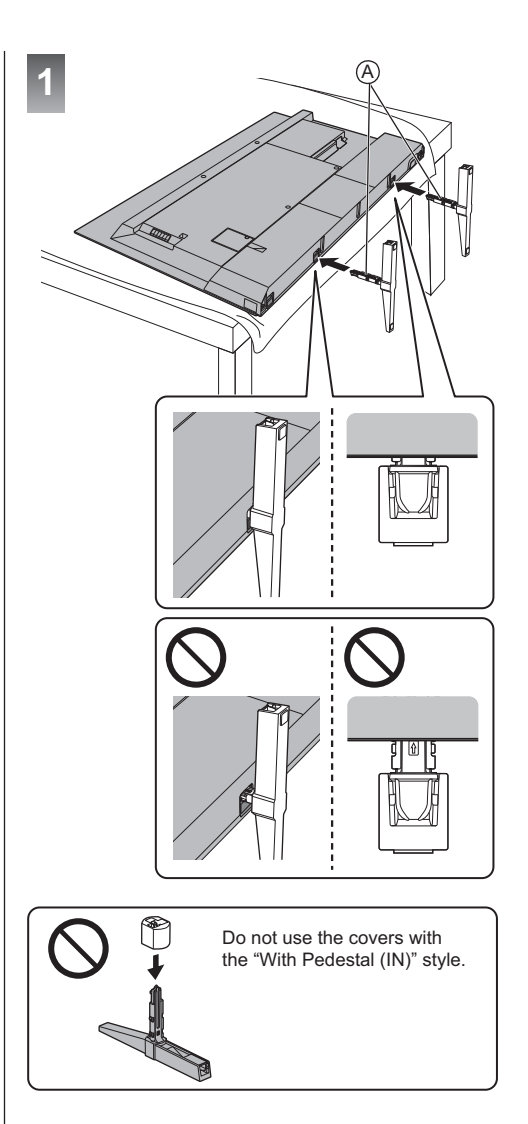

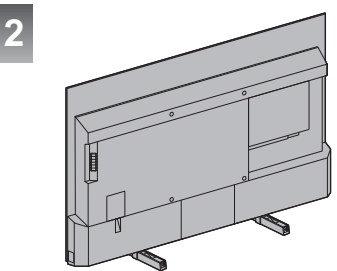

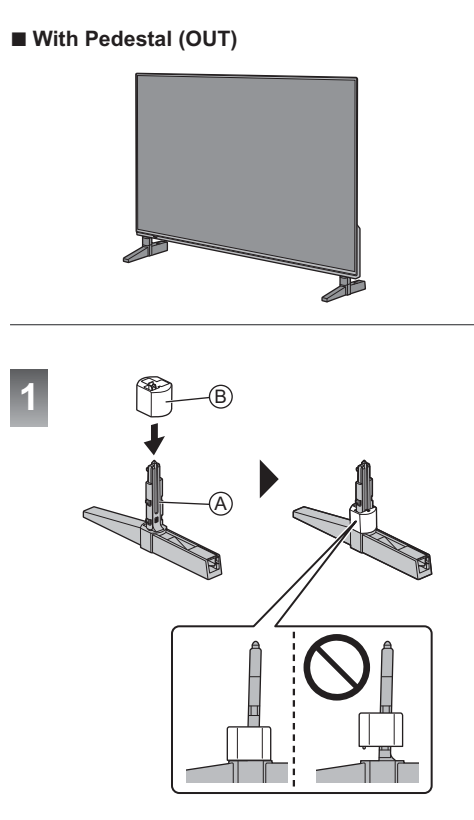

To remove the covers from the pedestals:

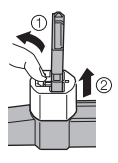

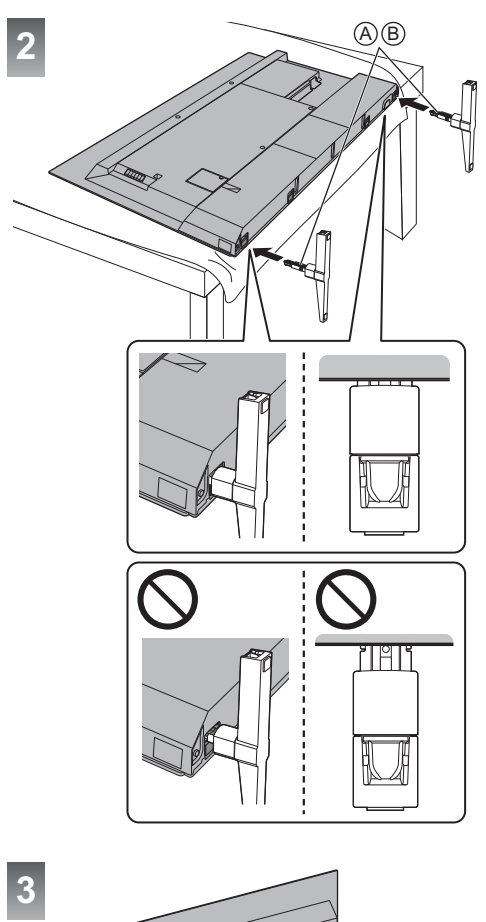

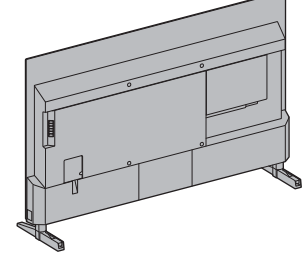

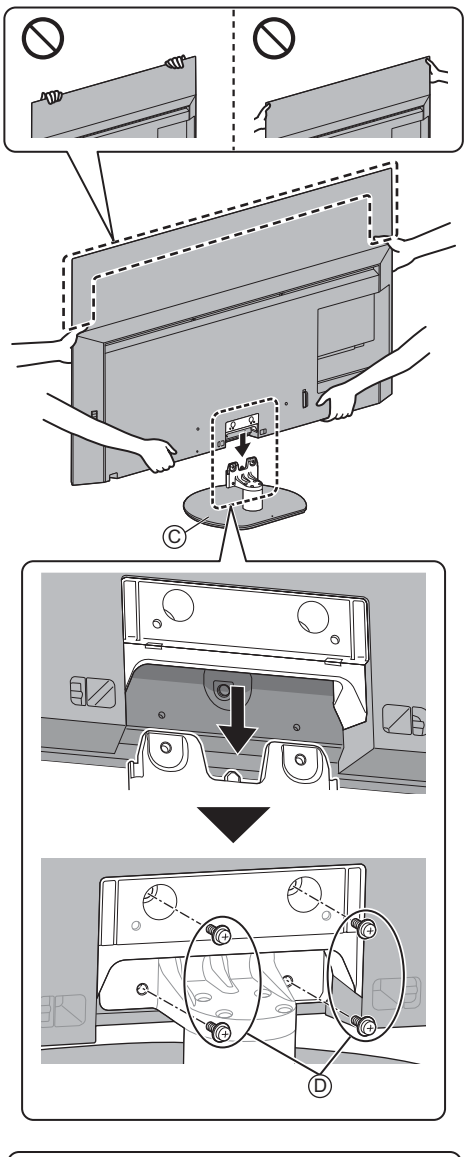

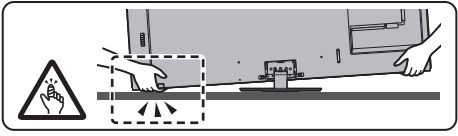

## Removing the pedestal

Be sure to remove the pedestal in the following procedures when you use the wall-hanging bracket or repack the TV.

### 1 48-inch model

Put the TV onto a work table with the screen panel down on the clean and soft cloth.

55-inch model 65-inch model

Remove the assembly screws (1) from the pedestal.

2 Pull out the pedestal from the TV.

# Installing the wallhanging bracket

Please contact your local Panasonic dealer to purchase the recommended wall-hanging bracket.

### Accessories (wall-hanging parts)

55-inch model 65-inch model

### (A) Spacer nut (2)

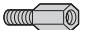

### Preparation

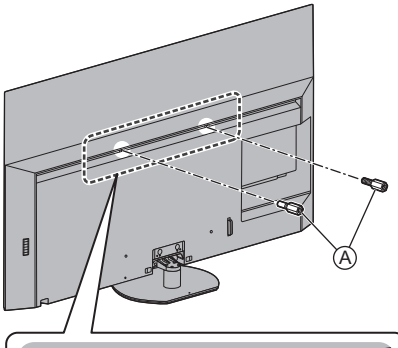

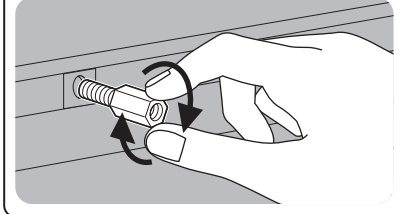

### Attach the spacer nut

When changing to installation with pedestal, remove the spacer nut.

• To remove the spacer nut, use a spanner or the like.

# Holes for wall-hanging bracket installation

48-inch model

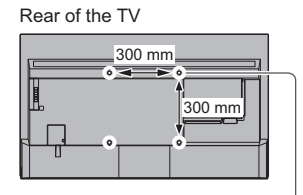

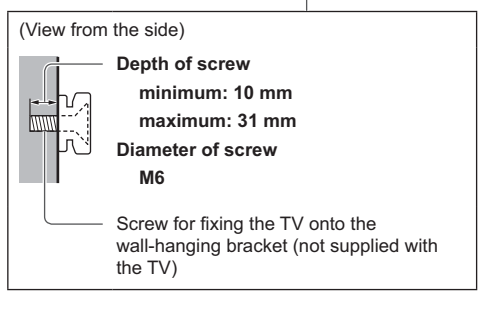

### 55-inch model 65-inch model

Rear of the TV

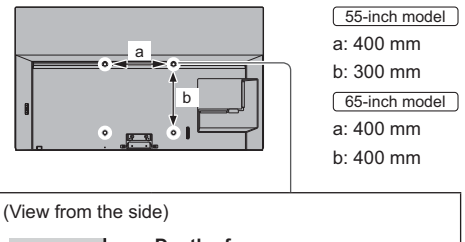

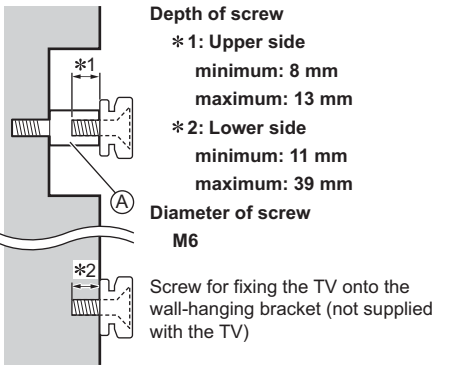

### Warning

- Using other wall-hanging brackets, or installing a wall-hanging bracket by yourself have the risk of personal injury and product damage. In order to maintain the unit's performance and safety, be absolutely sure to ask your dealer or a licensed contractor to secure the wall-hanging brackets. Any damage caused by installing without a qualified installer will void your warranty.
- Carefully read the instructions accompanying optional accessories, and be absolutely sure to take steps to prevent the TV from falling off.
- Handle the TV carefully during installation since subjecting it to impact or other forces may cause product damage.
- Take care when fixing wall brackets to the wall. Always ensure that there are no electrical cables or pipes in the wall before hanging bracket.
- To prevent fall and injury, remove the TV from its fixed wall position when it is no longer in use.

# Connections

- External equipment and cables shown are not supplied with this TV.
- Please ensure that the unit is disconnected from the mains socket before attaching or disconnecting any cables.
- Check the terminal type and cable plugs are correct for connection.
- Use a fully wired HDMI compliant cable.
- Keep the TV away from electronic equipment (video equipment, etc.) or equipment with an infrared sensor, otherwise distortion of image / sound may occur or operation of other equipment may be affected.
- Please also read the manual of the equipment being connected.

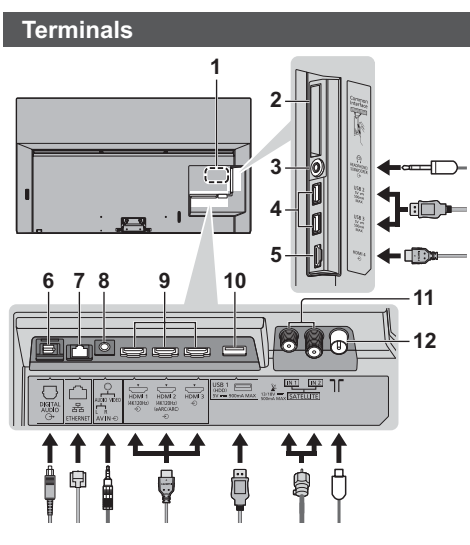

- 1 Model name plate
- 2 CI slot 1 2
- 3 Headphone / Subwoofer jack (3.5 mm stereo mini plug)
- 4 USB 2 3 port --- This symbol indicates DC operation.
- 5 HDMI 4
- 6 DIGITAL AUDIO
- 7 ETHERNET terminal
  - Use Shielded Twist Pair (STP) LAN cable.
- 8 AV IN
- 9 HDMI 1 3
- 10 USB 1 port
  - ---- This symbol indicates DC operation.
- 11 Satellite terminal
- 12 Terrestrial / cable terminal

## **Basic connections**

### AV devices

- (DVD Recorder / Blu-ray Recorder, Set top box, etc)
- For details, refer to [eHELP] (Search by Purpose > Watching > Basic > Basic connection).

### Aerial

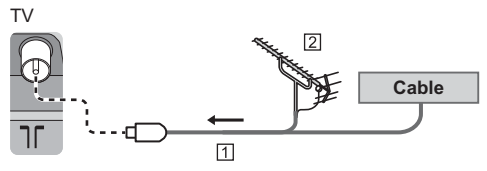

- 1 RF cable
- 2 Terrestrial aerial
- For DVB-C, DVB-T, Analogue
- Mains lead

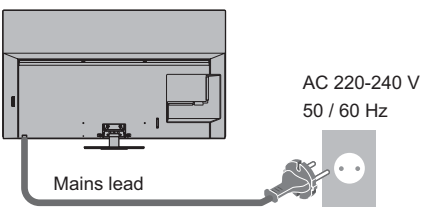

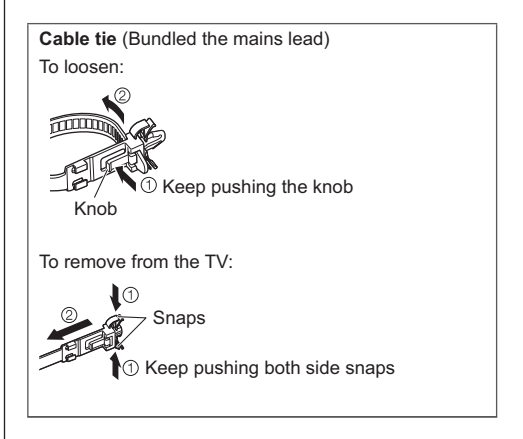

### Satellite connection

- To ensure your satellite dish is correctly installed, please consult your local dealer. Also consult the received satellite broadcasting companies for details.
- For details, refer to [eHELP] (Search by Purpose > Watching > Basic > Satellite connection/Basic connection).

### ■ DVB-via-IP connection (server, client etc)

- This function may not be available depending on network condition and broadcast.
- For information about the connections, read the manual of the DVB-via-IP server.
- For details, refer to [eHELP] (Search by Purpose > Functions > DVB-via-IP).

### Network

A broadband network environment is required to be able to use internet services.

- If you do not have any broadband network services, please consult your retailer for assistance.
- Prepare the internet environment for wired connection or wireless connection.
- Setup of the network connection will start when first using the TV. 
   (p. 26)
- For details, refer to [eHELP] (Search by Purpose > Network > Network connections).

# Connections for 4K / HDR compatible equipment

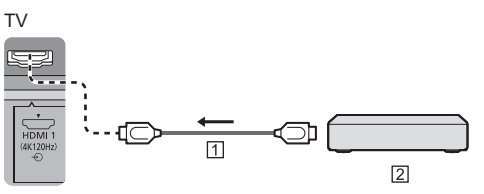

### 1 HDMI cable

2 4K / HDR compatible equipment

- Reproduces the image more precisely with the expanded colour gamut and more smoothly with the high frame rate when connecting the 4K compatible equipment. [Mode2] is a mode that supports higher definition signals than [Mode1]. [Mode3] is a mode that supports higher frame rate signals than [Mode2]. Set to [Mode1] when the image or sound in HDMI input is not played properly.
- Connect the 4K compatible equipment to HDMI terminal using a 4K compatible cable and you can watch content in 4K format.
- Supporting HDR does not increase the peak brightness capabilities of the TV panel.

### ■ [HDMI Auto Setting] ([Setup] menu)

Reproduces the image more precisely with the expanded colour gamut and more smoothly with the high frame rate when connecting the 4K compatible equipment. Select the mode depending on the equipment.

[Mode1]:

For better compatibility. Set to [Mode1] when the image or sound in HDMI input is not played properly. [Mode2]:

For the 4K compatible equipment that has the function to output the image precisely with the expanded colour gamut

[Mode3]:

For the 4K compatible equipment that has the function to output the high frame rate image (This mode is valid in HDMI 1 and 2)

- To change the mode
  - 1. Select the HDMI input mode connected to the equipment.
  - 2. Display the menu bar and select [Main Menu], and then select [Setup].
  - 3. Change the mode in [HDMI Auto Setting].
- For information about the valid format, refer to [eHELP] (Search by Purpose > Watching > 4K resolution > HDMI Auto Setting).

### Connection for VRR/AMD FreeSync™ Premium compatible equipment

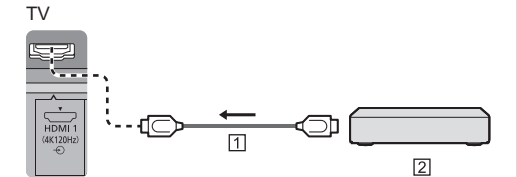

1 HDMI cable

- [2] VRR/AMD FreeSync<sup>™</sup> Premium compatible equipment
- VRR (Variable Refresh Rate)/AMD FreeSync™ Premium provides smoother gaming experience with low latency and without image stuttering, tearing.
- To enable VRR/AMD FreeSync<sup>™</sup> Premium, set [VRR] (Picture > Option Settings) to [On].
- For details, refer to [eHELP] (Search by Purpose > Watching > For best picture > Option Settings).

### Other connections

### DVD Player / Camcorder / Game equipment (VIDEO equipment)

TV

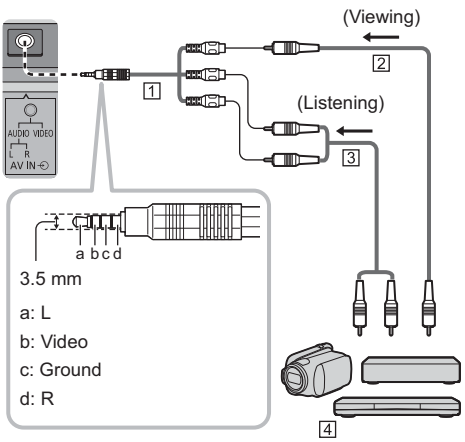

1 AV adaptor (Shielded / not supplied)

- 2 Composite video cable (Shielded)
- Use shielded composite cable.
- 3 Audio cable (Shielded)
- Use shielded audio cables.
- 4 DVD Player / Camcorder / Game equipment
- Amplifier (listening with external speakers)
- To enjoy multi-channel sound from external equipment (e.g. Dolby Digital 5.1ch), connect the equipment to the amplifier. For information about the connections, read the manuals of the equipment and amplifier.
- For details, refer to [eHELP] (Search by Purpose > Watching > External equipment > External connection).

### Headphones / Subwoofer

- To use headphones, set [Headphone Terminal Output] in the Sound menu to [Headphone].
- To use the subwoofer, set [Headphone Terminal Output] in the Sound menu to [Sub Woofer]. (The subwoofer output from the TV is the same for both L and R.)
- For information about the headphone terminal output settings, refer to [eHELP] (Search by Purpose > Settings > Sound).

### ■ USB HDD (for recording)

- Use USB 1 port for connecting the USB HDD.
- For details, refer to [eHELP] (Search by Purpose > Recording).

### VIERA Link

- Use HDMI 1 4 for VIERA Link connection.
- For details, refer to [eHELP] (Search by Purpose > Functions > VIERA Link "HDAVI Control™").

### Common Interface

- Turn the TV off with Mains Power On / Off switch whenever inserting or removing the CI module.
- If a smart card and a CI module come as a set, first insert the CI module, then insert the smart card into the CI module.
- Insert or remove the CI module completely in the correct direction as shown.
- Normally encrypted channels will appear. (Viewable channels and their features depend on the CI module.)

If encrypted channels do not appear [Common Interface] ([Setup] menu)

- There might be some CI modules in the market with older firmware versions that do not work fully interoperable with this new CI+ v1.4 TV. In this case, please contact your content provider.
- For details, refer to [eHELP] (Search by Purpose > Functions > Common Interface), read the manual of the CI module, or check with the content provider.
- Be sure to remove the CI module card, etc. before repairing, transferring or discarding.

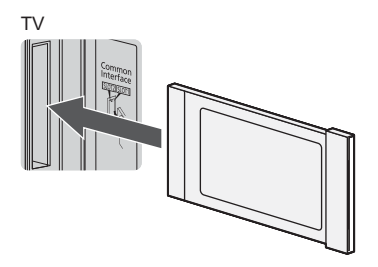

CI module

## Cable arrangement

- Fix cables as necessary.
- When using the optional accessory, follow the option's assembly manual to fix cables.

### Fix the cables using the cable cover

48-inch model

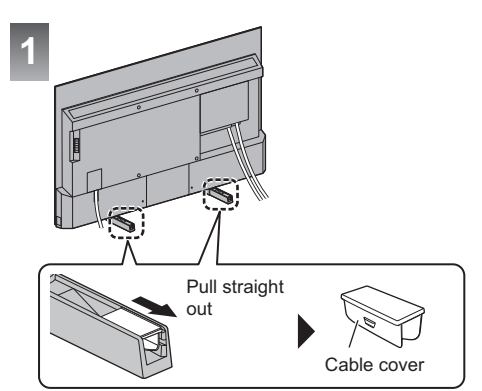

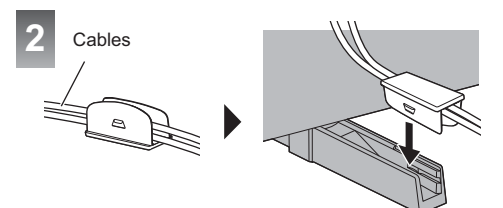

### <Example>

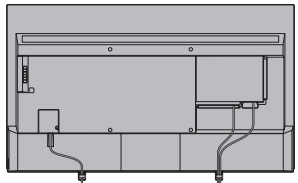

With Pedestal (IN)

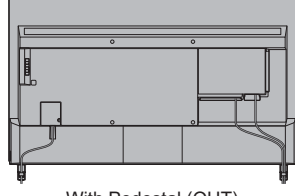

With Pedestal (OUT)

### Fixing the Mains lead and the cables

55-inch model 65-inch model

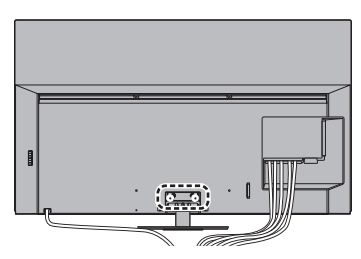

### Attach the cable tie

Insert the cable ties of mains lead and standard accessories

Hole

Bundle the cables

C

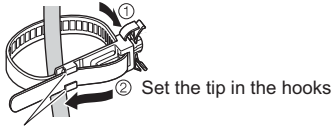

Hooks

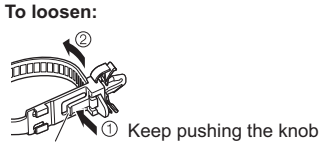

Knob

### To remove from the TV:

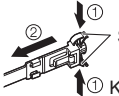

Snaps

C Keep pushing both side snaps

### Fixing the cables using the cable clamp

55-inch model 65-inch model

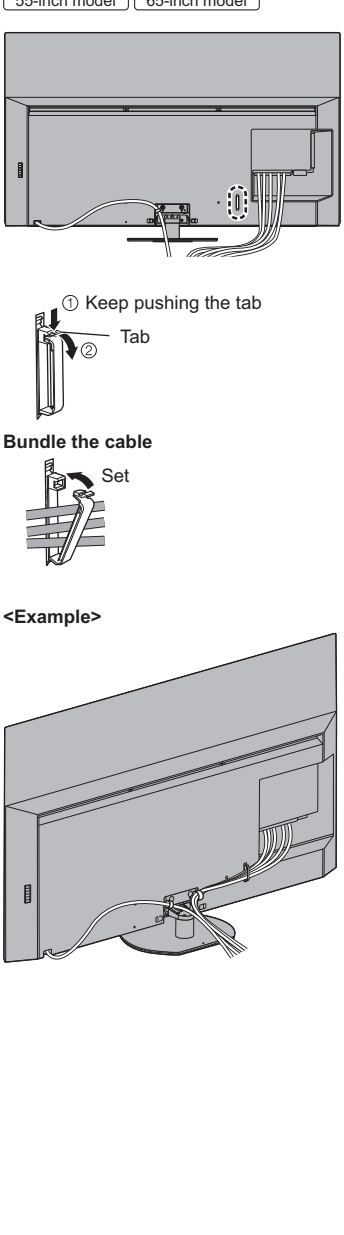

## **Registering Bluetooth® devices**

This TV supports Bluetooth® communications.

Bluetooth $^{\otimes}$  devices that have been registered (paired) with this TV can connect to (communicate with) this TV.

- When registering (pairing) a Bluetooth<sup>®</sup> device with this TV, move the device within 50 cm of the TV.
- It is not possible to register (pair) Bluetooth<sup>®</sup> devices that are not compatible with this TV.
- If a Bluetooth<sup>®</sup> enabled device that you have registered (paired) with this TV is then registered and used on another device, it may then be made unavailable for use with this TV. Register the device on this TV again if this occurs.
- You can register Bluetooth<sup>®</sup> audio devices that support A2DP on this TV. Due to the characteristics of wireless technology, there will be some delay between the playback of video and audio.
- A maximum of 2 audio devices that support A2DP can be used simultaneously. To use 2 devices, set [Dual Audio] (Setup > Bluetooth Setup > Bluetooth Audio Settings) to [On], and then connect the second device.
- For details, refer to [eHELP] (Search by Purpose > Functions > Bluetooth devices).

# Registering the remote control (supplied)

Either Bluetooth<sup>®</sup> wireless technology or the infrared communication function can be used for the transmissions between the TV and the remote control.

Since voice controls (p. 24) use Bluetooth<sup>®</sup> wireless technology, the remote control needs to be registered (paired) with the TV.

- When using the remote control for the first time after purchase, when you press any button while pointing the remote control at the remote control signal receiver with batteries inserted, the remote control is automatically registered (paired).
- When registering, face the remote control at the remote control signal receiver on the TV, within about 50 cm.
- Registration may not be completed correctly if the batteries in the remote control are running low.

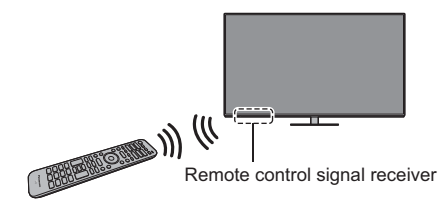

### If registration fails

If registration (pairing) is not completed properly, try registering again.

1 Display the menu bar and select [Main Menu], and then select [Setup]

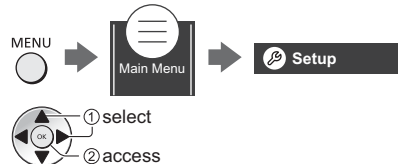

2 Select the remote control setting menu in [System Menu]

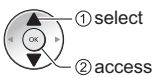

3 Select [Pairing]

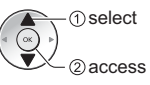

- The registration screen is displayed, so follow the on-screen instructions to register.
- For details, refer to [eHELP] (Search by Purpose > Functions > Voice Control > Settings).

### Note

- If the remote control is not registered (paired) with the TV, they communicate via infrared. Face the remote control at the TV's remote control signal receiver for operation when infrared communication is used.
   Please note that voice controls will not be available.
- If the remote control is registered (paired) with the TV, they communicate via Bluetooth<sup>®</sup>. You will not need to face the remote control at the TV's remote control signal receiver when Bluetooth<sup>®</sup> communication is used. Please note, however, that you will need to face the remote control at the remote control signal receiver for operation when turning on or off the TV.

# **Identifying Controls**

### **Remote Control**

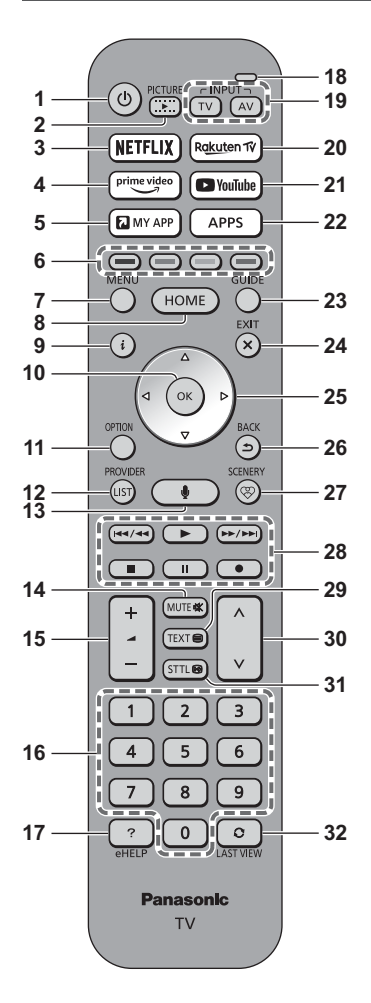

- 1 [()]: Switches TV On or Off (Standby)
- 2 PICTURE
  - Changes the viewing mode.
- 3 NETFLIX
  - Accesses NETFLIX service directly.
- 4 Prime Video
  - Accesses Prime Video service directly.

### 5 MY APP

- Assigns a favourite application. After setting, starts the application easily by pressing this button.
- For details, refer to [eHELP] (Search by Purpose > Home > Apps).

### 6 Coloured buttons

### (red-green-yellow-blue)

Used for the selection, navigation and operation of various functions.

### 7 MENU

 Displays the menu bar. It is possible to access menus such as Picture, Sound, Network, Timer, Setup and Help by selecting [Main Menu] on the menu bar.

### 8 HOME

- Displays [Home].
- For details, refer to [eHELP] (Search by Purpose > Read first > Features > Home).

### 9 Information

• Displays channel and programme information.

### 10 OK

- Confirms selections and choices.
- Press after selecting channel positions to quickly change channel.

### 11 Option menu

Displays optional settings.

### 12 PROVIDER/LIST

Starts operator application or displays channel list.

### 13 Voice control button

Used for the voice control function.

### 14 Sound Mute On / Off

15 Volume Up / Down

### 16 Numeric buttons

- Changes channel and teletext pages.
- When in Standby mode, switches TV on.

### 17 [eHELP]

• Displays [eHELP] (Built-in Operating Instructions).

### 18 Microphone

Operates with the voice control microphone.

### 19 Input mode selection

- TV switches to DVB-S / DVB-C / DVB-T / DVB-via-IP / Analogue.
- AV switches to AV input mode from the input selection list.

### 20 Rakuten TV

Accesses Rakuten TV service directly.

### 21 YouTube

Accesses YouTube service directly.

### 22 APPS

Displays [Apps] (applications list).

### 23 TV Guide

• Displays Electronic Programme Guide.

### 24 EXIT

Returns to the normal viewing screen.

### 25 Cursor buttons

Makes selections and adjustments.

### 26 BACK

• Returns to the previous menu / page.

### 27 SCENERY

- Displays the currently selected scenery.
- For details, refer to [eHELP] (Search by Purpose > Home > My Scenery).
- 28 Operations for contents, connected equipment, etc.
- 29 Teletext button
- 30 Channel Up / Down

### 31 Subtitles

Displays subtitles.

### 32 Last view

Switches to previously viewed channel or input mode.

### Installing / Removing batteries

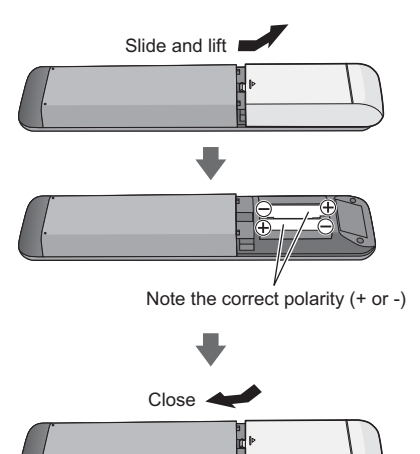

## **Remote Control Mode setting**

If another Panasonic TV is near the TV, the other TV may be operated when you use the remote control with infrared. Change the TV's remote control mode to avoid simultaneous operation.

- Remote control mode 1 is the default setting.
- 1 Display the menu bar and select [Main Menu], and then select [Setup]

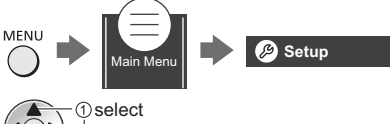

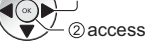

2 Select the remote control setting menu in [System Menu]

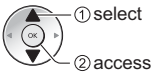

3 Select the remote control mode in [Mode Setting]

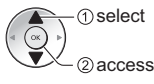

4 Select [Mode2]

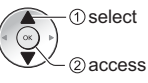

- Press and hold [OK]/[MUTE]/[2]\* (numeric buttons) buttons for at least 3 seconds, then press the OK button.
  - \* To set to [Mode1], set to "1", to set to [Mode3], set to "3", to set to [Mode4], set to "4".
- When using the remote control mode 1, set the TV and the remote control to mode 1 respectively.

### Remote Control Mode Error

When the TV receives a signal with a different remote control mode to the mode that is set on the TV five times, Remote Control Mode Error is displayed.

- · Follow the on-screen instructions.
- When all settings are initialised by performing [Shipping Condition], the TV's remote control mode is reset to mode 1. If you cannot operate the TV with your remote control, press and hold [OK]/[MUTE]/[1] buttons for at least 3 seconds to set the remote control to mode 1.

### Remote Control Mode Reset

You can make a forced reset of the TV's remote control mode to change to mode 1.

- 1 Get another Panasonic remote control whose remote control mode has been set to 1
- 2 Point the remote control at the TV, then press the MUTE button for about 15 seconds
- 3 When a screen asking you to confirm the forced reset of the remote control mode is displayed, press the MUTE button again for about 3 seconds

### **Voice controls**

The TV recognizes speech when you talk into the voice control microphone, enabling you to perform operations such as changing TV channels, adjusting the volume, searching for programmes, and doing internet searches.

- If the remote control is not registered (paired) with the TV, register (pair) the remote control. ⇒ (p. 21)
- The Google Assistant function may be in preparation and the function will be available after the preparation is complete. The Google Assistant function may not be available depending on the country, area or broadcaster.
- The TV needs to be connected to the internet in order to perform searches, etc. 
   (p. 17)
- The effective range for voice controls depends on the viewing environment.
- Operation may not be correct depending on the type of voice the person has and the way they speak, as well as the surrounding environment and conditions.
- When other Bluetooth<sup>®</sup> devices are connected at the same time, voice controls may not work properly depending on the connected devices.

### Selecting the voice service (when it is not selected)

1 Press the voice control button

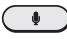

- 2 Selects the voice service for voice control function.
  - Only one voice service can be used with the TV.
  - The voice service selection screen can also be displayed via [Voice Control] on the menu bar.

### Controlling with your voice

1 Press the voice control button

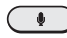

2 Speak into the voice control microphone

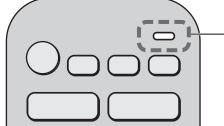

Voice control

- For information about settings and operations for voice controls, refer to [eHELP] (Search by Purpose > Functions > Voice Control).
- Functions of voice control and voice services are subject to change without notice.

### Indicator / Control panel

 When pressing 4, 5, 6 buttons, the control panel guide appears on the right side of the screen for 3 seconds to highlight which button has been pressed.

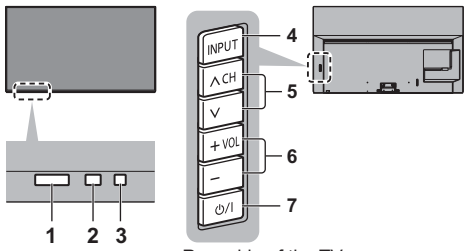

Rear side of the TV

## 1 Remote control signal receiver (for infrared communication)

 Do not place any objects between the TV remote control signal receiver and remote control.

### 2 Ambient sensor

 Senses brightness to adjust picture quality when [Ambient Sensor] in the Picture menu is set to [On].

### 3 Power LED

### Red:

Standby

#### Green:

- On
  - Depending on the ambient brightness, adjusts the brightness of LED to easy-to-view levels automatically.

### Orange:

Standby with some functions (recording, etc.) active or panel maintenance in progress

• The LED blinks when an infrared signal is received from the remote control.

### 4 Input mode selection

Press repeatedly until you reach the desired mode.

### Menu

 Press and hold for about 3 seconds to display the menu bar.

OK (when in the menu system)

### 5 Channel Up / Down

Cursor Up / Down (when in the menu system)

### 6 Volume Up / Down

Cursor Left / Right (when in the menu system)

### 7 Mains power On / Off switch

- Use to switch the mains power.
- To turn Off the apparatus completely, you must pull the mains plug out of the mains socket.
- [**()**/]: Standby / On

### Panel maintenance

Be sure to turn the TV off with the remote control to perform the panel maintenance. During the panel maintenance, LED turns to orange.

During panel maintenance, avoid touching and exerting any pressure on the screen. (e.g. wiping the screen, etc.)

There are two types of the maintenance as following.

- Normal maintenance automatically starts, and it takes approx. 10 minutes.
- 2 Regular maintenance takes approx. 80 minutes.
  - When regular maintenance is necessary, the message appears on the screen after turning the TV off with the remote control. Follow the on-screen instructions.
  - During the panel maintenance, a white horizontal line appears on the screen for a while. This is not a malfunction.
- For information about panel maintenance, refer to [eHELP] (Search by Purpose > Watching > For best picture > Screen Settings).

# First time Auto Setup

When the TV is turned on for the first time, it will automatically search for available TV channels and give options to set up the TV.

- These steps are not necessary if the setup has been completed by your local dealer.
- Please complete connections (p. 16 19) and settings (if necessary) of the connected equipment before starting Auto Setup. For information about the settings for the connected equipment, read the manual of the equipment.

## 1 Plug the TV into a live mains socket and turn the power on

٣

Takes a few seconds to be displayed.

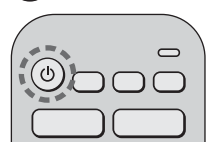

## 2 Select the following items

Set up each item by following the on-screen instructions.

Example:

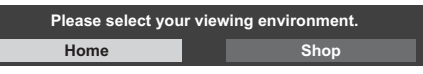

### How to use the remote control

Move the cursor

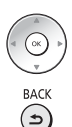

Access the item / store the setting

Return to the previous item (if available)

### Select the language

### Select your country

### Select [Home]

Select [Home] for use in a home viewing environment.

- [Shop] is for shop display.
- To change the viewing environment later on, the set will need to have all settings initialised by accessing [Shipping Condition].

### Set up the network connection

 Depending on the country you select, select your Region or store the Child Lock-PIN number ("0000" cannot be stored).

# Tick the TV signal mode to tune, and then select [Start Auto Setup]

- Auto Setup screen varies depending on the country and the signal mode you select.
- [DVB-S Antenna Setup]

Ensure the satellite connections are completed (p. 17) and select the tuner mode ([Dual Tuner] / [Single Tuner]).

[DVB-C Network Settings]

Normally set [Frequency] and [Network ID] to [Auto]. If [Auto] is not displayed or if necessary, enter [Frequency] and [Network ID] specified by your cable provider with numeric buttons.

# Auto Setup is now complete and the TV is ready for viewing.

If tuning has failed check the Satellite cable, RF cable, and the network connection, and then follow the on-screen instructions.

### Note

- The TV goes into Standby mode when no operation is performed for 4 hours if [Auto Standby] in the Timer menu is set to [On] (factory setting).
- The TV goes into Standby mode when no signal is received and no operation is performed for 10 minutes if [No signal Power off] in the Timer menu is set to [On] (factory setting).
- To retune all channels
   [Auto Setup] in [Tuning Menu] ([Setup] menu)
- To add the available TV signal mode later
  - [Add TV Signal] in [Tuning Menu] ([Setup] menu)
- To initialise all settings
- [Shipping Condition] in [System Menu] ([Setup] menu)

# Watching TV

## Turn power on

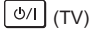

or

(ወ

- (Remote Control)
- Mains power On / Off switch should be on.

#### 2 Select the mode

| (TV) | TV Selection |
|------|--------------|
|      | DVB-S        |
|      | DVB-C        |
|      | DVB-T        |
|      | DVB-via-IP   |
|      | Analogue     |

 Selectable modes vary depending on the channels stored.

#### 3 Select a channel

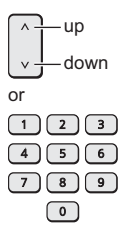

• To select a channel position with 2 or more-digit, e.g. 399

| 399 | 3 | 9 | 9 |
|-----|---|---|---|
|-----|---|---|---|

# How to Use eHELP

[eHELP] is the detailed operating instructions built into the TV, and gives a more detailed explanation for a better understanding of the operation of each feature.

#### 1 Display [eHELP]

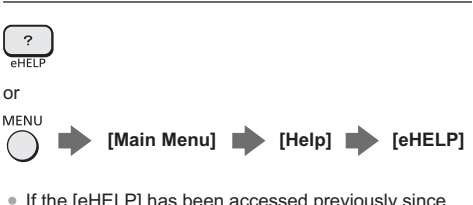

· If the [eHELP] has been accessed previously since the TV was turned on, the confirmation screen is displayed to select whether to go to the [First page] or to the [Last viewed page].

#### 2 Select the menu

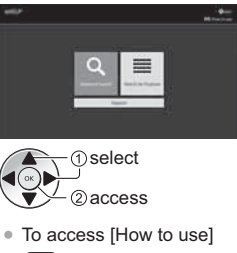

(green)

3 Select the item

### Example:

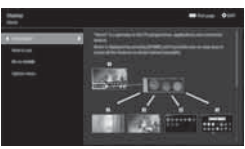

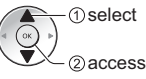

· To return to the previous screen / field

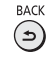

# FAQs

Before requesting service or assistance, please follow these simple guides to solve the problem.

For details, refer to [eHELP] (Support > FAQs).

## It takes several seconds to display the image after turning the TV on

• When turning the TV on, the panel adjustment is performed. It is not a malfunction.

### The TV does not switch on

Check the mains lead is plugged into the TV and the mains socket.

### The TV goes into Standby mode

Auto power standby function is activated.

### The remote control does not work or is intermittent

- Has the TV been switched on?
- The batteries may be running low. Replace them with new ones.
- Point the remote control directly at the TV's remote control signal receiver (within about 7 m and a 30 degree angle of the signal receiver).\*
- Situate the TV away from sunshine or other sources of bright light so they do not shine on the TV's remote control signal receiver.\*
- Is the remote control mode wrong? (p. 23)
- If you are trying to use voice controls, is the remote control registered (paired) with the TV? 
   (p. 21)
- \* When infrared communication is used

### No image is displayed

- Check the TV is turned on.
- Check the mains lead is plugged into the TV and the mains socket.
- Check the correct input mode is selected.
- Is [Luminance Level], [Contrast], [Brightness] or [Colour] in the Picture menu set to the minimum?
- Check all required cables and connections are firmly in place.

### An unusual image is displayed

- This TV has a built-in Self Test. Makes a diagnosis of picture or sound problems.
  - [TV Self Test] ([Help] menu)
- Turn the TV off with Mains power On / Off switch, then turn it on again.
- If the problem persists, initialise all settings.

   [Shipping Condition] in [System Menu] ([Setup] menu)

# The image or sound from external equipment are unusual when the equipment is connected via HDMI

Set [HDMI Auto Setting] ([Setup] menu) to [Mode1].
 (p. 17)

## No sound is produced from the connected HDMI equipment

Set the audio output format of the connected HDMI equipment to PCM.

### Voice control function does not work

- If the remote control is not registered (paired) with the TV, register (pair) the remote control. ⇒ (p. 21)
- Check the network connections and settings.

#### Parts of the TV become hot

 Parts of the TV may become hot. These temperature rises do not pose any problems in terms of performance or quality.

## When pushed with a finger, the display panel moves slightly and makes a noise

 There is a little gap around the panel to prevent damage to the panel. This is not a malfunction.

### About the inquiry

 Please contact your local Panasonic dealer for assistance.

If you make an inquiry from a place where this TV is not present, we cannot answer about contents that require visual confirmation for connection, phenomenon, etc. of this TV itself.

### LED turns to orange

• Panel maintenance may be in progress.

LED turns to orange again in standby mode when the TV is turned on / off before the panel maintenance is completed.

(Be sure to turn the TV off with the remote control to perform the panel maintenance.)

- During panel maintenance, avoid touching and exerting any pressure on the screen. (e.g. wiping the screen, etc.)
- For more information
   "Panel maintenance" (p. 25)

# The panel maintenance notification is displayed when turning the TV off with Standby On / Off switch of the TV's remote control

- Perform the panel maintenance. Select [Turn the TV off now] and press the OK button to start the panel maintenance.
- The panel maintenance is interrupted when selecting [Don't start panel maintenance this time] or turning the TV off while the notification is displayed.

The notification is displayed again when turning the TV off with Standby On / Off switch of the TV's remote control next time.

For more information
 "Panel maintenance" (p. 25)

### A white horizontal line appears in Standby mode

 A white horizontal line may appear on the screen for a while to adjust the panel. This is not a malfunction.

# Maintenance

# First, remove the mains plug from the mains socket.

### **Display panel, Cabinet, Pedestal**

### Regular care:

Gently wipe the surface of the display panel, cabinet, or pedestal by using a soft cloth to remove dirt or fingerprints.

### For stubborn dirt:

- (1) First clean the dust from the surface.
- (2) Dampen a soft cloth with clean water or diluted neutral detergent (1 part detergent to 100 parts water).
- (3) Wring out the cloth firmly. (Please note, do not let liquid enter the TV inside as it may lead to product failure.)
- (4) Carefully wipe moisten and wipe away the stubborn dirt.
- (5) Finally, wipe away all the moisture.

### Caution

- Do not use a hard cloth or rub the surface too hard, otherwise this may cause scratches on the surface.
- Take care not to subject the surfaces to insect repellent, solvent, thinner or other volatile substances. This may degrade surface quality or cause peeling of the paint.
- The surface of the display panel is specially treated and may be easily damaged. Take care not to tap or scratch the surface with your fingernail or other hard objects.
- Do not allow the cabinet and pedestal to make contact with a rubber or PVC substance for a long time. This may degrade surface quality.

### Mains plug

Wipe the mains plug with a dry cloth at regular intervals. Moisture and dust may cause fire or electrical shock.

# **Specifications**

### TV

### Model No.

| 48-inch model | ): TX-48JZ980E |
|---------------|----------------|
| 55-inch model | ): TX-55JZ980E |
| 65-inch model | ): TX-65JZ980E |

### Dimensions (W × H × D)

48-inch model 1 069 mm × 660 mm × 270 mm (With Pedestal (IN))

1 069 mm × 690 mm × 270 mm (With Pedestal (OUT)) 1 069 mm × 622 mm × 67 mm (TV only) 55-inch model 1 228 mm × 772 mm × 348 mm (With Pedestal) 1 228 mm × 712 mm × 58 mm (TV only) 65-inch model

1 449 mm × 896 mm × 348 mm (With Pedestal) 1 449 mm × 837 mm × 58 mm (TV only)

### Mass

 48-inch model

 17.5 kg Net (With Pedestal)

 16.0 kg Net (TV only)

 55-inch model

 25.5 kg Net (With Pedestal)

 21.0 kg Net (TV only)

 65-inch model

 31.5 kg Net (With Pedestal)

 27.0 kg Net (TV only)

### Power source

AC 220-240 V, 50 / 60 Hz

### Panel

OLED panel

### Sound

Speaker output

30 W (15 W × 2)

### Headphones / Subwoofer

3.5 mm stereo mini jack × 1

### **Connection terminals**

### AV input

VIDEO

#### 1.0 V[p-p] (75 Ω) AUDIO L - R

## 0.5 V[rms]

0.0 100

### HDMI 1 / 2 / 3 / 4 input

**TYPE A Connectors** 

### HDMI 1:

4K120Hz, VRR (Variable Refresh Rate), AMD FreeSync™ Premium, Content Type, Deep Colour, x.v.Colour™

### HDMI 2:

4K120Hz, VRR (Variable Refresh Rate), AMD FreeSync<sup>™</sup> Premium, Content Type, eARC (Enhanced Audio Return Channel) / ARC (Audio Return Channel), Deep Colour, x.v.Colour<sup>™</sup>

### HDMI 3 / 4:

4K, Content Type, Deep Colour, x.v.Colour™

• This TV supports "HDAVI Control 5" function.

### -----

### Card slot

Common Interface slot (complies with CI Plus) × 2

-----

### ETHERNET

RJ45, IEEE802.3 10BASE-T / 100BASE-TX

### USB 1 / 2 / 3

USB 1: DC ---- 5 V, Max. 900 mA [SuperSpeed USB (USB 3.0)]

USB 2 / 3: DC === 5 V, Max. 500 mA [Hi-Speed USB (USB 2.0)]

### **DIGITAL AUDIO output**

PCM / Dolby Audio, Fibre optic

### Receiving systems / Band name

### Satellite

DVB-S / S2 Receiver IF frequency range - 950 MHz to 2150 MHz

### Digital

DVB-T / T2, DVB-C Channel coverage: UHF / VHF / Cable

### Analogue

PAL B / G, D / K, H, I SECAM B / G, D / K, L / L' Channel coverage: UHF / VHF / Cable

PAL 525 / 60 (VCR) M.NTSC (VCR) NTSC (AV input only)

### Satellite dish input

Female F-type 75  $\Omega \times 2$ 

### Aerial input

VHF / UHF

### **Operating conditions**

### Temperature

0 °C - 35 °C

### Humidity

20 % - 80 % RH (non-condensing)

### **Built-in wireless LAN**

### Standard compliance and Frequency band

IEEE802.11a/n/ac: 5 GHz band IEEE802.11b/g/n: 2.4 GHz band

### Security

WPA3-SAE (AES) WPA2-PSK (TKIP/AES) WPA-PSK (TKIP/AES) WEP (64 bit/128 bit)

### Bluetooth® wireless technology\*

### Standard Compliance and Frequency band Bluetooth<sup>®</sup> 5.0: 2.4 GHz band

\* Not all the Bluetooth<sup>®</sup> compatible devices are available with this TV. Up to 5 devices can be used simultaneously.

### Note

- Design and Specifications are subject to change without notice. Mass and Dimensions shown are approximate.
- For information about the open source software, refer to [eHELP] (Search by Purpose > Read first > Before use > Licence).
- For more product information, please visit EPREL: https://eprel.ec.europa.eu.

EPREL registration number is available on https://eprel.panasonic.eu/product.

## Disposal of Old Equipment and Batteries Only for European Union and countries with recycling systems

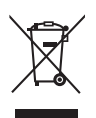

These symbols on the products, packaging, and/or accompanying documents mean that used electrical and electronic products and batteries must not be mixed with general household waste.

For proper treatment, recovery and recycling of old products and used batteries, please take them to applicable collection points in accordance with your national legislation.

By disposing of them correctly, you will help to save valuable resources and prevent any potential negative effects on human health and the environment.

For more information about collection and recycling, please contact your local authority. Penalties may be applicable for incorrect disposal of this waste, in accordance with national legislation.

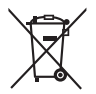

### Note for the battery symbol (bottom symbol):

This symbol might be used in combination with a chemical symbol. In this case it complies with the requirement set by the Directive for the chemical involved.

### Customer's Record

The model number and serial number of this product may be found on its rear panel. You should note this serial number in the space provided below and retain this book, plus your purchase receipt, as a permanent record of your purchase to aid in identification in the event of theft or loss, and for Warranty Service purposes.

Model Number

Serial Number

## Panasonic Corporation

Web Site: http://www.panasonic.com

English TQB0E2982U-1

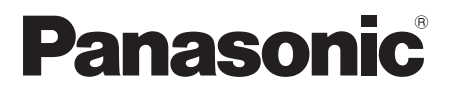

## **Gebruiksaanwijzing** OLED-tv

Modelnr. TX-48JZ980E TX-55JZ980E TX-65JZ980E Nederlands

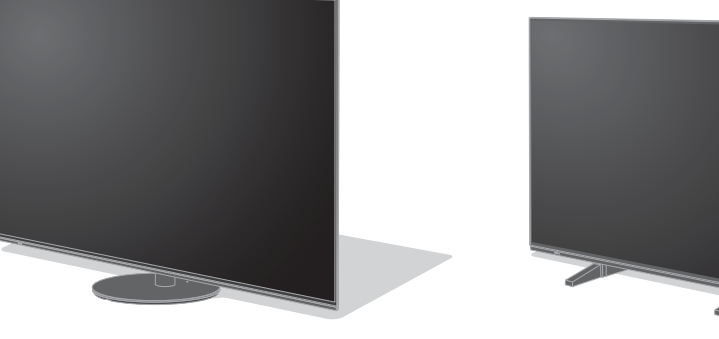

(afbeelding: TX-65JZ980E)

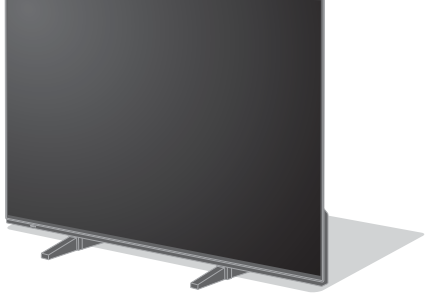

(afbeelding: TX-48JZ980E)

*e* HELP

# Raadpleeg [eHELP] (ingebouwde bedieningsinstructies) voor gedetailleerde instructies.

• Gebruik van [eHELP] ⇒ (p. 27)

Hartelijk dank voor de aankoop van dit Panasonic-product.

Lees deze instructies aandachtig voordat u het product gebruikt en bewaar ze zodat u ze later opnieuw kunt raadplegen.

Lees vóór gebruik aandachtig het gedeelte "Veiligheidsmaatregelen" in deze handleiding.

De afbeeldingen in deze handleiding dienen slechts als voorbeeld.

Raadpleeg uw Europese Garantie als u contact wilt opnemen met uw plaatselijke Panasonic-dealer voor assistentie.

## Inhoudsopgave

## Belangrijke informatie

| Belangrijke kennisgeving                          | 4  |
|---------------------------------------------------|----|
| Veiligheidsmaatregelen ·····                      | 6  |
| Accessoires ·····                                 | 10 |
| De tv installeren ·····                           | 10 |
| De muurbevestigingssteun monteren                 | 14 |
| Verbindingen                                      | 16 |
| Bedieningsonderdelen                              | 22 |
| Automatisch instellen bij het eerste gebruik ···· | 26 |
| Tv kijken                                         | 27 |
| eHELP gebruiken ·····                             | 27 |
| Veelgestelde vragen ······                        | 28 |
| Onderhoud                                         | 29 |
| Specificaties                                     |    |

# **Dolby** Atmos

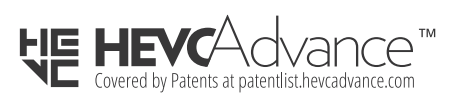

FreeSync Premium De begrippen HDMI, HDMI High-Definition Multimedia Interface en het HDMI-logo zijn handelsmerken of geregistreerde handelsmerken van HDMI Licensing Administrator, Inc.

Dolby, Dolby Vision, Dolby Vision IQ, Dolby Atmos, Dolby Audio en het dubbele-D-symbool zijn handelsmerken van Dolby Laboratories Licensing Corporation.

Geproduceerd onder licentie van Dolby Laboratories.

Vertrouwelijke, niet-gepubliceerde werken.

Copyright © 1992-2020 Dolby Laboratories.

Alle rechten voorbehouden.

WPA3™, WPA2™, WPA™ zijn handelsmerken van Wi-Fi Alliance®.

Het woordmerk Bluetooth<sup>®</sup> en de logo's ervan zijn gedeponeerde handelsmerken van Bluetooth SIG, Inc. en Panasonic Corporation gebruikt deze uitsluitend in licentie.

DVB en de DVB-logo's zijn handelsmerken van het DVB Project.

x.v.Colour™ is een handelsmerk.

DiSEqC<sup>™</sup> is een handelsmerk van EUTELSAT.

Google is een handelsmerk van Google LLC.

Amazon, Prime Video en alle bijbehorende logo's zijn handelsmerken van Amazon.com, Inc. of dochterondernemingen.

Dit product voldoet aan de technische specificaties van de UHD Alliance: Door UHDA gespecificeerde referentiemodus, versie 1.0. Het FILMMAKER MODE ™logo is een handelsmerk van de UHD Alliance, Inc. in de Verenigde Staten en andere landen.

© 2020 Advanced Micro Devices, Inc. Alle rechten voorbehouden. AMD en FreeSync en combinaties daarvan zijn handelsmerken van Advanced Micro Devices, Inc.  Raadpleeg [eHELP] (Zoeken op doel > Lees dit eerst > Voordat u het product gebruikt > Licentie) voor informatie over de handelsmerken.

De afbeelding voor TX-65JZ980E wordt, tenzij anders gemeld, in deze handleiding gebruikt.

Afhankelijk van het model kunnen de getoonde illustraties iets verschillen.

# Belangrijke kennisgeving

### Laat een beeld met stilstaande delen niet gedurende langere tijd op het scherm staan

In dergelijke gevallen laat het beeld een indruk achter op het scherm (inbranden). Dit verschijnsel is geen defect en wordt niet door de garantie gedekt.

- Stilstaande onderdelen in het beeld komen typisch voor bij:
  - Stilstaande afbeeldingen die continu in hetzelfde gedeelte weergegeven worden (bv. kanaalnummer, kanaallogo, andere logo's of een titelafbeelding enz.).
  - Weergave van stilstaand of bewegend beeld in de beeldverhouding 4:3 of 16:9, enz

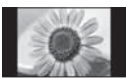

- · Videogames
- Om inbranden van het beeld te voorkomen, kan de screensaver (bewegend OLED-logo) geactiveerd worden of kan de tekst op het scherm geanimeerd worden als gedurende enkele minuten geen signaal wordt verzonden en geen handeling wordt verricht.
- Stel [Logo helderheidscontrole] in op [Max] om inbranden van het beeld te voorkomen.

[eHELP] (Zoeken op doel > Instellingen > Beeld > Beeld instellingen)

- Ter voorkoming van ingebrande afbeeldingen kan het scherm zwak worden wanneer de afbeelding zonder beweging wordt weergegeven. Dit is normaal. De helderheid van het scherm keert terug naar het vorige niveau wanneer de actieve afbeelding weergegeven wordt.
- Schakel de tv uit met de afstandsbediening voorafgaand aan onderhoud aan het beeldscherm. Tijdens onderhoud aan het beeldscherm licht de LED oranje op. (p. 25) Het onderhoud wordt naar behoren uitgevoerd.
- Stel de breedte-hoogteverhouding in op [4:3 volledig] voor een afbeeldingsformaat 4:3. Raadpleeg [eHELP] (Zoeken op doel > Kijken > Voor het beste beeld > Beeldverhouding wijzigen) voor details.
- Voor meer informatie
   "Beeldschermonderhoud" (p. 25)

### Kennisgeving over DVB/datatransmissie/ IPTV-functies

 Deze tv is ontworpen om te voldoen aan de standaarden (vanaf april 2021) van DVB-T/ T2 (MPEG2, MPEG4-AVC(H.264) en MPEG HEVC(H.265)) digitale terrestrische diensten, DVB-C (MPEG2, MPEG4-AVC(H.264) en MPEG HEVC(H.265)) digitale kabeldiensten en DVB-S (MPEG2, MPEG4-AVC(H.264) en MPEG HEVC(H.265)) digitale satellietdiensten.

Raadpleeg uw lokale dealer voor de beschikbaarheid van DVB-T-/T2- of DVB-S-services in uw gebied.

Raadpleeg uw kabelprovider voor de beschikbaarheid van DVB-C-services met deze tv.

- Deze tv werkt mogelijk niet correct met een signaal dat niet voldoet aan de normen voor DVB-T/T2, DVB-C of DVB-S.
- Afhankelijk van het land, het gebied, de zender, de serviceprovider, de satelliet en de netwerkomgeving zijn mogelijk niet alle functies beschikbaar.
- Niet alle CI-modules werken goed met deze tv. Raadpleeg uw serviceprovider over de beschikbare CI-module.
- Deze tv werkt wellicht niet correct met een CI-module die niet is goedgekeurd door de serviceprovider.
- Afhankelijk van de serviceprovider kunnen extra kosten worden aangerekend.
- Compatibiliteit met toekomstige services is niet gegarandeerd.

Internet-apps, spraakbedieningsfunctie worden geleverd door hun respectievelijke serviceproviders en kunnen op elk moment worden gewijzigd, onderbroken of buiten gebruik genomen.

Panasonic neemt geen verantwoordelijkheid en geeft geen garantie voor de beschikbaarheid of continuïteit van de services.

Panasonic garandeert de werking en prestaties van randapparatuur van derden niet; wij wijzen elke vorm van aansprakelijkheid of schade af die voortvloeit uit de werking en/of prestaties bij gebruik van randapparatuur van dergelijke derde partijen.

### Schade

Uitgezonderd in gevallen waarbij verantwoordelijkheid wordt erkend door lokale regelgeving, accepteert Panasonic geen aansprakelijkheid voor storingen veroorzaakt door het misbruik of gebruik van het product en andere problemen of schade veroorzaakt door het gebruik van dit product.
# Behandeling van klantinformatie

Bepaalde klantinformatie zoals het IP-adres van de netwerkinterface van uw apparaat (deze tv) wordt verzameld zodra u met uw Panasonic smart televisie (deze tv) of andere apparaten verbinding maakt met het internet (uittreksel uit ons privacybeleid). We doen dit om onze klanten en de integriteit van onze diensten te beschermen evenals om de eigendomsrechten van Panasonic te beschermen. Als u meer informatie wilt over de verwerking van uw informatie in deze context, raadpleegt u de volledige tekst van ons privacybeleid dat wordt weergegeven op [eHELP] (Zoeken op doel > Netwerk > Netwerkinstellingen > Service- en instelvoorwa.)

Bij het gebruik van de internetfunctie van deze tv, nadat u akkoord bent gegaan (in de jurisdictie waarin toestemming van de klant vereist is voor het verzamelen van persoonlijke informatie onder de toepasselijke privacywetgeving) met de gebruiksvoorwaarden/ privacybeleid van Panasonic (hierna algemene voorwaarden enz.), kan klantinformatie over het gebruik van deze unit worden verzameld en gebruikt overeenkomstig de algemene voorwaarden enz.

Voor meer informatie over de gebruiksvoorwaarden/ privacybeleid, zie [eHELP] (Zoeken op doel > Netwerk > Netwerkinstellingen > Service- en instelvoorwa.)

De persoonlijke informatie van de klant kan worden opgeslagen op deze tv door de omroeporganisatie of applicatieprovider. Voor het repareren, overdragen of afdanken van deze tv, verwijdert u alle informatie die is opgeslagen op deze tv volgens de volgende procedure.

[eHELP] (Zoeken op doel > Functies > Fabrieksinstellingen)

Klantinformatie kan worden verzameld door de provider via de applicatie die door derden wordt geleverd op deze tv of website. Controleer vooraf de algemene voorwaarden enz. van de provider.

- Panasonic kan niet aansprakelijk worden gehouden voor het verzamelen of gebruiken van klantinformatie via een applicatie op deze tv of website die wordt geleverd door derden.
- Let er bij het invoeren van uw creditcardnummer, naam, enz. op dat de provider betrouwbaar is.
- Ingevoerde informatie kan worden opgeslagen op de server enz. van de provider. Voor het repareren, overdragen of afdanken van deze tv, zorgt u ervoor dat de informatie wordt verwijderd volgens de algemene voorwaarden enz. van de provider.

Het opnemen en afspelen van content op dit of elk ander apparaat kan de toestemming vereisen van de eigenaar van de auteursrechten of andere soortgelijke rechten in die content. Panasonic heeft geen bevoegdheid om u deze toestemming te geven en verleent u deze ook niet, en wijst uitdrukkelijk alle rechten, mogelijkheden of intenties af om een dergelijke toestemming in uw naam te verkrijgen. Het is uw verantwoordelijkheid om ervoor te zorgen dat uw gebruik van dit of elk ander apparaat voldoet aan de toepasselijke wetgeving op auteursrechten in uw land. Raadpleeg die wetgeving voor meer informatie over de relevante wetten en bepalingen die hierop betrekking hebben of neem contact op met de eigenaar van de rechten op de content die u wilt opnemen of afspelen.

Dit product is in licentie gegeven onder de AVCpatentportfoliolicentie voor persoonlijk gebruik door een consument of ander gebruik waarvoor geen vergoeding wordt ontvangen voor (i) het coderen van video in overeenstemming met de AVC-norm ("AVC Video") en/ of (ii) het decoderen van AVC-video die werd gecodeerd door een consument voor persoonlijke doeleinden en/of werd verkregen via een videoleverancier die een licentie heeft om AVC-video te leveren. Er is geen licentie verleend, ook niet impliciet, voor enig ander gebruik.

Ga voor meer informatie naar MPEG LA, L.L.C.

Zie http://www.mpegla.com.

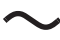

Dit teken geeft aan dat het product werkt op wisselstroom.

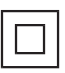

Dit tekent geeft een Klasse II of dubbel geïsoleerd elektrisch apparaat aan, waarbij het product geen beveiligingsverbinding met de aarde (massa) nodig heeft.

Vervoer de tv alleen rechtop.

# Veiligheidsmaatregelen

Volg onderstaande waarschuwingen en voorzorgsmaatregelen om het risico op een elektrische schok, brand, schade of letsel te helpen vermijden.

# Stekker en netsnoer

#### Waarschuwing

Verwijder de stekker onmiddellijk uit het stopcontact als u iets opvalt dat niet normaal is.

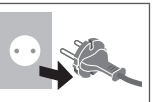

- Deze tv is ontworpen om te werken op ~ 220-240 V wisselstroom 50/60 Hz.
- Steek de stekker van het netsnoer volledig in het stopcontact.
- Om het apparaat volledig uit te schakelen, moet u het netsnoer uit het stopcontact halen.

Het stopcontact dient dan ook altijd eenvoudig bereikbaar te zijn.

- · Haal de stekker uit het stopcontact als u de tv reinigt.
- Raak de stekker nooit met natte handen aan.
- Zorg ervoor dat het netsnoer niet beschadigd raakt.
  - Plaats geen zwaar voorwerp op het snoer.
  - Leg het snoer niet in de buurt van een warm voorwerp.
  - Trek nooit aan het snoer. Houd de stekker vast wanneer u het snoer uit het stopcontact wilt trekken.
  - Verplaats de tv niet wanneer de stekker nog in het stopcontact zit.
  - Draai het netsnoer niet ineen, buig het niet overmatig en rek het niet uit.
  - Gebruik geen beschadigde stekkers of stopcontacten.
  - · Voorkom dat het netsnoer bekneld raakt door de tv.

# Voorzichtig zijn

# Waarschuwing

 Verwijder de afdekplaten van de tv niet en breng geen wijzigingen aan de tv aan, anders kunt u in contact komen met onderdelen die onder spanning staan en loopt u risico op een elektrische schok. Er bevinden zich geen door de gebruiker repareerbare onderdelen aan de binnenkant.

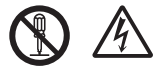

 Stel de tv niet bloot aan regen of hoge vochtigheid.
 De tv mag niet blootgesteld worden aan druppelend of spattend water. Plaats geen voorwerpen gevuld met vloeistof, zoals vazen, op de tv of erboven.

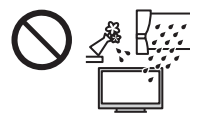

- Laat geen vreemde voorwerpen in de tv komen door de ventilatiegaten.
- Als de tv wordt gebruikt in een gebied waar insecten gemakkelijk in de tv kunnen komen.

Het is mogelijk dat insecten in de tv komen, zoals kleine vliegen, spinnen, mieren enz. die schade aan de tv kunnen veroorzaken of vast komen te zitten in een gebied dat zichtbaar is op de tv, bijv. in het scherm.

 Als de tv wordt gebruikt in een omgeving waar stof of rook voorkomt.

Het is mogelijk dat tijdens normaal gebruik stof/rookdeeltjes in de tv komen via de ventilatieopeningen en vast komen te zitten in het apparaat. Dit kan leiden tot oververhitting, storingen, verslechtering van beeldkwaliteit enz.

- Gebruik geen standaard of montage-uitrusting die niet is goedgekeurd. Vraag uw Panasonic-dealer om de instellingen of installatie uit te voeren van een goedgekeurde muurbevestigingssteun.
- Oefen geen krachtige druk uit op het beeldscherm en houd het vrij van schokken.
- Zorg dat kinderen niet op de tv klimmen.
- Plaats de tv niet op een schuin aflopende of onstabiele ondergrond, en zorg ervoor dat de tv niet over de rand van de standaard hangt.

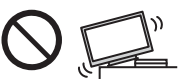

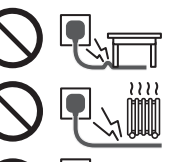

#### Waarschuwing stabiliteitsgevaar

Een tv kan vallen, wat tot ernstig lichamelijk letsel of de dood kan leiden. Veel soorten letsel, vooral bij kinderen, kunnen worden voorkomen door eenvoudige voorzorgsmaatregelen te nemen, zoals:

- Gebruik ALTIJD een tv-meubel, -standaard of montagemethode die door de fabrikant van de tv wordt aanbevolen.
- Gebruik ALTIJD meubelen waarop de tv op een veilige manier kan staan.
- Zorg er ALTIJD dat de tv niet uitsteekt over de rand van het meubelstuk waarop hij staat.
- Leer kinderen ALTIJD dat het gevaarlijk is om op meubelen te klimmen om bij de tv of de bediening ervan te komen.
- Leg snoeren en kabels die zijn aangesloten op uw tv ALTIJD zo dat u er niet over kunt struikelen en er niet aan ze kan worden getrokken.
- · Plaats een tv NOOIT op een onstabiele plaats.
- Plaats de tv NOOIT op een hoog meubelstuk (bijvoorbeeld, buffet- of boekenkast), zonder zowel het meubelstuk als de tv stevig vast te zetten.
- Plaats de tv NOOIT op een doek of ander materiaal dat zich tussen de tv en het ondersteunende meubelstuk bevindt.
- Plaats NOOIT voorwerpen die kinderen kunnen verleiden om te gaan klimmen, zoals speelgoed en afstandsbedieningen, bovenop de tv op het meubelstuk waarop de tv is geplaatst.

Als u uw huidig tv-toestel behoudt en op een andere plaats zet, moet u ook rekening houden met bovenstaande informatie.

- Deze tv is ontworpen voor gebruik op een tafelblad.
- Stel de tv niet bloot aan direct zonlicht of andere warmtebronnen.

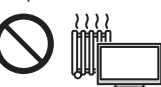

Laat om brand te voorkomen nooit kaarsen of andere bronnen van open vuur in de nabijheid van de televisie.

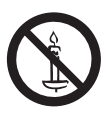

# Gevaar voor verstikking/inslikken

## Waarschuwing

 De verpakking van dit product kan verstikking veroorzaken, en sommige onderdelen zijn klein en gevaarlijk als ze door kinderen worden ingeslikt. Houd deze onderdelen buiten het bereik van jonge kinderen.

#### Standaard

# Waarschuwing

• De standaard niet demonteren of er wijzigingen in aanbrengen.

#### Let op

- Gebruik alleen de standaard die u bij deze tv hebt ontvangen.
- De standaard niet gebruiken als deze verbogen, gebarsten of anderszins beschadigd is. Neem in dat geval zo spoedig mogelijk contact op met uw Panasonic dealer.
- Let er tijdens de montage op dat alle schroeven goed zijn vastgedraaid.
- Let op dat de tv geen schokken krijgt tijdens de installatie van de standaard.
- Zorg dat kinderen niet op de standaard klimmen.
- Gebruik minstens twee personen om de tv op de standaard te installeren en ervan te verwijderen.
- Installeer en verwijder de tv op de voorgeschreven wijze.

# Radiogolven

## Waarschuwing

- Gebruik de tv en de afstandsbediening niet in medische instituten of op locaties met medische apparatuur. De radiogolven kunnen interfereren met medische apparatuur en kunnen storing en ongevallen veroorzaken.
- Gebruik de tv en de afstandsbediening niet in de buurt van automatische controleapparatuur, zoals automatische deuren of brandalarmen. De radiogolven kunnen interfereren met automatische controleapparatuur en kunnen storing en ongevallen veroorzaken.
- Bewaar tenminste 15 cm afstand van de tv en de afstandsbediening als u een hartpacemaker hebt. De radiogolven kunnen de werking van de pacemaker verstoren.
- De tv en de afstandsbediening mogen op geen enkele wijze worden gedemonteerd of gewijzigd.

# Ingebouwd draadloos LAN

# Let op

- Gebruik de ingebouwde draadloze LAN-functie niet om toegang de verkrijgen tot een draadloos netwerk (SSID\*) waarvoor u geen toegangsrecht hebt. Dergelijke netwerken kunnen wel bij de zoekresultaten staan. Maar het gebruik van zulke netwerken kan illegaal zijn.
  - \* De SSID is de naam van een draadloos netwerk voor gegevensoverdracht.
- Stel de ingebouwde draadloze LAN-adapter niet bloot aan hoge temperaturen, direct zonlicht of vocht.
- Gegevens die via radiogolven worden verzonden en ontvangen, kunnen worden onderschept en gevolgd.
- Het ingebouwde draadloze LAN gebruikt de frequentiebanden 2,4 GHz en 5 GHz. Houd de tv uit de buurt van andere apparaten die 2,4 GHz en 5 GHz-signalen gebruiken zoals andere draadloze LAN-apparaten, magnetrons en mobiele telefoons om storing of vertraging door interferentie te vermijden wanneer de ingebouwde draadloze LAN-adapter wordt gebruikt.
- Wanneer een probleem optreedt door statische elektriciteit e.d. kan de tv automatisch stoppen door de zelfbeveiligingsfunctie. Zet de tv in dat geval met de hoofdschakelaar uit en weer aan.

# Bluetooth<sup>®</sup> draadloze technologie

# Let op

De tv en de afstandsbediening gebruiken de ISMfrequentieband van 2,4 GHz (Bluetooth<sup>®</sup>). Houd de tv en de afstandsbediening uit de buurt van toestellen zoals andere draadloze LAN-apparaten, andere Bluetooth<sup>®</sup>-apparaten, magnetrons, mobiele telefoons en apparaten die 2,4 GHz-signalen gebruiken om storing of vertraging door interferentie te vermijden.

# Ventilatie

# Let op

Laat voldoende ruimte (ten minste 10 cm) vrij rond de tv zodat overtollige warmte kan worden afgevoerd; de levensduur van sommige elektronische componenten wordt verkort als ze te heet worden.

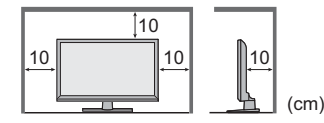

 Zorg dat de ventilatie niet wordt belemmerd door ventilatieopeningen die zijn afgedekt door voorwerpen zoals kranten, tafelkleden en gordijnen.

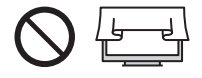

 Zorg ervoor dat de ventilatieopeningen onderaan de tv altijd vrij zijn en dat er voldoende ruimte is voor goede ventilatie, ongeacht of u wel of geen standaard gebruikt.

# De tv verplaatsen

# Let op

Verwijder alle kabels voordat u de tv verplaatst.

- De tv dient door ten minste twee personen te worden verplaatst om letsel te voorkomen dat kan worden veroorzaakt doordat met struikelt of valt met de tv.
- Tijdens het verplaatsen van de tv mag u niet het schermgedeelte vastpakken, zoals hieronder afgebeeld. Dit kan storing of beschadiging veroorzaken.

De tv dragen. 🗭 (p. 13)

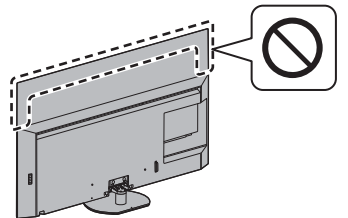

 Vervoer de tv alleen rechtop. Wanneer u de TV vervoert met het beeldscherm omhoog of omlaag gericht, kan dit schade veroorzaken aan de interne circuits.

# Wanneer de tv langere tijd niet gebruikt wordt

## Let op

Ook als de tv uitgeschakeld is, verbruikt deze nog stroom zolang de stekker in het stopcontact zit.

 Trek de stekker uit het stopcontact wanneer de tv lange tijd niet wordt gebruikt.

# Hoog geluidsniveau

## Let op

 Stel uw gehoor niet bloot aan overmatig hard geluid via de hoofdtelefoon.
 De beschadiging kan onherstelbaar zijn.

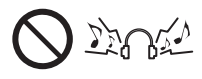

• Zet het volume lager of stop met luisteren door de hoofdtelefoon als uw oren suizen.

# Batterij voor de afstandsbediening

#### Waarschuwing

 Houd de batterijen buiten bereik van kinderen om inslikken te voorkomen.

Als de batterijen per ongeluk worden ingeslikt, kan dit lichamelijke klachten veroorzaken. Raadpleeg onmiddellijk een arts als u vermoedt dat een kind een batterij heeft ingeschikt.

# Let op

- Batterijen kunnen lekken, roesten en exploderen als ze verkeerd geïnstalleerd worden.
- Vervang de batterij alleen door hetzelfde of een vergelijkbaar type.
- Gebruik geen oude en nieuwe batterijen door elkaar.
- Gebruik geen verschillende batterijtypen door elkaar, bijvoorbeeld alkaline- en mangaanbatterijen.
- Gebruik geen oplaadbare batterijen (Ni-Cd enz.).
- Verbrand batterijen niet en haal ze niet uit elkaar.
- Stel batterijen niet bloot aan extreme warmte, zoals zonlicht, vuur of dergelijke.
- Gooi gebruikte batterijen weg volgens de voorschriften voor afvalverwijdering.
- Verwijder de batterij uit het apparaat als u het gedurende langere tijd niet gaat gebruiken om lekken, corrosie en explosie van de batterij te voorkomen.

# OLED-tv

#### Verklaring van Overeenstemming (vvo)

"Hierbij verklaart Panasonic Corporation dat deze tv in overeenstemming is met de essentiële vereisten en andere relevante bepalingen van Richtlijn 2014/53/EU."

Als u een exemplaar van de originele vvo van deze tv wilt lezen, bezoek dan de volgende website:

https://www.ptc.panasonic.eu/compliance-documents

Bevoegde Vertegenwoordiger:

Panasonic Testing Centre

Panasonic Marketing Europe GmbH

Winsbergring 15, D-22525 Hamburg, Duitsland

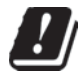

De 5,15 – 5,35 GHz-band voor draadloze LAN is alleen in de volgende landen beperkt tot gebruik binnenshuis.

Oostenrijk, België, Bulgarije, Tsjechische Republiek, Denemarken, Estland, Frankrijk, Duitsland, IJsland, Italië, Griekenland, Spanje, Cyprus, Letland, Liechtenstein, Litouwen, Luxemburg, Hongarije, Malta, Nederland, Noorwegen, Polen, Portugal, Roemenië, Slovenië, Slowakije, Turkije, Finland, Zweden, Zwitserland, Kroatië

Maximaal radiofrequentievermogen dat wordt uitgezonden in de frequentiebanden

| Type draadloze verbinding | Frequentieband  | Maximaal EIRP |
|---------------------------|-----------------|---------------|
| Draadloos LAN             | 2412 - 2472 MHz | 20 dBm        |
|                           | 5150 - 5250 MHz | 23 dBm        |
|                           | 5250 - 5350 MHz | 23 dBm        |
|                           | 5470 - 5725 MHz | 23 dBm        |
| Bluetooth®                | 2402 - 2480 MHz | 9 dBm         |

# Accessoires

# Standaardaccessoires

Afstandsbediening 
(p. 22)

N2QBYA000044

# Standaard 🔿 (p. 10)

(55 inch-model) (65 inch-model) Kabelbinder → (p. 20)

# Batterijen (2) 🗼 (p. 23)

LR03 of R03

# Gebruiksaanwijzing Europese Garantie

 De accessoires mogen niet allemaal samen worden geplaatst. Zorg dat u ze niet per ongeluk weggooit.

# De tv installeren

48 inch-model

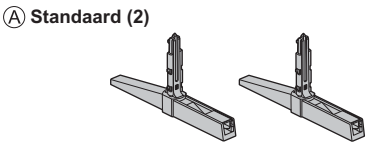

# B Afdekking (2)

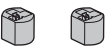

55 inch-model 65 inch-model

C Standaard

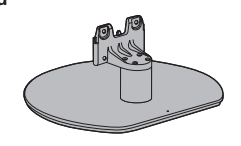

D Montageschroef (4)

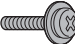

M4 × 15

# Voorbereidingen

- Houd het schermonderdeel niet vast.
- Zorg dat u de tv niet bekrast of breekt.

#### 48 inch-model

Haal de standaard en de tv uit de verpakkingsdoos en leg de tv op een werktafel met het scherm naar beneden op een schone en zachte doek (deken, enz.).

 Gebruik een vlakke en stevige tafel die groter is dan de tv.

55 inch-model 65 inch-model

• Plaats de tv niet tijdelijk op de vloer of een tafel.

# De standaard monteren

- Bevestig de standaard stevig, anders kan deze loskomen bij het plaatsen van de tv.
- Monteer de standaard niet volgens een andere methode dan die hieronder wordt aangegeven.
- Kabels organiseren 🔿 (p. 19)

#### 48 inch-model

Selecteer een methode om de standaard van de volgende 2 stijlen te monteren.

# Met standaard (IN)

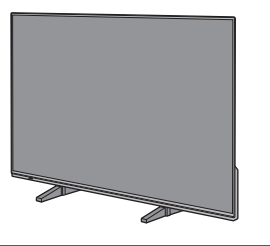

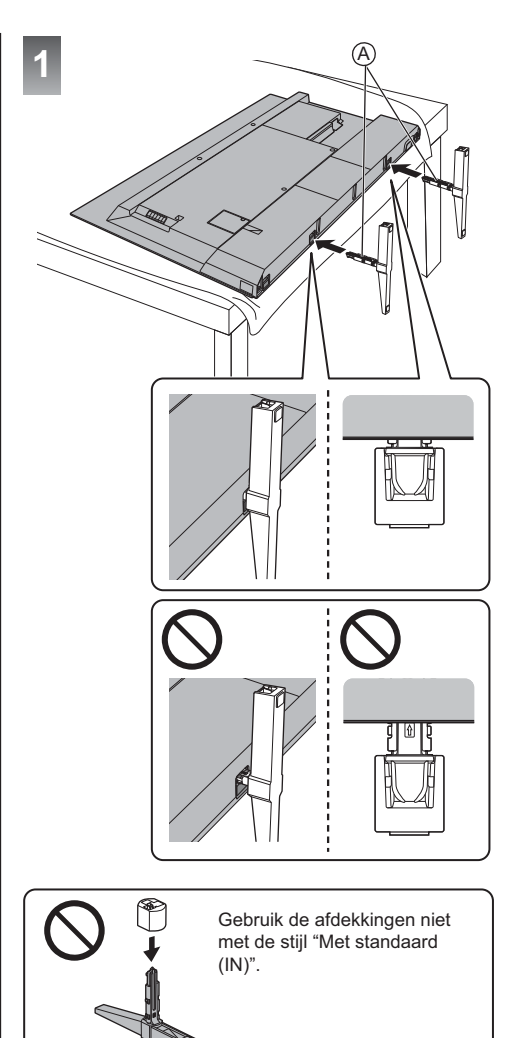

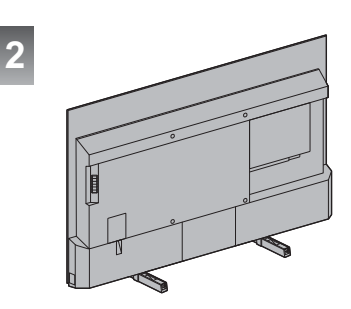

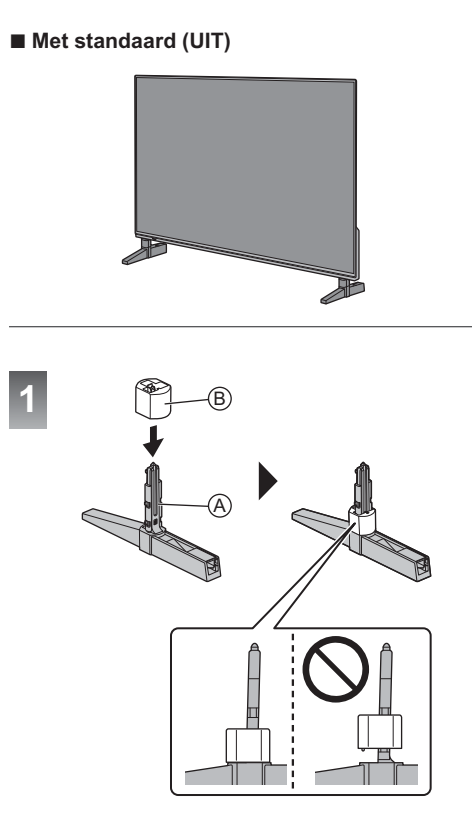

Verwijder de deksels van de standaarden:

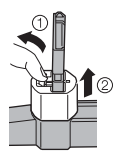

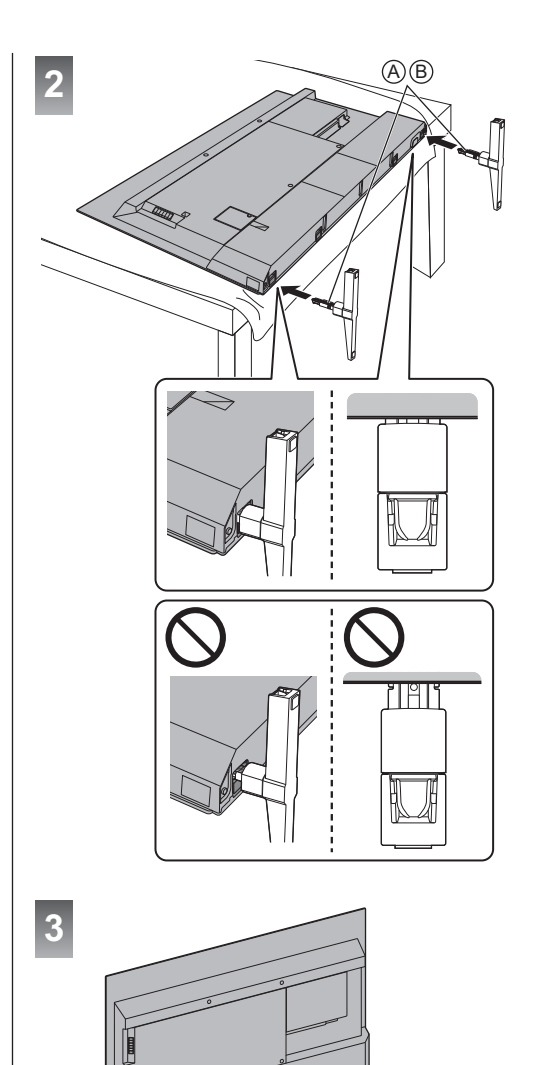

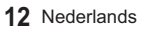

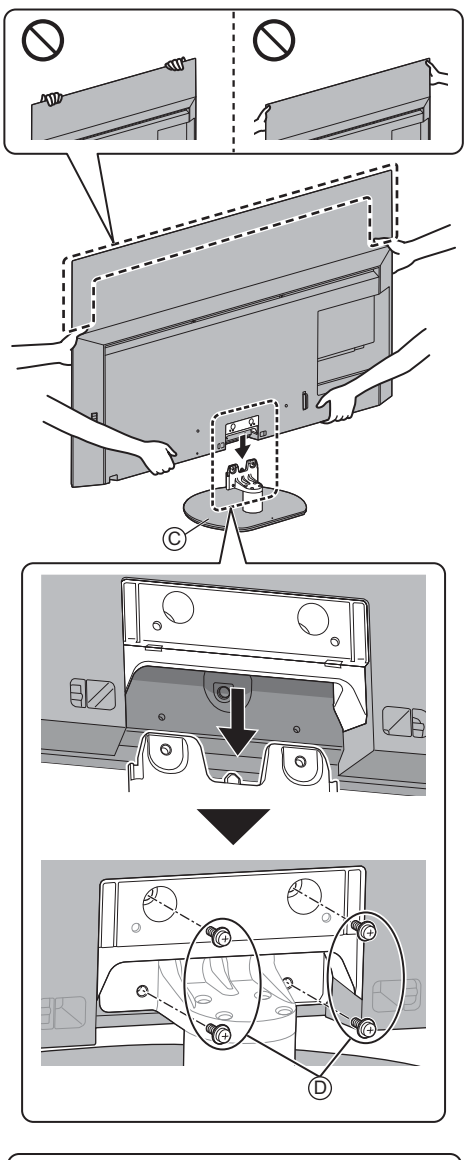

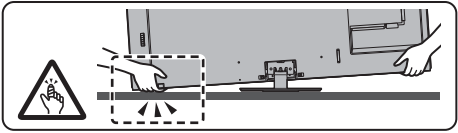

# De standaard verwijderen

Verwijder de standaard aan de hand van de volgende procedures wanneer u de muurbevestigingssteun gebruikt of de tv opnieuw inpakt.

## 1 48 inch-model

Leg de tv met het scherm naar beneden op een werktafel op de schone en zachte doek.

# 55 inch-model 65 inch-model

Verwijder de montageschroeven D van de standaard.

2 Trek de standaard weg van onder de tv.

# De muurbevestigingssteun monteren

Neemt contact op met uw plaatselijke Panasonicdealer als u de aanbevolen muurbevestigingssteun wilt aanschaffen.

# Accessoires (De componenten die aan de muur hangen)

55 inch-model 65 inch-model

Afstandsmoer (2)

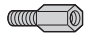

# Voorbereiding

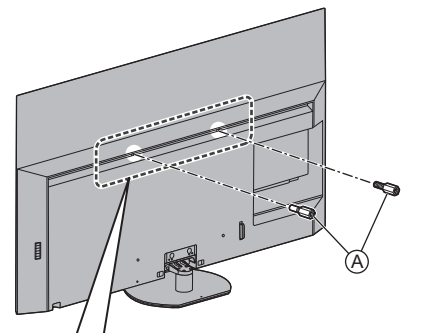

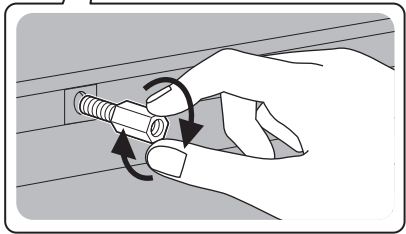

#### De afstandsbus bevestigen

Als u verandert naar installatie met voetstuk, verwijder dan de afstandsbus.

• Gebruik om de afstandsbus te verwijderen een moersleutel of vergelijkbaar.

# Gaten voor installatie met de muurbevestigingssteun

48 inch-model

Achterzijde van de tv

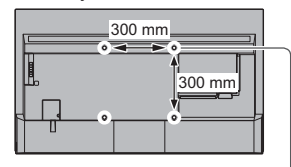

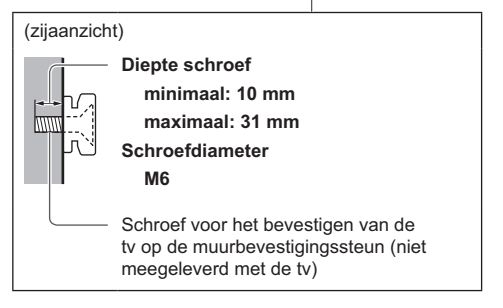

#### 55 inch-model 65 inch-model

Achterzijde van de tv

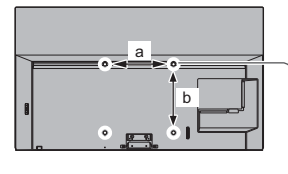

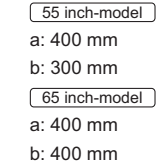

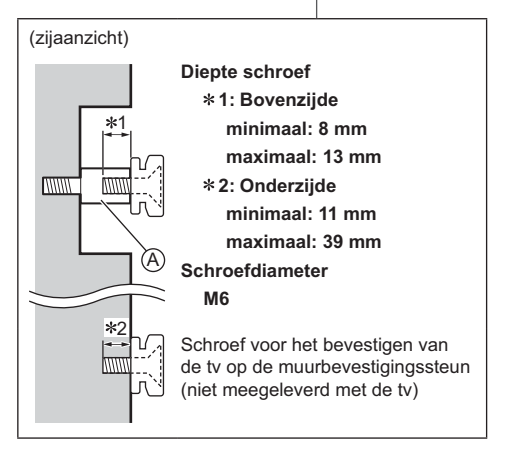

## Waarschuwing

- Als u andere muurbevestigingssteunen gebruikt of zelf een muurbevestigingssteun probeert te installeren, loopt u het risico op lichamelijk letsel en materiële schade. Om de veiligheid en goede prestaties te garanderen dient u de muurbevestigingssteunen te laten monteren door uw dealer of een erkende installateur. Elke schade die is veroorzaakt door het installeren door een onbevoegde installateur, zal uw garantie teniet doen.
- Lees de instructies die bij de optionele accessoires zijn geleverd aandachtig door en zorg dat u deze stappen volgt om te voorkomen dat de tv valt.
- Wees tijdens de installatie heel voorzichtig met de tv om beschadiging te voorkomen.
- Wees voorzichtig als u muurbevestigingssteunen aan de muur bevestigt. Controleer altijd of er geen elektrische kabels of buizen door de muur lopen voordat u de steun ophangt.
- Als de tv een langere periode niet wordt gebruikt, demonteer deze dan van de vaste muurbevestiging om vallen en verwonding te voorkomen.

# Verbindingen

- De afgebeelde externe apparatuur en kabels worden niet bij de tv meegeleverd.
- Zorg ervoor dat de stekker van de tv niet in het stopcontact zit als u kabels aansluit of loskoppelt.
- Controleer of u de juiste aansluitingen en connectoren gebruikt voor de verbinding.
- Gebruik een HDMI-kabel met volledige bedrading.
- Houd de tv uit de buurt van elektronische apparaten (videoapparatuur enz.) of apparatuur met een infrarood sensor om vervormingen van het beeld/ geluid en de beïnvloeding van de bediening van de andere apparatuur te voorkomen.
- Lees ook de handleiding van het apparaat dat moet worden aangesloten.

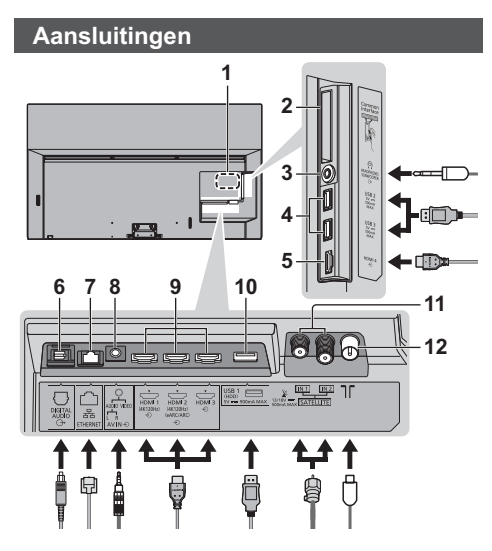

- 1 Naamplaat van model
- 2 Cl-sleuf 1 2
- 3 Ingang hoofdtelefoon/subwoofer (3,5 mm-stereoministekker)
- 4 USB 2 3-poort --- Dit symbool geeft gelijkstroomwerking aan.
- 5 HDMI 4
- 6 DIGITAL AUDIO
- 7 ETHERNET-aansluiting
  - Gebruik een afgeschermde dubbeldraadse (getwist paar, STP) LAN-kabel.
- 8 AV IN
- 9 HDMI1 3
- 10 USB 1-poort
  - --- Dit symbool geeft gelijkstroomwerking aan.
- 11 Satellietingang
- 12 Ingang aarding/kabelingang

# Basisaansluitingen

## AV-apparaten

- (Dvd-speler/Blu-ray-speler, Settopbox, enz.)
- Raadpleeg [eHELP] (Zoeken op doel > Kijken > Algemene functies > Basisaansluitingen) voor details.

# Antenne

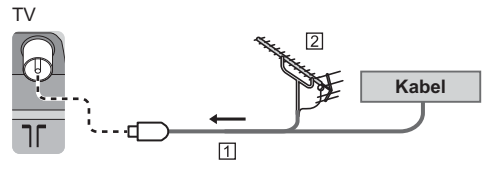

# 1 RF-kabel

- 2 Aardse antenne
- Voor DVB-C, DVB-T, analoog

#### Netsnoer

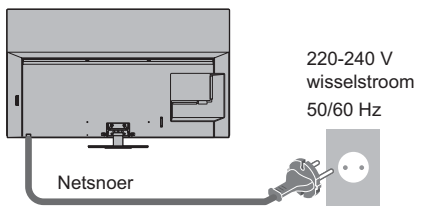

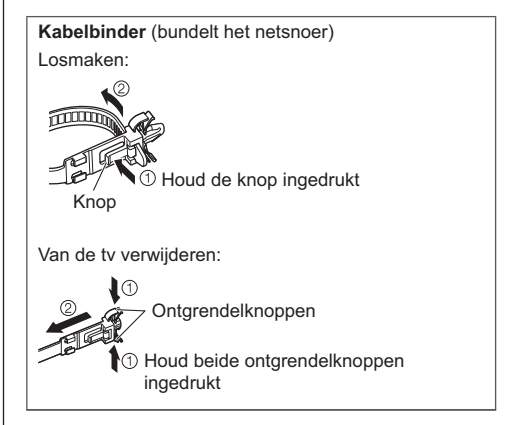

# Satellietverbinding

- Neem contact op met uw lokale leverancier om te controleren of uw satellietschotel correct is geïnstalleerd. Raadpleeg ook de maatschappijen van de satellietzenders die u ontvangt voor details.
- Raadpleeg [eHELP] (Zoeken op doel > Kijken > Algemene functies > Satellietverbinding/ Basisaansluitingen) voor details.

# DVB-via-IP-verbinding (server, client enz.)

- Deze functie is wellicht niet beschikbaar afhankelijk van de netwerkomstandigheden en de uitzending.
- Lees de handleiding van de DVB-via-IP-server voor informatie over de verbindingen.
- Raadpleeg [eHELP] (Zoeken op doel > Functies > DVB-via-IP) voor details.

# Netwerk

Voor gebruik van internetdiensten is een breedbandnetwerk vereist.

- Raadpleeg uw leverancier voor hulp als u geen breedbandnetwerkservices hebt.
- Zorg dat de internetomgeving gereed is voor het aansluiten van een bekabelde of draadloze verbinding.
- Raadpleeg [eHELP] (Zoeken op doel > Netwerk > Netwerkverbindingen) voor details.

# Aansluitingen voor 4K/HDRcompatibele apparatuur

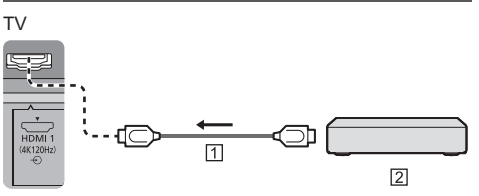

#### 1 HDMI-kabel

2 4K/HDR-compatibele apparatuur

- Reproduceert het beeld preciezer met het uitgebreide kleurengamma en vloeiender met de hoge beeldframesnelheid wanneer 4K compatibele apparatuur wordt aangesloten. [Modus 2] is een modus die signalen met een hogere definitie ondersteunt dan [Modus 1]. [Modus 3] is een modus die signalen met een hogere beeldframesnelheid ondersteunt dan [Modus 2]. Stel in op [Modus 1] als beeld of geluid op de HDMI-ingang niet goed wordt afgespeeld.
- Sluit met een 4K-compatibele kabel de 4K-compatibele apparatuur aan op een HDMIaansluiting, en u kunt naar content van 4K-formaat kijken.
- Ondersteuning van HDR vergroot niet de maximale helderheidsvermogens van het tv-paneel.

# [HDMI autom. Instellen] (menu [Instellingen])

Reproduceert het beeld preciezer met het uitgebreide kleurengamma en vloeiender met de hoge beeldframesnelheid wanneer 4K compatibele apparatuur wordt aangesloten. Selecteer de modus afhankelijk van de apparatuur.

#### [Modus 1]:

Voor een betere compatibiliteit. Stel in op [Modus 1] als beeld of geluid op de HDMI-ingang niet goed wordt afgespeeld.

#### [Modus 2]:

Voor de met 4K compatibele apparatuur met de functie om het beeld precies met het uitgebreide kleurengamma weer te geven

#### [Modus 3]:

Voor de 4K-compatibele apparatuur die het beeld met de hoge beeldframesnelheid moet uitvoeren (deze modus is beschikbaar voor HDMI1 en HDMI2.)

- De stand wijzigen
  - 1. Selecteer de HDMI-ingangsmodus voor het aangesloten apparaat.
  - 2. Geef de menubalk weer en selecteer [Hoofdmenu] en vervolgens [Instellingen].
  - 3. Wijzig de modus naar [HDMI autom. Instellen].
- Voor meer informatie over het geldige formaat raadpleegt u [eHELP] (Zoeken op doel > Kijken > 4K-resolutie > HDMI autom. Instellen).

# Verbinding voor apparatuur compatibel met VRR/AMD FreeSync™ Premium

# 

1 HDMI-kabel

- ② Apparatuur compatibel met VRR/AMD FreeSync™ Premium
- VRR (Variable Refresh Rate) / AMD FreeSync™ Premium zorgen voor een vloeiender gamebeleving met geringe latentie en zonder schokkerige of vertrokken beelden.
- Om VRR/AMD FreeSync<sup>™</sup> Premium in te schakelen, stelt u [VRR] (Beeld > Optie-instellingen) in op [Aan].
- Raadpleeg [eHELP] (Zoeken op doel > Kijken > Voor het beste beeld > Optie-instellingen) voor details.

# Andere verbindingen

# DVD-speler / Camcorder / Spelsysteem

(VIDEO-apparatuur)

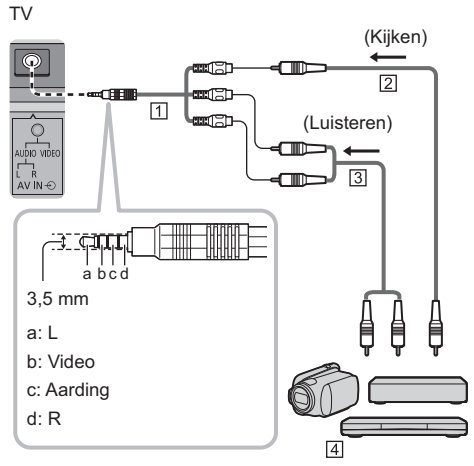

1 AV-adapter (afgeschermd / niet meegeleverd)

- 2 Composiet videokabel (afgeschermd)
- Gebruik afgeschermde composietkabel.
- 3 Audiokabel (afgeschermd)
- · Gebruik afgeschermde audiokabels.
- 4 DVD-speler / Camcorder / Spelsysteem
- Versterker (luisteren met externe luidsprekers)
- Als u wilt genieten van meerkanaals geluid van een extern apparaat (bijvoorbeeld Dolby Digital 5.1-kanaals), sluit u het apparaat aan op de versterker. Raadpleeg de handleiding van het apparaat en de versterker voor informatie over de aansluitingen.
- Raadpleeg [eHELP] (Zoeken op doel > Kijken > Externe apparatuur > Externe aansluiting) voor details.

#### Hoofdtelefoon/subwoofer

- Om een hoofdtelefoon te gebruiken, stelt u [Hoofdtelefoonaansluiting] in het menu Geluid in op [Hoofdtelefoon].
- Om de subwoofer te gebruiken, stelt u [Hoofdtelefoonaansluiting] in het menu Geluid in op [Subwoofer]. (De subwooferuitgang van de tv wordt gebruikt voor zowel L als R.)
- Voor meer informatie over de uitgangsinstellingen van de hoofdtelefoonaansluiting raadpleegt u [eHELP] (Zoeken op doel > Instellingen > Geluidinstelling).

# USB HDD (voor opname)

- Gebruik de USB 1-poort voor verbinding met de USB HDD.
- Raadpleeg [eHELP] (Zoeken op doel > Opnemen) voor details.

# VIERA Link

- Gebruik HDMI 1 4 voor VIERA Link-verbinding.
- Raadpleeg [eHELP] (Zoeken op doel > Functies > VIERA Link "HDAVI Control™") voor details.

# ■ Algemene interface (CI)

- Zet de tv altijd met de hoofdschakelaar uit wanneer u de CI-module plaatst of verwijdert.
- Als u een gecombineerde smartcard en CI-module hebt, plaatst u eerst de CI-module en vervolgens steekt u de smartcard in de CI-module.
- Plaats of verwijder de CI-module altijd volledig en in de aangegeven richting.
- Gewoonlijk worden gecodeerde kanalen weergegeven. (Beschikbare kanalen en functies zijn afhankelijk van de Cl-module.)

Als er geen gecodeerde kanalen verschijnen [Gemeensch. Interface] (menu [Instellingen])

- Sommige in de handel verkrijgbare CI-modules met een oudere firmwareversie werken mogelijk niet correct met deze nieuwe tv met CI+ v1.4. Neem in dat geval contact op met uw contentprovider.
- Raadpleeg [eHELP] (Zoeken op doel > Functies > Gemeensch. interface), voor details, lees de handleiding van de CI-module of vraag na bij de contentprovider.
- Zorg ervoor dat de Cl-modulekaart is verwijderd voor reparatie, overdracht of afdanken.

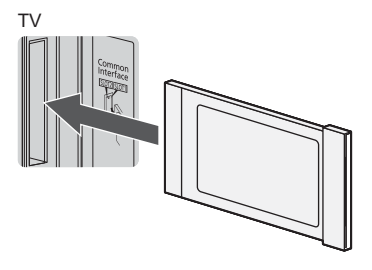

CI-module

# Kabels organiseren

- Bevestig de kabels als nodig.
- Volg bij gebruik van optionele accessoires de handleiding bij de accessoire voor informatie over het bevestigen van kabels.

# De kabels bevestigen met de kabelbescherming

48 inch-model

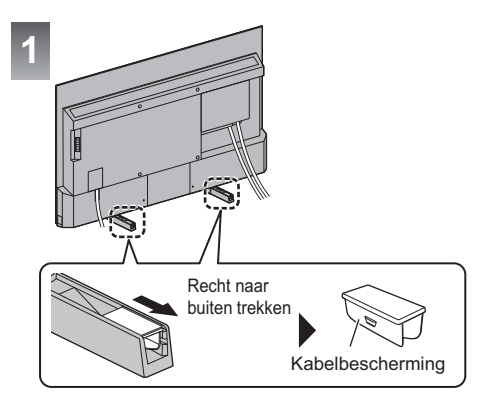

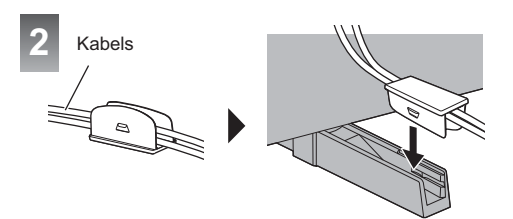

# <Voorbeeld>

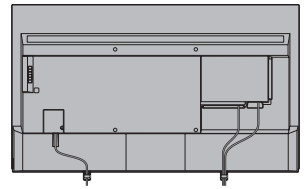

Met standaard (IN)

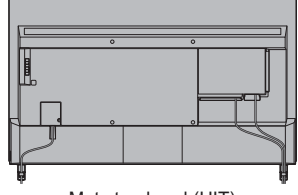

Met standaard (UIT)

# Het netsnoer en de kabels bevestigen

55 inch-model 65 inch-model

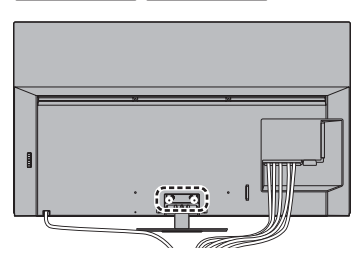

# Bevestig de kabelbinder

Steek de kabelbinders van het netsnoer en de standaardaccessoires

Gat

Bundel de kabels

C

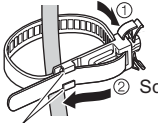

Schuif de punt onder de geleiders

Haken

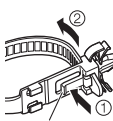

Knop

#### Van de tv verwijderen:

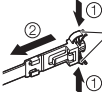

<sup>,</sup> Ontgrendelknoppen

<sup>1</sup> Houd beide ontgrendelknoppen ingedrukt

Houd de knop ingedrukt

# De kabels bevestigen met de kabelklem

55 inch-model 65 inch-model

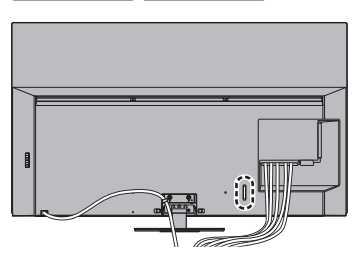

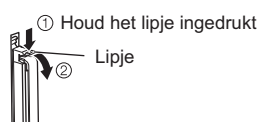

#### Bundel de kabel

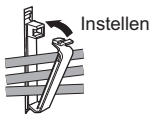

#### <Voorbeeld>

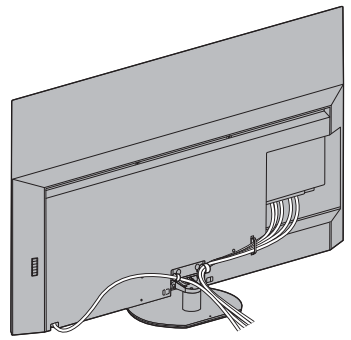

# Bluetooth®-apparaten registreren

Deze tv ondersteunt Bluetooth®-communicatie.

Bluetooth®-apparaten die zijn geregistreerd bij (gepaird met) deze tv kunnen verbinding maken (communiceren met) deze tv.

- Als u een Bluetooth<sup>®</sup>-apparaat registreert bij (pairt met) deze tv, verplaatst u het apparaat tot binnen 50 cm van de tv.
- Het is niet mogelijk om Bluetooth<sup>®</sup>-apparaten te registreren (pairen) die niet compatibel zijn met deze tv.
- Als een Bluetooth<sup>®</sup>-apparaat dat u heeft geregistreerd bij (gepaird met) deze tv, vervolgens wordt geregistreerd en gebruikt met een ander apparaat, kan het onbeschikbaar zijn voor gebruik met deze tv. Registreer het apparaat opnieuw bij deze tv als dit zich voordoet.
- U kunt Bluetooth<sup>®</sup>-audio-apparaten die A2DP ondersteunen, registreren bij deze tv. Vanwege de kenmerken van draadloze technologie, is er enige vertraging bij het afspelen van video en audio.
- Er kunnen maximaal 2 audio-apparaten die A2DP ondersteunen tegelijk worden gebruikt. Om 2 apparaten te gebruiken, stelt u [Dual Audio] (Instellingen > Bluetooth-instellinge > Bluetooth audio settings) in op [Aan] en sluit u vervolgens het tweede apparaat aan.
- Raadpleeg [eHELP] (Zoeken op doel > Functies > Bluetooth-apparaten) voor details.

# De afstandsbediening (meegeleverd) registreren

Bluetooth® draadloze technologie of de infrarood communicatiefunctie kan worden gebruikt voor de overdrachten tussen de tv en de afstandsbediening.

Aangezien spraakbedieningen (p. 24) Bluetooth® draadloze technologie gebruiken, moet de afstandsbediening geregistreerd zijn bij (gepaird zijn met) de tv.

- Als u de afstandsbediening voor de eerste keer gebruikt na de aankoop, wordt de afstandsbediening automatisch geregistreerd (gepaired) als u op een willekeurige knop drukt terwiil u de afstandsbediening. met geplaatste batterijen, richting de ontvanger voor afstandsbedieningssignalen wijst.
- Wijs de afstandsbediening bij het registreren richting de ontvanger voor afstandsbedieningssignalen op de tv. binnen een afstand van ca. 50 cm.
- Het kan voorkomen dat de registratie niet correct wordt voltooid als de batterijen in de afstandsbediening leeg beginnen te raken.

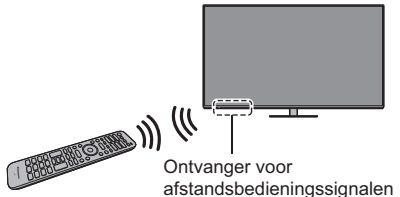

afstandsbedieningssignalen

# Als registreren mislukt

Als registreren (pairen) niet goed wordt voltooid. probeert u nogmaals te registreren.

1 Geef de menubalk weer en selecteer [Hoofdmenu] en vervolgens [Instellingen]

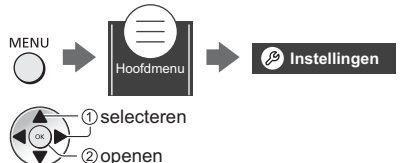

2 Selecteer het instellingenmenu van de afstandsbediening in het [Systeemmenu]

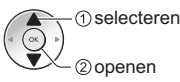

3 Selecteer [Koppelen]

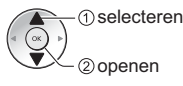

- Het registratiescherm wordt weergegeven, dus volg de aanwijzingen op het scherm om de afstandsbediening te registreren.
- Raadpleeg [eHELP] (Zoeken op doel > Functies > Spraakbediening > Instellingen) voor details.

# Opmerking

- Als de afstandsbediening niet is geregistreerd bij (gepaird met) de tv, communiceren ze via infrarood. Richt de afstandsbediening op de ontvanger voor afstandsbedieningssignalen van de tv als infraroodcommunicatie wordt gebruikt. Houd er rekening mee dat spraakbediening niet beschikbaar is
- Als de afstandsbediening is geregistreerd bij (gepaird met) de tv, communiceren ze via Bluetooth®. U hoeft de afstandsbediening niet op de ontvanger voor afstandsbedieningssignalen van de tv te richten als Bluetooth®-communicatie wordt gebruikt. U moet de afstandsbediening echter wel op de ontvanger voor afstandsbedieningssignalen richten bij het aan- of uitzetten van de tv

# Bedieningsonderdelen

# Afstandsbediening

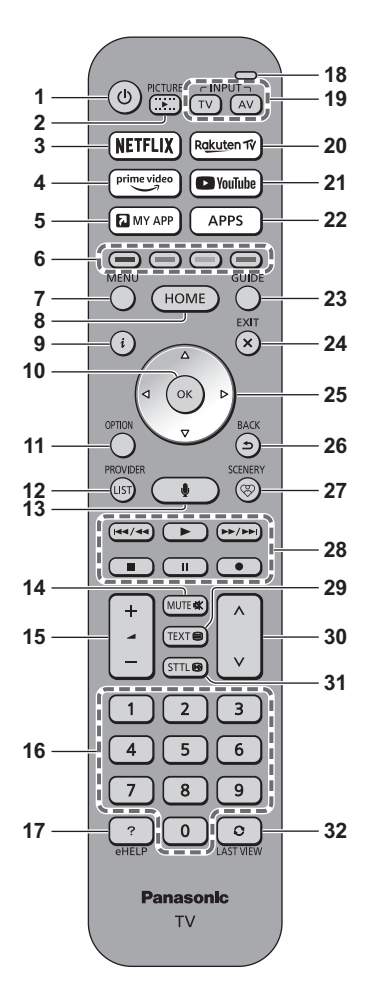

- 1 [U]: Schakelt de tv aan of uit (stand-by)
- 2 AFBEELDING
  - Wijzigt de beeldmodus.
- 3 NETFLIX
  - Directe toegang tot de Netflix-service.
- 4 Prime Video
  - Directe toegang tot de Prime Video-service

# 5 MIJN APP

- Hiermee wordt een favoriete applicatie toegewezen.
   Wanneer dit is ingesteld, kan de applicatie gemakkelijk worden gestart door op deze knop te drukken.
- Raadpleeg [eHELP] (Zoeken op doel > Home > Apps) voor details.

# 6 Gekleurde toetsen

# (rood, groen, geel, blauw)

• Voor selectie, navigatie en de bediening van verschillende functies.

# 7 MENU

 Geeft de menubalk weer. Het is mogelijk om toegang te krijgen tot menu's zoals Beeld, Geluid, Netwerk, Timer, Instellingen en Help door [Hoofdmenu] te selecteren in de menubalk.

# 8 THUIS

- Opent [Home].
- Raadpleeg [eHELP] (Zoeken op doel > Lees dit eerst > Functies > Home) voor details.

# 9 Informatie

• Geeft kanaal- en programma-informatie weer.

# 10 OK

- Bevestigt selecties en keuzes.
- Schakelt over naar de geselecteerde kanaalpositie.

# 11 Menu Opties

Geeft optionele instellingen weer.

# 12 PROVIDER/LIJST

 Begint operatortoepassing of toont kanaallijst eerst.

# 13 Stembesturingstoets

Voor de spraakbedieningsfunctie.

# 14 Geluidsuitschakeling aan/uit

# 15 Volume omhoog/omlaag

# 16 Cijfertoetsen

- Overschakelen naar een ander kanaal of een andere teletekstpagina.
- De tv aanzetten vanuit standby.

# 17 [eHELP]

- [eHELP] weergeven (ingebouwde bedieningsinstructies).
- 18 Microfoon
  - Werkt met de microfoon voor spraakbediening,

# 19 Selectie ingangsmodus

- TV: Overschakelen tussen DVB-S / DVB-C / DVB-T / DVB-via-IP / analoog.
- AV: Overschakelen naar een AV-ingangsmodus in de lijst met ingangssignalen.

## 20 Rakuten TV

Directe toegang tot de Rakuten TV-service.

# 21 YouTube

• Directe toegang tot de YouTube-service.

# 22 APPS

Geeft [Apps] weer (lijst met applicaties).

# 23 Tv-programmagids

Opent de elektronische programmagids.

## 24 VERLATEN

• Keert terug naar het normale weergavescherm.

## 25 Cursortoetsen

• Voor selecties en aanpassingen.

## 26 TERUG

• Terugkeren naar het vorige menu of de vorige pagina.

# 27 SCENERY

- Geeft de huidige geselecteerde scenery weer.
- Raadpleeg [eHELP] (Zoeken op doel > Home > my Scenery) voor details.
- 28 Handelingen voor inhoud, aangesloten apparatuur enz.

#### 29 Teletekst

30 Kanaal omhoog/omlaag

# 31 Ondertitels

· Geeft ondertitels weer.

# 32 Laatst bekeken

 Schakelt terug naar het vorige kanaal of de vorige invoermodus.

# De batterijen plaatsen/verwijderen

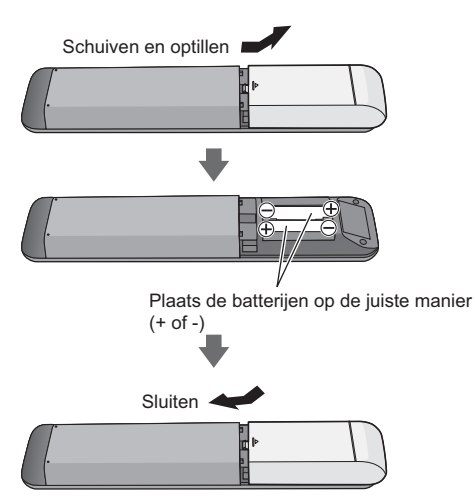

# De afstandsbedieningsmodus instellen

Als er een andere Panasonic tv in de buurt van de tv staat, kan de andere tv worden bediend als u de afstandsbediening met infrarood gebruikt. Wijzig de afstandsbedieningsmodus van de tv om gelijktijdig gebruik te voorkomen.

- Afstandsbedieningsmodus 1 is de standaardinstelling.
- 1 Geef de menubalk weer en selecteer [Hoofdmenu] en vervolgens [Instellingen]

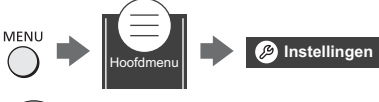

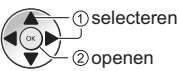

2 Selecteer het instellingenmenu van de afstandsbediening in het [Systeemmenu]

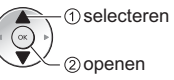

3 Selecteer de afstandsbedieningsmodus in [Modus instelling]

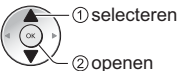

4 Selecteer [Modus 2]

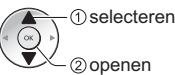

 Houd de knoppen [OK]/[MUTE]/[2]\* (cijfertoetsen) gedurende minimaal 3 seconden ingedrukt en druk vervolgens op de knop OK.

\*Zet de modus op '1' om [Modus 1] in te stellen; zet de modus op '3' om [Modus 3] in te stellen; zet de modus op '4' om [Modus 4] in te stellen.

 Wanneer u afstandsbedieningsmodus 1 gebruikt, stelt u de tv en de afstandsbediening respectievelijk in op modus 1.

# Afstandsbedieningsmodus fout

Wanneer de tv een signaal ontvangt via een andere afstandsbedieningsmodus dan de modus die vijf keer op de tv is ingesteld, wordt 'Fout afstandsbedieningsmodus' weergegeven.

- Volg de aanwijzingen op het scherm.
- Wanneer alle instellingen opnieuw worden ingesteld door de [Fabrieksinstellingen] te openen, wordt de afstandsbedieningsmodus van de tv teruggezet naar modus 1. Als u de tv niet met uw afstandsbediening kunt bedienen, houdt u de knoppen [OK]/[MUTE]/[1] gedurende minstens 3 seconden ingedrukt om de afstandsbediening op modus 1 in te stellen.

# Reset Afstandsbedieningsmodus

U kunt de afstandsbediening van de tv geforceerd resetten, zodat deze naar modus 1 wordt geschakeld.

- Gebruik een andere afstandsbediening van Panasonic waarvan de afstandsbedieningsmodus is ingesteld op 1
- 2 Richt de afstandsbediening op de tv en druk vervolgens gedurende ongeveer 15 seconden op de MUTE-knop
- 3 Wanneer een scherm wordt weergegeven waarin u wordt gevraagd de geforceerde reset van de afstandsbedieningsmodus te bevestigen, drukt u nogmaals gedurende ongeveer 3 seconden op de MUTE-knop

# Spraakbediening

De tv herkent spraak als u in de microfoon voor spraakbediening praat, waardoor u handelingen uit kunt voeren zoals het veranderen van tv-zender, het volume aanpassen, programma's zoeken en zoeken op het internet.

- De functie Google Assistent kan aan het voorbereiden zijn en de functie komt beschikbaar zodra de voorbereiding is voltooid. De functie Google Assistent kan niet beschikbaar zijn afhankelijk van het land, gebied of de zender.
- Het effectieve bereik voor spraakbediening is afhankelijk van de kijkomgeving.
- De werking kan incorrect zijn afhankelijk van het soort stem van de persoon en de manier waarop deze spreekt, en ook van de omgeving en omstandigheden.
- Als er tegelijkertijd andere Bluetooth®-apparaten zijn verbonden, kan spraakbediening niet goed werken afhankelijk van de andere verbonden apparaten.

# De spraakbediening selecteren (als deze niet is geselecteerd)

1 Druk op de spraakbedieningsknop

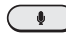

- 2 Selecteer de spraakdienst voor spraakbedieningsfunctie.
  - Er kan slechts een spraakdienst worden gebruikt op de tv.
  - Het spraakdienst-selectiescherm kan ook worden weergegeven via [Spraakbesturing] in de menubalk.

#### Bedienen met uw stem

- 1 Druk op de spraakbedieningsknop
- 2 Praat in de microfoon voor spraakbediening.

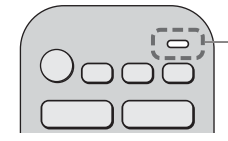

Microfoon voor spraakbediening

- Voor informatie over instellingen en besturingen voor spraakbediening, zie [eHELP] (Zoeken op doel > Functies > Spraakbediening).
- Functies van de spraakbediening en spraakdiensten kunnen wijzigen zonder voorafgaande kennisgeving.

# Indicator/Bedieningspaneel

 Als u op een van de toetsen 4, 5 of 6 drukt, wordt gedurende 3 seconden rechts op het scherm een hulpaanduiding weergegeven die aangeeft welke toets werd ingedrukt.

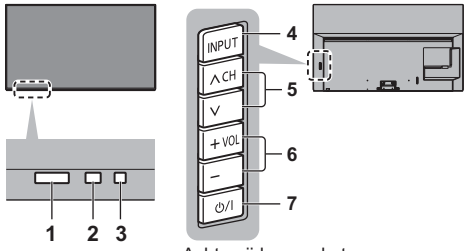

Achterzijde van de tv

- 1 Ontvanger van afstandsbedieningssignaal (voor infraroodcommunicatie)
  - Plaats geen voorwerpen tussen de signaalontvanger van de afstandsbediening op de tv en de afstandsbediening.

#### 2 Sensor omgevingslicht

 Detecteert helderheid voor aanpassing van de beeldkwaliteit als [Omgevings sensor] in het menu Beeld is ingesteld op [Aan].

#### 3 Voedingslampje

#### Rood:

Standby

# Groene:

# Aan

 Past de helderheid van de led automatisch aan, afhankelijk van de omgevingsverlichting, naar een prettig kijkniveau.

#### Oranje:

Stand-by met een aantal actieve functies (opname enz.) of tijdens onderhoud aan het beeldscherm

 Het lampje knippert als er een infraroodsignaal wordt ontvangen van de afstandsbediening.

#### 4 Selectie ingangsmodus

• Druk zo vaak als nodig om de gewenste stand te selecteren.

#### Menu

 Houd 3 seconden ingedrukt om de menubalk weer te geven.

OK (in menu's)

#### 5 Kanaal omhoog/omlaag

Cursor omhoog/omlaag (in menu's)

#### 6 Volume omhoog/omlaag

Cursor naar links/rechts (in menu's)

#### 7 Hoofdschakelaar

- Hiermee zet u de tv aan of uit.
- Om het apparaat volledig uit te schakelen, moet u het netsnoer uit het stopcontact halen.
- [U/]: Stand-by / Aan

# Beeldschermonderhoud

Schakel de tv uit met de afstandsbediening voorafgaand aan onderhoud aan het beeldscherm. Tijdens onderhoud aan het beeldscherm licht de LED oranje op.

Raak het beeldscherm niet aan en oefen geen druk uit op het beeldscherm tijdens onderhoud. (bv. het scherm afnemen met een doek, enz.)

- Er zijn twee soorten onderhoud, namelijk de volgende.
- Normaal onderhoud start automatisch en duurt ongeveer 10 minuten.
- 2 Regelmatig onderhoud duurt ongeveer 80 minuten.
  - Wanneer regelmatig onderhoud vereist is, verschijnt het bericht op het scherm nadat de tv met de afstandsbediening uitgeschakeld is. Volg de aanwijzingen op het scherm.
  - Tijdens paneelonderhoud verschijnt een poosje een witte horizontale lijn op het scherm. Dit is normaal.
- Voor informatie over onderhoud aan het beeldscherm, zie [eHELP] (Zoeken op doel > Kijken > Voor het beste beeld > Beeld instellingen).

# Automatisch instellen bij het eerste gebruik

Wanneer de tv voor het eerst wordt aangezet, zoekt hij automatisch naar beschikbare tv-kanalen en verschijnen opties om de tv in te stellen.

- U mag deze stappen overslaan als uw dealer de tv al heeft ingesteld.
- Voltooi alle verbindingen (p. 16 19) en instellingen (indien nodig) van de externe apparatuur voordat u de automatische instelling uitvoert. Raadpleeg de handleiding van het aangesloten apparaat voor informatie over de instellingen ervan.

# 1 Steek de stekker van de tv in het stopcontact en schakel de tv in

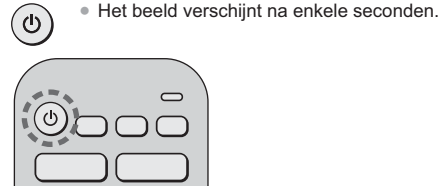

# 2 Selecteer de volgende onderdelen

Volg bij ieder onderdeel de aanwijzingen op het scherm.

Voorbeeld:

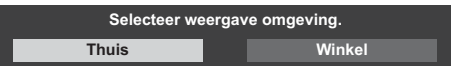

# De afstandsbediening gebruiken

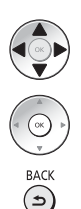

Verplaats de cursor

Open het onderdeel/sla de instelling op

Keer terug naar het vorige onderdeel (indien beschikbaar)

# Selecteer uw taal

# Selecteer uw land

# Selecteer [Thuis]

Selecteer [Thuis] voor thuisgebruik.

- [Winkel] is bestemd voor demonstratie in de winkel.
- Als u de weergaveomgeving later wilt wijzigen, moet u alle instellingen initialiseren via [Fabrieksinstellingen].

# Stel de netwerkverbinding in

 Afhankelijk van het land dat u selecteert, stelt u de regio in of slaat u de pincode voor het kinderslot op ("0000" kan niet worden opgeslagen).

# Vink het tv-signaal aan waarop u wilt afstellen en selecteer [Start auto set-up]

- Het instelscherm verschilt afhankelijk van het geselecteerde land en tv-signaal.
- [DVB-S-antenne instellen]

Zorg dat de satellietverbindingen zijn voltooid (p. 17) en selecteer de tunermodus ([Dual tuner] / [Enkele tuner]).

[DVB-C Netwerkinstellingen]

Gewoonlijk stelt u [Frequentie] en [Netwerk ID] in op [Auto].

Als [Auto] niet wordt weergegeven of indien nodig, stelt u [Frequentie] en [Netwerk ID] met de cijfertoetsen in met de gegevens van uw kabelmaatschappij.

# De automatische instelling is voltooid en de tv is klaar voor gebruik.

Als het afstemmen is mislukt, controleert u de satellietkabel, de RF-kabel en de aansluiting van het netwerk, en volgt u de aanwijzingen op het scherm.

# Opmerking

- De tv schakelt over naar stand-by wanneer het toestel niet wordt bediend gedurende 4 uur als [Automatisch in Stand-by] in het menu Timer is ingesteld op [Aan] (fabrieksinstelling).
- De tv schakelt over naar standby wanneer geen signaal wordt ontvangen en het toestel niet wordt bediend gedurende 10 minuten als [Automatisch uitschakelen] in het menu Timer is ingesteld op [Aan] (fabrieksinstelling).
- Alle kanalen opnieuw afstemmen
  - [Auto set-up] in [Afstemmenu] (menu [Instellingen])
- Een beschikbaar tv-signaal later toevoegen
  - [Voeg TV-signaal toe] in [Afstemmenu] (menu [Instellingen])
- Alle instellingen terugzetten naar de beginstand
   Fabrieksinstellingen] in [Systeemmenu] (menu [Instellingen])

# Tv kijken

# 1 Schakel de tv in

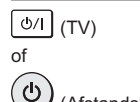

# (Afstandsbediening)

De hoofdschakelaar moet aan staan.
 (p. 25)

# 2 Selecteer de stand

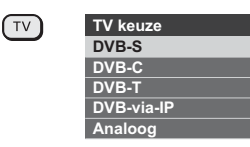

 De selecteerbare standen zijn afhankelijk van de opgeslagen kanalen.

# 3 Selecteer een kanaal

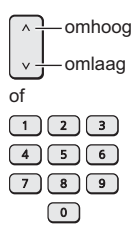

 Een kanaal selecteren dat uit twee of meer cijfers bestaat, bijvoorbeeld 399

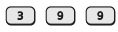

# eHELP gebruiken

[eHELP] is de naam van de gedetailleerde, ingebouwde bedieningsinstructies van de tv. Hier vindt u gedetailleerde uitleg over de bediening van de verschillende functies.

# 1 Geef [eHELP] weer

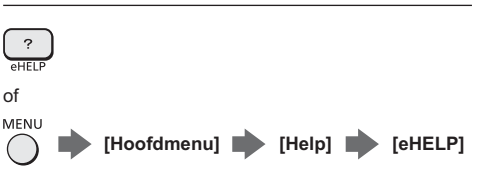

 Als [eHELP] eerder is gebruikt sinds de tv werd aangezet, verschijnt een bevestigingsscherm om te selecteren of u naar de [Eerste pagina] wilt gaan of naar de [Laatst bekeken pagina].

# 2 Selecteer het menu

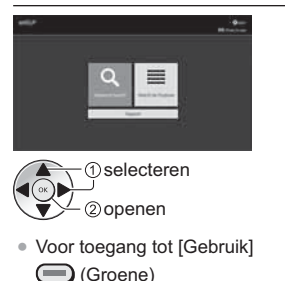

# 3 Selecteer het onderdeel

Voorbeeld:

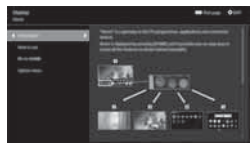

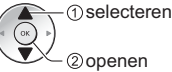

Terugkeren naar het vorige scherm/veld.

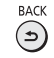

# Veelgestelde vragen

Probeer eerst het probleem op te lossen aan de hand van de volgende eenvoudige richtlijnen voordat u hulp inroept.

 Raadpleeg [eHELP] (Ondersteuning > Veelgestelde vragen) voor details.

# Na het aanzetten van de tv duurt het enkele seconden tot het beeld wordt weergegeven

 Wanneer de tv wordt aangezet, wordt de paneelafstelling uitgevoerd. Dit duidt niet op een storing.

#### De tv gaat niet aan

 Controleer of de stekker van het netsnoer in de tv en in het stopcontact zit.

#### De tv schakelt over naar de standby-stand

· De automatische standby-functie is geactiveerd.

#### De afstandsbediening werkt niet of slechts af en toe

- Zijn de batterijen op de juiste manier geplaatst?
   (p. 23)
- Is de tv ingeschakeld?
- De batterijen zijn wellicht leeg. Vervang deze door nieuwe.
- Wijs met de afstandsbediening recht naar de signaalontvanger van de afstandsbediening op de tv (binnen ongeveer 7 m afstand en een hoek van 30 graden van de ontvanger).\*
- Zorg ervoor dat de signaalontvanger van de afstandsbediening op de tv niet is blootgesteld aan zonlicht of ander fel licht.\*
- Is de afstandsbedieningsmodus niet juist ingesteld?
   (p. 23)
- Als u probeert om spraakbediening te gebruiken, is de afstandsbediening geregistreerd bij (gepaird met) de tv? 
   (p. 21)
- \* Als infraroodcommunicatie wordt gebruikt

#### Er wordt geen beeld weergegeven

- Controleer of de tv aan staat.
- Controleer of de stekker van het netsnoer in de tv en in het stopcontact zit.
- Controleer of de juiste ingangsmodus is geselecteerd.
- Is [Verlichtingssterkte], [Kontrast], [Helderheid] of [Kleur] in het menu Beeld ingesteld op de minimale waarde?
- Controleer of alle vereiste kabels goed zijn aangesloten.

#### Er wordt abnormaal beeld weergegeven

- De tv heeft een ingebouwde zelftestfunctie. Deze stelt een diagnose van beeld- of geluidsproblemen.
   TV Zelfscan Test] (menu [Help])
  - [Iv Zenscan Test] (menu [Help])
- Zet de tv uit en weer aan met de hoofdschakelaar.
- Als het probleem zich blijft voordoen, initialiseert u alle instellingen.
  - [Fabrieksinstellingen] in [Systeemmenu] (menu [Instellingen])

# Een extern apparaat geeft abnormaal beeld of geluid bij aansluiting via HDMI

- Stel [HDMI autom. Instellen] (menu [Instellingen]) in op [Modus 1]
  - ♦ (p. 17)

# Er wordt geen geluid geproduceerd door de verbonden HDMI-apparatuur

• Stel het audio-uitvoerformaat van de verbonden HDMI-apparatuur in op PCM.

#### Spraakbedieningsfunctie werkt niet

- Controleer de netwerkverbindingen en -instellingen.

#### Onderdelen van de tv worden heet

 Onderdelen van de tv kunnen heet worden. Deze temperatuurverhoging vormt geen probleem voor de prestaties en de kwaliteit.

# Als u met uw vinger op het beeldscherm drukt, beweegt hij een beetje en maakt hij geluid

• Er is een beetje ruimte rond het paneel om schade eraan te voorkomen. Dit is normaal.

#### Bij vragen

 Neem contact op met uw lokale Panasonic-dealer voor hulp.

Als u vragen stelt vanaf een plek waar deze tv niet aanwezig is, kunnen we geen antwoord geven op vragen over inhoud waarvoor visuele bevestiging van de verbinding, het fenomeen, enz. van deze tv zelf nodig is.

#### De LED licht oranje op

 Er wordt mogelijk onderhoud aan het beeldscherm uitgevoerd.

In stand-bymodus licht de LED weer oranje op wanneer de tv wordt in-/uitgeschakeld voordat het beeldschermonderhoud voltooid is.

(Schakel de tv uit met de afstandsbediening voorafgaand aan onderhoud aan het beeldscherm.)

- Raak het beeldscherm niet aan en oefen geen druk uit op het beeldscherm tijdens onderhoud. (bv. het scherm afnemen met een doek, enz.)
- Voor meer informatie
   "Beeldschermonderhoud" (p. 25)

De melding van het schermonderhoud wordt weergegeven wanneer de tv wordt uitgeschakeld met de Stand-bytoets op de afstandsbediening van de tv

- Voer het schermonderhoud uit. Selecteer [Ga naar tv uitschakelen] en druk op de OK-toets om het schermonderhoud te starten.
- Het schermonderhoud wordt onderbroken wanneer [Schermonderhoud niet starten] wordt geselecteerd of wanneer de tv wordt uitgeschakeld terwijl de melding wordt weergegeven.

De melding wordt opnieuw weergegeven wanneer de tv, de volgende keer, wordt uitgeschakeld met de Stand-bytoets op de afstandsbediening van de tv.

Voor meer informatie
 "Beeldschermonderhoud" (p. 25)

# In stand-bymodus verschijnt er een witte horizontale lijn

 Er kan enige tijd een witte horizontale lijn worden weergegeven terwijl het beeldscherm wordt afgesteld. Dit is normaal.

# Onderhoud

# Verwijder eerst de stekker van het netsnoer uit het stopcontact.

# Beeldscherm, Behuizing, Standaard

# Regelmatig onderhoud:

Veeg de buitenkant van het beeldscherm, de behuizing of de standaard voorzichtig af met een zachte doek om vuil of vingerafdrukken te verwijderen.

# Voor hardnekkig vuil:

- (1) Verwijder eerst het stof van de buitenkant.
- (2) Bevochtig een zachte doek met schoon water of een opgelost neutraal schoonmaakproduct (1 deel schoonmaakproduct op 100 delen water).
- (3) Wring de doek goed uit. (Laat geen vloeistof in de tv komen omdat hij daardoor defect kan raken.)
- (4) Veeg hardnekkig vuil weg met een vochtige doek.
- (5) Droog vervolgens al het vocht af.

# Let op

- Gebruik geen harde of ruwe doek en wrijf niet hard op het oppervlak omdat u daardoor krassen kunt maken.
- Zorg dat er geen insecticiden, oplosmiddelen, verdunners of andere vluchtige stoffen met de tv in aanraking komen. Hierdoor kan de kwaliteit van het oppervlak afnemen of kan de verf afbladderen.
- Het scherm is behandeld en voorzien van een gevoelige oppervlaktelaag. Tik en kras niet op het oppervlak met uw vingernagel of een hard voorwerp.
- Zorg dat de behuizing en de standaard niet gedurende langere tijd in contact zijn met rubber of pvc. Hierdoor kan de kwaliteit van het oppervlak afnemen.

# Netsnoerstekker

Maak de netsnoerstekker regelmatig schoon met een droge doek. Vocht en stof kunnen brand of een elektrische schok veroorzaken.

# **Specificaties**

# TV

# ModeInr.

| 48 inch-model | : TX-48JZ980E |
|---------------|---------------|
| 55 inch-model | : TX-55JZ980E |
| 65 inch-model | : TX-65JZ980E |

# Afmetingen (B × H × D)

48 inch-model

1 069 mm × 660 mm × 270 mm (met standaard (IN)) 1 069 mm × 690 mm × 270 mm (met standaard (UIT)) 1 069 mm × 622 mm × 67 mm (alleen tv) 55 inch-model 1 228 mm × 772 mm × 348 mm (met standaard)

1 228 mm × 712 mm × 58 mm (alleen tv)

65 inch-model

1 449 mm × 896 mm × 348 mm (met standaard) 1 449 mm × 837 mm × 58 mm (alleen tv)

#### Gewicht

 48 inch-model

 17,5 kg netto (met standaard)

 16,0 kg netto (alleen tv)

 55 inch-model

 25,5 kg netto (met standaard)

 21,0 kg netto (alleen tv)

 65 inch-model

 31,5 kg netto (met standaard)

27,0 kg netto (alleen tv)

# Stroomvoorziening

220-240 V wisselstroom, 50/60 Hz

#### Paneel

OLED-paneel

#### Geluid

Uitgang luidspreker

30 W (15 W × 2)

Hoofdtelefoon/subwoofer

3,5 mm stereo ministekker × 1

# Aansluitingen

# AV-ingang

VIDEO

1,0 V[p-p] (75 Ω)

## AUDIO L - R

0,5 V[rms]

#### HDMI 1 / 2 / 3 / 4-ingang

TYPE A-aansluitingen

HDMI 1:

4K120Hz, VRR (Variable Refresh Rate), AMD FreeSync™ Premium, Content-type, Deep Colour, x.v.Colour™

#### HDMI 2:

4K120Hz, VRR (Variable Refresh Rate), AMD FreeSync<sup>™</sup> Premium, Content-type, eARC (Enhanced Audio Return Channel) / ARC (Audio Return Channel), Deep Colour, x.v.Colour<sup>™</sup>

#### HDMI 3 / 4:

4K, Content-type, Deep Colour, x.v.Colour™

#### • De tv ondersteunt "HDAVI Control 5"-functionaliteit.

-----

#### Kaartsleuf

CI-sleuf (conform CI Plus) × 2

-----

#### ETHERNET

RJ45, IEEE802.3 10BASE-T / 100BASE-TX

#### -----

## USB 1 / 2 / 3

USB 1: DC ---- 5 V, Max. 900 mA [SuperSpeed USB (USB 3.0)] USB 2 / 3: DC ---- 5 V, Max. 500 mA [Hi-Speed

USB (USB 2.0)]

#### DIGITAL AUDIO-uitgang

PCM / Dolby Audio, optische vezel

# Ontvangstsystemen / Bandnaam

#### Satelliet

DVB-S / S2 IF-frequentiebereik ontvanger - 950 MHz to 2150 MHz

#### Digitaal

DVB-T / T2, DVB-C Kanaaldekking: UHF / VHF / Kabel

#### Analoog

PAL B / G, D / K, H, I SECAM B / G, D / K, L / L' Kanaaldekking: UHF / VHF / Kabel

PAL 525 / 60 (VCR) M.NTSC (VCR) NTSC (alleen AV-ingang)

#### Ingang satellietschotel

Vrouwelijk F-type 75  $\Omega$  × 2

#### Antenne-ingang

VHF / UHF

#### Bedrijfscondities

#### Temperatuur

0 °C - 35 °C

#### Vochtigheid

20% - 80% RV (niet-condenserend)

## Ingebouwd draadloos LAN

#### Standaardcompliantie en frequentieband

IEEE802.11a/n/ac: 5 GHz band IEEE802.11b/g/n: 2,4 GHz band

# Beveiliging

WPA3-SAE (AES) WPA2-PSK (TKIP/AES) WPA-PSK (TKIP/AES) WEP (64 bit/128 bit)

#### Bluetooth® draadloze technologie\*

# Standaardcompliantie en frequentieband

Bluetooth<sup>®</sup> 5.0: 2,4 GHz band

\* Niet alle Bluetooth<sup>®</sup>-compatibele apparaten kunnen met deze tv gebruikt worden. Maximaal 5 apparaten kunnen tegelijk gebruikt worden.

#### Opmerking

- Ontwerp en specificaties kunnen zonder voorafgaande kennisgeving worden gewijzigd. Gewicht en afmetingen bij benadering.
- Raadpleeg [eHELP] (Zoeken op doel > Lees dit eerst > Voordat u het product gebruikt > Licentie) voor informatie over de openbronsoftware.
- Ga voor meer productinformatie naar EPREL: https://eprel.ec.europa.eu.

Het EPREL-registratienummer is beschikbaar op https://eprel.panasonic.eu/product.

# Verwijdering van oude apparatuur en batterijen.

# Alleen voor de Europese Unie en landen met recycle systemen.

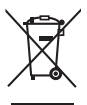

Deze symbolen op de producten, verpakkingen en/of begeleidende documenten betekenen dat gebruikte elektrische en elektronische producten en batterijen niet samen mogen worden weggegooid met de rest van het huishoudelijk afval.

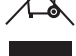

Voor een juiste verwerking, hergebruik en recycling van oude producten en batterijen, gelieve deze in te leveren bij de desbetreffende inleverpunten in overeenstemming met uw nationale wetgeving.

Door ze op de juiste wijze te verwijderen, helpt u mee met het besparen van kostbare hulpbronnen en voorkomt u potentiële negatieve effecten op de volksgezondheid en het milieu.

Voor meer informatie over inzameling en recycling kunt u contact opnemen met uw plaatselijke gemeente.

Afhankelijk van uw nationale wetgeving kunnen er boetes worden opgelegd bij het onjuist verwijderen van dit soort afval.

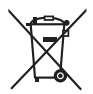

# Let op: het batterijsymbool (Onderstaand symbool):

Dit symbool kan in combinatie met een chemisch symbool gebruikt worden. In dit geval volstaan de eisen die zijn vastgesteld in de richtlijnen van de desbetreffende chemische stof.

# In te vullen door de eigenaar

Het modelnummer en het serienummer van dit product kunt u vinden op het achterpaneel. Noteer dit serienummer in de hiervoor bestemde ruimte hieronder en bewaar deze handleiding plus uw bewijs van aankoop als een permanent bewijs van uw aankoop als hulp bij identificatie in het geval van diefstal of verlies, alsmede bij aanspraak op de garantie-/serviceverlening.

Modelnummer

Serienummer

# Panasonic Corporation

Web Site: http://www.panasonic.com

Nederlands TQB0E2982B-1

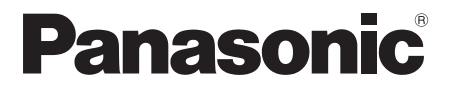

# Manual de utilizare TELEVIZOR OLED

Model nr. TX-48JZ980E TX-55JZ980E TX-65JZ980E Română

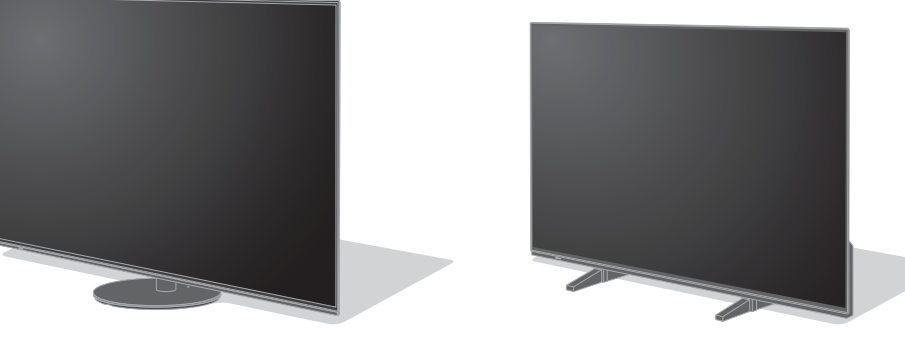

(imagine: TX-65JZ980E)

(imagine: TX-48JZ980E)

*e* AJUTOR

# Pentru instrucțiuni mai detaliate, vă rugăm să consultați [eAJUTOR] (Instrucțiunile de utilizare integrate).

Vă mulțumim că ați cumpărat acest produs Panasonic.

Vă rugăm să citiți aceste instrucțiuni cu atenție înainte de a folosi aparatul și să le păstrați pentru consultări ulterioare.

Înainte de utilizare, vă rugăm să citiți cu atenție "Măsuri de siguranță" din acest manual.

Imaginile prezentate în acest manual au doar scop ilustrativ.

Vă rugăm să consultați Garanția Pan-Europeană dacă doriți să luați legătura cu reprezentantul local Panasonic pentru a solicita asistență.

# Cuprins

# Citiți Notă importantă 4 Măsuri de siguranță 6 Accesorii 10 Instalare TV 10 Instalarea suportului de prindere pe perete 14 Conexiuni 16 Identificarea elementelor de comandă 22 Setare automată inițială 26 Vizionarea programelor TV 27 Modul de utilizare eAJUTOR 27 Întreținere 28 Întreținere 29 Date tehnice 30

# **Dolby** Atmos

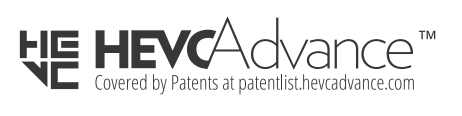

FreeSync Premium Termenii HDMI, HDMI High-Definition Multimedia Interface și sigla HDMI sunt mărci comerciale sau mărci comerciale înregistrate ale HDMI Licensing Administrator, Inc.

Dolby, Dolby Vision, Dolby Vision IQ, Dolby Atmos, Dolby Audio și simbolul celor doi D sunt mărci comerciale ale Dolby Laboratories Licensing Corporation.

Fabricat sub licență de la Dolby Laboratories.

Lucrări confidențiale nepublicate.

Copyright © 1992–2020 Dolby Laboratories.

Toate drepturile rezervate.

WPA3™, WPA2™, WPA™ sunt mărci comerciale ale companiei Wi-Fi Alliance<sup>®</sup>.

Marca de cuvânt Bluetooth<sup>®</sup> și siglele sunt mărci comerciale înregistrate, aflate în proprietatea Bluetooth SIG, Inc., iar orice utilizare a acestora de către Panasonic Corporation se face în condiții de licență.

DVB și logo-urile DVB sunt mărci înregistrate ale DVB Project.

x.v.Colour™ este o marcă comercială.

DiSEqC<sup>™</sup> este o marcă comercială a EUTELSAT.

Google este marcă înregistrată a Google LLC.

Amazon, Prime Video și toate siglele aferente sunt mărci comerciale ale Amazon.com, Inc. sau ale afiliaților săi.

Acest produs respectă specificaţiile tehnice ale UHD Alliance: Modul de referință specificat UHDA, versiunea 1.0. Logoul FILMMAKER MODE™ este marcă înregistrată a UHD Alliance, Inc. în Statele Unite și în alte țări.

© 2020 Advanced Micro Devices, Inc. Toate drepturile rezervate. AMD și FreeSync și combinațiile acestora sunt mărci comerciale ale Advanced Micro Devices, Inc.  Pentru informații privind mărcile comerciale, consultați [eAJUTOR] (Căutare după Scop > A se citi înainte > Înainte de utilizare > Licență).

În acest manual se va utiliza ilustrația pentru TX-65JZ980E, dacă nu există specificații contrare.

Este posibil ca, în funcție de model, ilustrațiile prezentate să fie diferite.

# Nu afişează nicio componentă statică a imaginii pentru o perioadă îndelungată

În aceste situații, componenta statică a imaginii persistă, în formă atenuată, pe ecran ("retenția imaginii"). Aceasta nu este considerată o defecțiune și nu este acoperită de garanție.

- Componente specifice ale imaginii statice:
  - Imaginile statice afişate în continuu în aceeaşi zonă (de exemplu, numărul canalului, logoul canalului, alte logouri sau imagini de titlu etc.)
  - Imagini statice sau în mişcare vizualizate cu formatul imaginii 4:3 sau 16:9 etc.

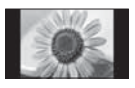

- Jocuri video
- Pentru a evita retenţia imaginilor, este posibil ca economizorul de ecran să fie activat (sigla OLED se deplasează) sau mesajul de pe ecran se deplasează după câteva minute, dacă nu se trimit mesaje sau nu se execută operaţiuni.
- Setați [Control luminanță logo] la [Maxim] pentru a evita retenția imaginii.

[eAJUTOR] (Căutare după Scop > Setări > Imagine > Setări ecran)

- Pentru a evita retenția imaginii, ecranul se poate estompa atunci când este afişată o imagine statică. Aceasta nu este o defecțiune. Luminozitatea ecranului revine la nivelul anterior în momentul în care nu mai este afișată imaginea statică.
- Opriți televizorul din telecomandă pentru a efectua întreținerea panoului. LED-ul devine portocaliu în timpul întreținerii panoului. (p. 25) Lucrările de întreținere, după cum este cazul.
- Configurați raportul aspectului la [4:3 Complet] pentru o imagine 4:3. Pentru detalii, consultați [eAJUTOR] (Căutare după Scop > Vizionare > Pentru cea mai bună imagine > Modificare aspect).
- Pentru informații suplimentare
   "Întreținerea panoului" (p. 25)

# Referitor la funcțiile DVB/transmisie de date/IPTV

 Acest televizor este conceput pentru a corespunde standardelor (începând cu aprilie 2021) pentru servicii digitale terestre DVB-T/T2 (MPEG2, MPEG4-AVC(H.264) şi MPEG HEVC(H.265)), pentru servicii digitale prin cablu DVB-C (MPEG2, MPEG4-AVC(H.264) şi MPEG HEVC(H.265)) şi servicii digitale prin satelit DVB-S (MPEG2, MPEG4-AVC(H.264) şi MPEG HEVC(H.265)).

Consultați distribuitorul local pentru disponibilitatea serviciilor DVB-T/T2 sau DVB-S în zona dumneavoastră.

Consultați furnizorul de servicii prin cablu pentru disponibilitatea serviciilor DVB-C pentru acest televizor.

- Este posibil ca acest televizor să nu opereze corect cu semnal care nu îndeplinește standardele DVB-T/ T2, DVB-C sau DVB-S.
- Nu toate funcțiile sunt disponibile, acest lucru depinzând de țară, zonă, emițător, furnizor de servicii, satelit și mediul de rețea.
- Nu toate modulele CI funcționează corect cu acest televizor. Consultați furnizorul de servicii privind disponibilitatea modulului CI.
- Acest televizor nu va funcționa întotdeauna corect cu un modul CI care nu este aprobat de furnizorul de servicii.
- Taxe suplimentare pot fi impuse în funcție de furnizorul de servicii.
- Nu este garantată compatibilitatea cu servicii viitoare.

Aplicațiile de Internet și funcția de comandă vocală sunt furnizate de către furnizorii lor respectivi de servicii și pot fi modificate, întrerupte sau anulate în orice moment.

Panasonic nu își asumă nici o răspundere și nu oferă nicio garanție privind disponibilitatea sau continuitatea serviciilor.

Panasonic nu garantează operarea și performanțele dispozitivelor periferice de la alți producători; și ne derogăm orice responsabilitate pentru daune care apar din operarea și/sau performanțele de utilizare a unor astfel de dispozitive periferice de la alți producători.

#### Despăgubiri

Cu excepția cazurilor în care răspunderea este recunoscută prin reglementările locale, Panasonic nu își asumă responsabilitatea pentru defecțiunile cauzate de utilizarea necorespunzătoare sau uzura produsului, precum și alte probleme sau daune cauzate de utilizarea acestui produs.

# Gestionarea informațiilor cu privire la clienți

Anumite informații cu privire la clienți, cum ar fi adresa IP a interfeței de rețea a dispozitivului dvs. (a acestui televizor), vor fi colectate de îndată ce conectați televizorul inteligent (acest televizor) sau alte dispozitive Panasonic la internet (extras din politica noastră de confidențialitate). Facem acest lucru pentru a ne proteja clienții și integritatea serviciului nostru precum și pentru a proteja drepturile sau proprietatea Panasonic. Dacă doriți să aflați mai multe despre procesarea informațiilor dvs. în acest context, consultați textul integral al politicii noastre private, afișate la [eAJUTOR] (Căutare după Scop > Rețea > Setări de rețea > Condiții pt. serviciu și setări).

În cazul în care utilizați funcția de conectare la Internet a acestui televizor, după ce acceptați (în zonele în care consimțământul clientului este necesar pentru a colecta informații personale în conformitate cu legile aplicabile privind confidențialitatea) sau revizuiți termenii serviciilor Panasonic/politica privată (denumite în continuare termeni și condiții etc.), informațiile cu privire la client cu privire la utilizarea acestei unități pot fi colectate și utilizate conform termenilor și condițiilor etc.

Pentru detalii privind termenii serviciilor / politica privată, consultați [eAJUTOR] (Căutare după Scop > Rețea > Setări de rețea > Condiții pt. serviciu și setări).

Informațiile personale ale clienților pot fi înregistrate pe acest televizor de către organizația de difuzare sau furnizorul de aplicații. Înainte de a repara, transfera sau elimina acest televizor, ștergeți toate informațiile înregistrate pe acest televizor conform următoarei proceduri.

[eAJUTOR] (Căutare după Scop > Funcții > Condiții presetate)

Informațiile cu privire la clienți pot fi colectate de către furnizor prin intermediul aplicației furnizate de terți pe acest televizor sau pe site-ul web. Vă rugăm să confirmați termenii și condițiile etc. furnizorului în avans.

- Panasonic nu are nicio răspundere pentru colectarea sau utilizarea informațiilor cu privire la clienți prin intermediul aplicației furnizate de o terță parte pe acest televizor sau pe site-ul web.
- Când introduceți numărul cardului de credit, numele etc., acordați o atenție deosebită credibilității furnizorului.
- Informațiile înregistrate pot fi înregistrate în serverul etc. al furnizorului. Înainte de a repara, transfera sau elimina acest televizor, ştergeți toate informațiile conform termenilor și condițiilor etc. ale furnizorului.

Înregistrarea si redarea continutului pe acest dispozitiv sau pe orice alt dispozitiv poate necesita permisiunea din partea deținătorului drepturilor de autor sau a altor astfel de drepturi aferente continutului respectiv. Panasonic nu are nicio autoritate pentru a acorda si nu vă acordă o astfel de permisiune si îsi derogă în mod explicit orice drept, capacitate și intenție de a obține o astfel de permisiune din partea dumneavoastră. Este responsabilitatea dumneavoastră să vă asigurați că utilizarea acestui dispozitiv sau a oricărui alt dispozitiv se conformează legislației privind drepturile de autor din tara dumneavoastră. Vă rugăm consultați această legislație pentru mai multe informații privind legile și reglementările relevante implicate, sau să contactați detinătorul drepturilor de autor pentru continutul pe care doriti să îl înregistrati sau redati.

Acest produs este licențiat sub licența portofoliului de brevete AVC pentru uzul personal al unui consumator sau în alte scopuri neremunerate (i) pentru a coda fișiere video în conformitate cu standardul AVC ("AVC Video") și/sau (ii) pentru a decoda fișiere video AVC care au fost codate de către un consumator angajat într-o activitate personală și/sau care au fost obținute de la un distribuitor video licențiat pentru a oferi fișiere video AVC. Niciun fel de licență nu este acordată sau presupusă pentru o altă utilizare.

Informații suplimentare pot fi obținute de la MPEG LA, L.L.C.

A se vedea http://www.mpegla.com.

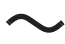

Acest marcaj indică faptul că produsul funcționează la tensiune CA.

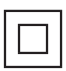

Acest marcaj indică un aparat electric de clasă II sau cu dublă izolație, însemnând că produsul nu necesită o conexiune de siguranță electrică prin împământare.

Transportați aparatul numai în poziție verticală.

# Măsuri de siguranță

Pentru a contribui la evitarea pericolelor de electrocutare, incendii, deteriorări sau vătămări corporale, vă rugăm să urmați avertismentele și atenționările de mai jos:

# Ştecărul şi cablul de alimentare

# Avertisment

În cazul în care constatați orice aspect neobișnuit, scoateți imediat ștecărul din priză.

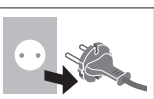

- Acest TV este proiectat pentru a opera cu o tensiune de  $\sim$  220-240 V, 50 / 60 Hz.
- Introduceți ștecărul complet în priză.
- Pentru a opri aparatul complet, trebuie să scoateți ștecărul din priză.

Prin urmare, ștecărul trebuie să fie întotdeauna ușor de accesat.

- Deconectați ștecărul când curățați televizorul.
- Nu atingeți ștecărul dacă aveți mâinile ude.
- Nu distrugeți cablul de alimentare.
  - Nu amplasați un obiect greu pe cablu.
  - Nu amplasați cablul în apropierea unui obiect aflat la temperaturi ridicate.

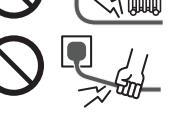

- Nu trageți de cablul de alimentare. Când doriți să deconectați ștecărul de la rețeaua de curent, apucați de ștecăr, nu de cablu.
- Nu mutați televizorul cât timp cablul este conectat la o priză.
- Nu răsuciți cablul, nu îl îndoiți prea tare și nu îl întindeți.
- Nu folosiţi ştecărul sau priza dacă acestea sunt defecte.
- Asigurați-vă că televizorul nu apasă pe cablul de alimentare.

# Aveţi grijă

# Avertisment

- Nu scoateți capacele și nu modificați niciodată personal televizorul, deoarece, la scoaterea capacelor, vor fi accesibile componente aflate sub tensiune și există riscul de electrocutare. În interior nu se află componente reparabile de către proprietarul televizorului.
- Nu expuneți televizorul la ploaie sau umiditate excesivă. Nu amplasați deasupra aparatului vase cu lichid, ca de ex. vaze și nu expuneți televizorul picăturilor sau stropirilor cu apă.

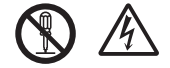

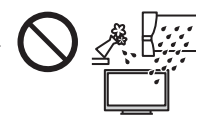

- Nu introduceți obiecte străine în televizor prin orificiile de ventilație.
- Dacă televizorul este utilizat într-o zonă în care insectele pot intra cu uşurință în televizor.

Este posibil ca insecte cum sunt musculițele, păianjenii, furnicile etc. să intre în televizor, putând să cauzeze defectarea televizorului sau să rămână blocate într-o zonă vizibilă pe televizor, ca de exemplu, în interiorul ecranului.

 Dacă televizorul este utilizat într-un mediu cu mult praf sau fum.

Este posibil ca particulele de praf/fum să pătrundă în televizor prin orificiile de ventilație în timpul funcționării normale, putând să rămână blocate în interiorul unității. Acest lucru poate cauza supraîncălzire, funcționare defectuoasă, deteriorarea calității imaginii etc.

- Nu utilizați un piedestal/echipament de montare neaprobat. Rugați distribuitorul Panasonic local să efectueze setarea sau instalarea suporturilor aprobate pentru suspendare pe perete.
- Nu expuneți panoul de afișare la forțe de apăsare sau de impact puternice.
- Nu permiteți copiilor să se urce pe televizor.
- Nu aşezaţi televizorul pe suprafeţe înclinate sau instabile şi asiguraţi-vă că nicio parte a televizorului nu este suspendată peste marginea bazei.

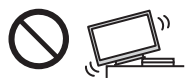

## Avertisment pericol privind stabilitatea

Televizorul poate cădea, cauzând vătămări corporale sau deces. Pot fi evitate multe răniri, în special la copii, luând măsuri de precauție simple, cum ar fi:

- Utilizați ÎNTOTDEAUNA carcase, suporturi sau metode de montare recomandate de producătorul televizorului.
- Utilizați ÎNTOTDEAUNA piese de mobilier care pot susține în siguranță televizorul.
- Asigurați-vă ÎNTOTDEAUNA că televizorul nu iese în afara marginii mobilierului de susținere.
- Avertizați ÎNTOTDEAUNA copiii în legătură cu pericolele urcării pe mobilă pentru a ajunge la televizor sau la butoanele acestuia.
- Distribuiți ÎNTOTDEAUNA cablurile conectate la televizor în așa fel încât să nu prezinte risc de împiedicare, tragere sau smulgere.
- Nu amplasaţi NICIODATĂ televizorul pe o suprafaţă instabilă.
- Nu amplasați NICIODATĂ televizorul pe piese de mobilier înalte (de exemplu dulapuri sau biblioteci) fără a ancora atât piesa de mobilier, cât și televizorul la un suport corespunzător.
- Nu amplasați NICIODATĂ televizorul pe materiale textile sau alte materiale situate între televizor și mobilierul de susținere.
- Nu amplasați NICIODATĂ pe televizor sau pe piesa de mobilier pe care se află televizorul obiecte care ar putea tenta copiii să se urce pe mobilier, cum ar fi jucării sau telecomenzi.

Dacă televizorul dumneavoastră existent este păstrat și reamplasat, trebuie aplicate aceleași recomandări.

- Acest televizor este proiectat pentru utilizarea pe masă.
- Nu expuneți televizorul la lumina directă a soarelui și la alte surse de căldură.

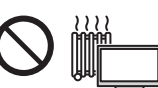

Pentru a preveni propagarea focului, păstrați întotdeauna la distanță de acest produs lumânările sau alte flăcări deschise

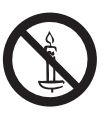

# Pericol de sufocare / înecare

## Avertisment

 Ambalajul acestui produs poate cauza sufocare, iar unele componente sunt mici și pot reprezenta un pericol de înecare pentru copiii mici. Nu lăsați aceste componente la îndemâna copiilor mici.

# Piedestal

## Avertisment

Nu dezasamblați și nu modificați piedestalul.

## Atenție

- Nu folosiți niciun alt piedestal în afara celui furnizat cu acest televizor.
- Nu folosiţi piedestalul dacă se deformează sau dacă prezintă deteriorări. În acest caz, luaţi legătura imediat cu cel mai apropiat distribuitor Panasonic.
- În timpul instalării, asigurați-vă că toate şuruburile sunt bine strânse.
- Asigurați-vă că televizorul nu este supus la impacturi în timpul instalării piedestalului.
- Nu permiteți copiilor să escaladeze piedestalul.
- Instalați sau demontați televizorul de pe piedestal cu ajutorul a cel puțin două persoane.
- Instalaţi sau dezinstalaţi televizorul utilizând procedura specificată.

# Undă radio

# Avertisment

- Nu utilizați televizorul și telecomanda în instituții medicale sau în locații cu echipamente medicale. Undele radio pot interfera cu echipamentele medicale și pot cauza accidente din cauza funcționării defectuoase.
- Nu utilizați televizorul și telecomanda în apropierea echipamentelor cu comandă automată, precum ușile automate sau alarmele de incendii. Undele radio pot interfera cu echipamentele cu comandă automată și pot cauza accidente din cauza funcționării defectuoase.
- Păstrați o distanță de minimum 15 cm față de televizor și telecomandă dacă aveți un stimulator cardiac. Undele radio pot afecta funcționarea stimulatorului cardiac.
- Nu dezasamblaţi şi nu modificaţi televizorul sau telecomanda sub nicio formă.

# LAN wireless integrat

#### Atenție

- Nu utilizați componenta LAN wireless integrată în scopul conectării la rețele wireless (SSID\*) pentru care nu aveți drepturi de utilizare. Astfel de rețele pot fi listate ca rezultate ale căutărilor. Totuși, utilizarea acestora poate fi considerată drept acces ilegal.
  - \* SSID este o denumire pentru identificarea unei anumite rețele wireless pentru transmisie.
- Nu expuneți componenta LAN wireless integrată la temperaturi ridicate, lumina directă a soarelui sau umezeală.
- Datele transmise şi recepționate prin unde radio pot fi interceptate şi monitorizate.
- Componenta LAN wireless integrată utilizează benzi de frecvenţă la 2,4 GHz şi 5 GHz. Pentru a evita funcţionarea defectuoasă sau răspunsul lent cauzate de interferenţele undelor radio la utilizarea reţelei LAN wireless integrate, păstraţi distanţa între televizor şi alte dispozitive care utilizează semnale de 2,4 GHz şi 5 GHz, precum alte dispozitive cu reţea LAN wireless, cuptoare cu microunde şi telefoane mobile.
- Când apar probleme din cauza electricității statice etc., acest televizor se poate opri automat pentru auto-protecție. În acest caz, opriți televizorul de la butonul de pornire/oprire a alimentării, apoi porniți-l din nou.

# Tehnologie fără fir Bluetooth<sup>®</sup>

#### Atenție

 Televizorul şi telecomanda utilizează banda de frecvenţe radio ISM 2,4 GHz (Bluetooth<sup>®</sup>). Pentru a evita defecţiunile sau reducerea vitezei de răspuns cauzate de interferenţele cu unde radio, păstraţi televizorul şi telecomanda la distanţă de dispozitive precum alte dispozitive LAN wireless, alte dispozitive Bluetooth<sup>®</sup>, cuptoare cu microunde, telefoane mobile şi dispozitive care utilizează semnale la 2,4 GHz.

# Ventilație

## Atenție

Lăsați un spațiu suficient (cel puțin 10 cm) în jurul televizorului pentru a preveni încălzirea excesivă, care poate duce la defectarea prematură a unor componente electronice.

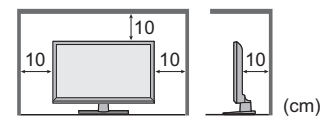

 Ventilația nu trebuie împiedicată prin acoperirea fantelor pentru ventilație cu obiecte precum ziare, fețe de masă sau perdele.

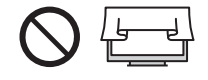

 Indiferent dacă utilizați sau nu un piedestal, asigurațivă întotdeauna că fantele de la baza televizorului nu sunt blocate și că există suficient spațiu pentru a permite o ventilație adecvată.

# Mutarea televizorului

# Atenție

Înainte de a muta televizorul, deconectați toate cablurile.

- Este nevoie de cel puţin două persoane pentru a muta televizorul, pentru a preveni rănirile care ar putea fi cauzate de scăparea sau căderea televizorului.
- Nu țineți de ecran astfel cum este prezentat mai jos la mutarea televizorului. Acest lucru poate cauza o defecțiune sau deteriorare.

Cum se transportă televizorul. (p. 13)

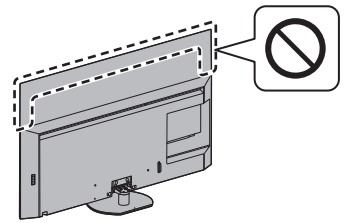

 Transportați aparatul numai în poziție verticală. Transportarea televizorului cu ecranul în sus sau în jos ar putea duce la pagube in circuitele interne.
# Când televizorul nu este utilizat un timp îndelungat

# Atenție

Acest televizor consumă puțin curent chiar și atunci când este oprit, atâta timp cât ștecărul este conectat la o priză aflată sub tensiune.

 Scoateți fișa cablului de alimentare din priza de perete când televizorul nu este utilizat pentru o perioadă îndelungată.

# Volum excesiv

#### Atenție

 Nu vă expuneți auzul unui volum excesiv de la căști. Auzul dumneavoastră poate fi afectat ireversibil.

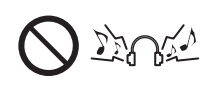

 Dacă auziți un huruit în urechi, reduceți volumul sau opriți-l temporar, cu ajutorul căștilor.

# Baterie pentru telecomandă

#### Avertisment

 Nu lăsați bateriile la îndemâna copiilor pentru a preveni înghițirea.

Pot rezulta efecte fizice adverse dacă acestea sunt înghițite accidental. Dacă bănuiți copilul că un astfel de obiect, solicitați imediat asistență medicală.

# Atenție

- Montarea incorectă poate duce la curgerea, coroziunea și explozia bateriilor.
- Înlocuiți numai cu o baterie de același tip sau cu un tip echivalent.
- Nu amestecați baterii vechi cu baterii noi.
- Nu amestecați diferite tipuri de baterii (ca de exemplu baterii alcaline cu baterii pe bază de mangan).
- Nu folosiți baterii reîncărcabile (Ni-Cd etc.).
- Nu aruncați bateriile în foc și nu le desfaceți.
- Nu expuneți bateriile la căldură excesivă, de exemplu la soare, flacără sau alte surse similare.
- Asigurați-vă că eliminați bateriile la deșeuri în mod corespunzător.
- Scoateți bateria din aparat atunci când nu îl utilizați pentru o perioadă prelungită de timp, pentru a evita scurgerile de lichid din baterii, corodarea şi exploziile.

# TELEVIZOR OLED

## Declarație de conformitate (DoC)

"Prin prezenta, corporația Panasonic declară că acest televizor este în conformitate cu cerințele esențiale și alte dispozitii relevante ale Directivei 2014/53/UE."

Dacă doriți să obțineți o copie a Declarației de conformitate originale aferente acestui televizor, vă rugăm să accesați următorul site web:

https://www.ptc.panasonic.eu/compliance-documents

Reprezentant autorizat:

Panasonic Testing Centre

Panasonic Marketing Europe GmbH

Winsbergring 15, D-22525 Hamburg, Germania

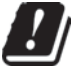

Banda LAN wireless de 5,15 – 5,35 GHz este restricționată la operare numai în spații interioare în următoarele țări.

Austria, Belgia, Bulgaria, Republica Cehă, Danemarca, Estonia, Franța, Germania, Islanda, Italia, Grecia, Spania, Cipru, Letonia, Liechtenstein, Lituania, Luxemburg, Ungaria, Malta, Olanda, Norvegia, Polonia, Portugalia, România, Slovenia, Slovacia, Turcia, Finlanda, Suedia, Elveția, Croația

Putere frecvență radio maximă transmisă în benzile de frecvență

| Tip wireless | Bandă de<br>frecvență | EIRP maxim |
|--------------|-----------------------|------------|
| LAN wireless | 2412 - 2472 MHz       | 20 dBm     |
|              | 5150 - 5250 MHz       | 23 dBm     |
|              | 5250 - 5350 MHz       | 23 dBm     |
|              | 5470 - 5725 MHz       | 23 dBm     |
| Bluetooth®   | 2402 - 2480 MHz       | 9 dBm      |

# Accesorii

# Accesorii standard

Telecomandă ⇒ (p. 22) • N2QBYA000044

# Piedestal ⇒(p. 10)

(Model de 55 inci) (Model de 65 inci) Legătură de cablu → (p. 20)

## Baterii (2) ⇒ (p. 23)

LR03 sau R03

# Manual de utilizare Garanția Pan-Europeană

 Accesoriile nu vor fi amplasate toate în acelaşi loc. Asiguraţi-vă că nu le aruncaţi din neatenţie.

# Instalare TV

(Model de 48 inci)

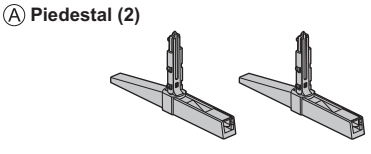

- B Capac (2)
- Capacele trebuie utilizate doar în stilul "Cu piedestal (IEȘIRE)". → (p. 12)

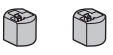

(Model de 55 inci) (Model de 65 inci)

© Piedestal

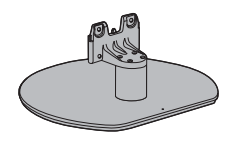

D Şurub de asamblare (4)

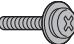

M4 × 15

# Pregătiri

- Nu țineți de partea cu panoul ecranului.
- Aveţi grijă să nu zgâriaţi sau să spargeţi televizorul.

#### Model de 48 inci

Scoateți piedestalul și televizorul din cutie și puneți televizorul pe o masă de lucru, cu panoul ecranului îndreptat în jos pe un material curat și moale (pătură etc.).

 Utilizați o masă plată și stabilă, mai mare decât televizorul.

(Model de 55 inci) (Model de 65 inci)

 Nu aşezaţi televizorul temporar pe podea sau pe un birou.

# Asamblarea piedestalului

- Introduceți piedestalul cu fermitate; în caz contrar, se poate desprinde la montarea televizorului.
- Nu asamblați piedestalul prin nicio altă metodă decât cele specificate mai jos.

#### Model de 48 inci)

Selectați o metodă de asamblare a piedestalului dintre următoarele 2 stiluri.

# Cu piedestal (INTRARE)

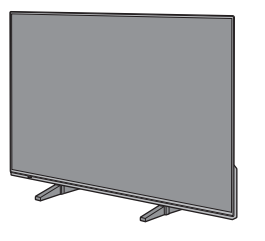

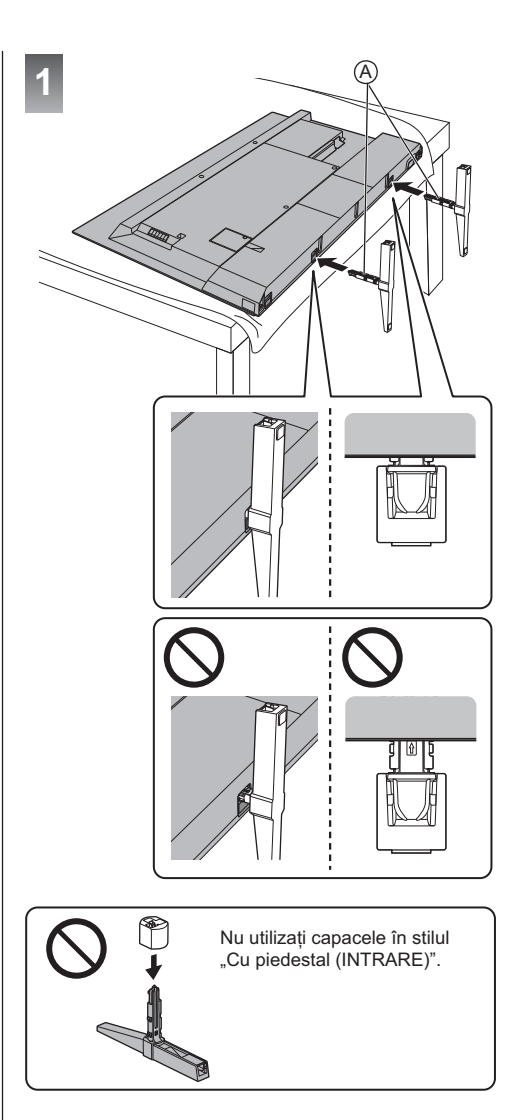

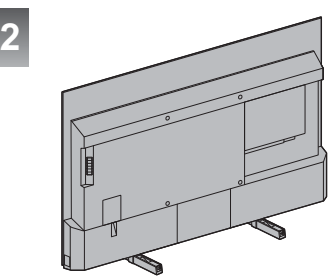

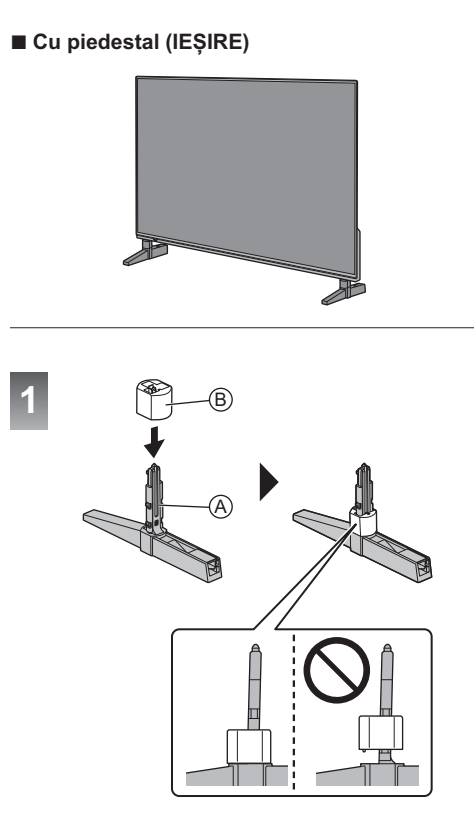

Pentru a îndepărta capacele de pe piedestale:

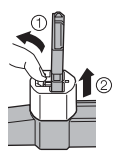

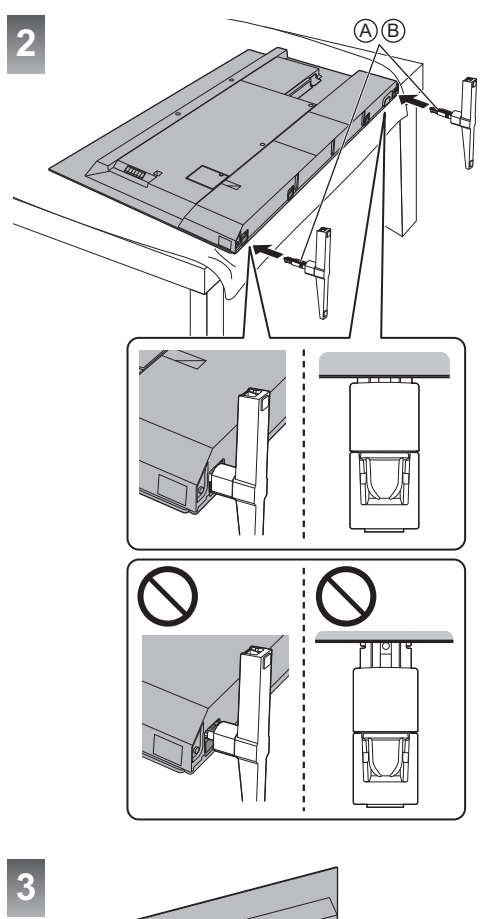

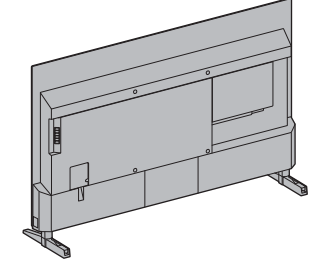

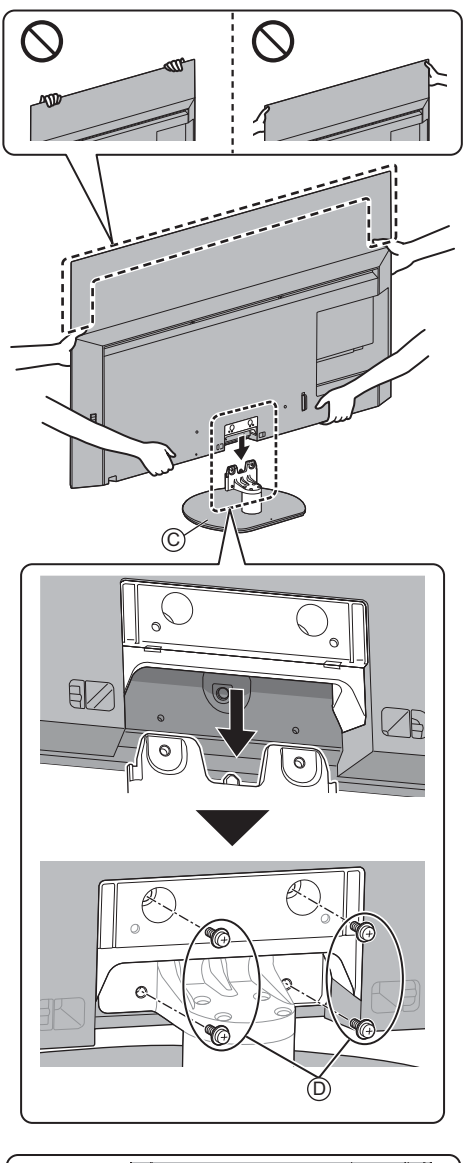

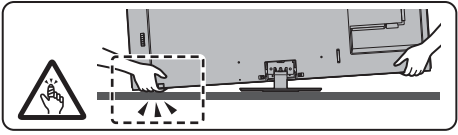

# Demontarea piedestalului

Asigurați-vă că demontați piedestalul respectând următoarele proceduri atunci când utilizați suportul pentru suspendare de perete sau la reambalarea televizorului.

1 Model de 48 inci

Puneți televizorul pe o masă de lucru cu panoul ecranului îndreptat în jos pe un material curat și moale.

(Model de 55 inci) (Model de 65 inci)

Demontați șuruburile de asamblare D din piedestal.

2 Extrageți piedestalul de la nivelul televizorului.

# Instalarea suportului de prindere pe perete

Vă rugăm să vă contactați distribuitorul local Panasonic pentru a achiziționa suportul pentru suspendare pe perete.

# Accesorii (piese de prindere pe perete)

(Model de 55 inci) (Model de 65 inci)

## A Piuliță pentru distanțare (2)

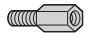

# Pregătiri

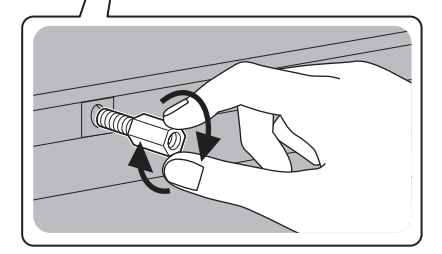

## Ataşați piulița pentru distanțare

Dacă treceți la instalarea cu stand, îndepărtați piulița de distanțiere.

 Pentru a îndepărta piulița de distanțiere, utilizați o cheie pentru piulițe sau un instrument similar.

# Găuri pentru montarea suportului pentru suspendare de perete

Model de 48 inci

Partea din spate a televizorului

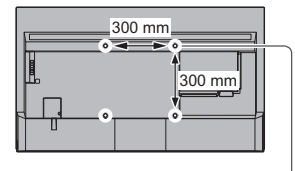

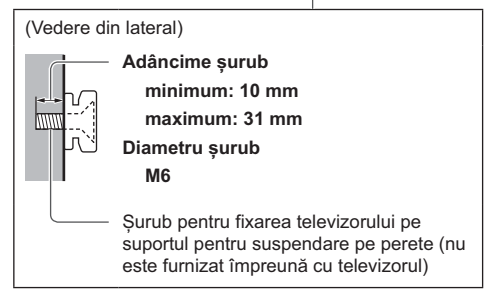

#### (Model de 55 inci) (Model de 65 inci)

Partea din spate a televizorului

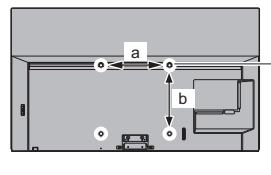

(Model de 55 inci) a: 400 mm b: 300 mm (Model de 65 inci) a: 400 mm b: 400 mm

(Vedere din lateral) Adâncime şurub \*1: Partea superioară \*1 minimum: 8 mm maximum: 13 mm WWW \*2: Partea inferioară minimum: 11 mm maximum: 39 mm Diametru şurub M6 \*2 Surub pentru fixarea televizorului pe suportul pentru suspendare pe perete (nu este furnizat împreună cu televizorul)

# Avertisment

- Utilizarea altor suporturi pentru suspendare pe perete sau instalarea unui suport de agățare pe perete de către dumneavoastră poate implica riscuri de accidente personale şi daune cauzate produsului. Pentru a menține performanțele şi siguranța aparatului, asigurați- vă neapărat că solicitați distribuitorului dumneavoastră sau unui contractant autorizat să fixeze suporturile pentru suspendare de perete. Orice daune cauzate de instalare fără ajutorul unui instalator calificat vor duce la anularea garanției.
- Citiți cu atenție instrucțiunile care însoțesc accesoriile opționale și asigurați-vă că luați toate măsurile pentru a preveni căderea televizorului.
- Manevrați cu atenție televizorul în timpul instalării deoarece supunerea acestuia la un impact sau alte forțe poate cauza deteriorarea produsului.
- Atenție la fixarea suportului de suspendare pe perete. Înainte de a fixa suportul, asigurați-vă întotdeauna că nu există cabluri electrice sau ţevi în perete.
- În cazul în care nu veți folosi televizorul pe o durată mai îndelungată, demontați-l de pe suportul de susținere pentru a preveni căderea și o posibilă accidentare.

# Conexiuni

- Echipamentele externe și cablurile ilustrate în imagini nu se livrează împreună cu televizorul.
- Asigurați-vă că aparatul este deconectat de la priză înainte de a lega sau deconecta orice fel de cabluri.
- Pentru conectare, verificați dacă tipul de terminale şi ştecăre este corect.
- Folosiți un fir complet cablat compatibil HDMI.
- Țineți televizorul la distanță de echipamentele electronice (echipamente video etc.) sau echipamentele cu senzori în infraroşu, deoarece în caz contrar pot apărea distorsiuni de imagine/sunet, iar funcționarea celorlalte echipamente poate fi afectată.
- Vă rugăm citiți, de asemenea, manualul echipamentului conectat.

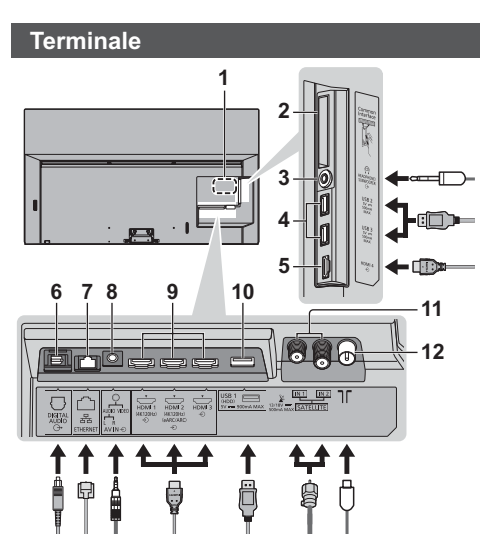

- 1 Plăcuță cu numele modelului
- 2 Slot Cl 1 2
- 3 Mufă pentrucăști / subwoofer (mini fișă stereo de 3,5 mm)
- 4 Port USB 2 3 --- Acest simbol indică funcționarea DC.
- 5 HDMI 4
- 6 DIGITAL AUDIO
- 7 Terminal ETHERNET
  - Folosiți cablul LAN torsadat în pereche, ecranat (STP).
- 8 AV IN
- 9 HDMI 1 3
- 10 Port USB 1

---- Acest simbol indică funcționarea DC.

- 11 Terminal de satelit
- 12 Terminal terestru/de cablu

# Conexiuni de bază

# Dispozitive AV

(Recorder DVD / echipament de înregistrare Blu-ray, Decodor, etc.)

 Pentru detalii, consultați [eAJUTOR] (Căutare după Scop > Vizionare > De bază > Conexiune de bază).

## Antenă

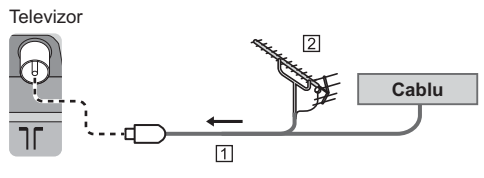

- 1 Cablu RF
- Antenă terestră
- Pentru DVB-C, DVB-T, Analogic

# Cablu de alimentare

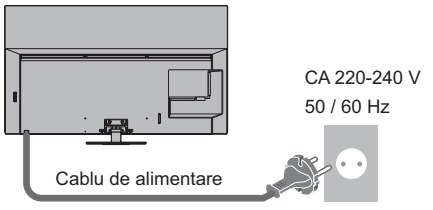

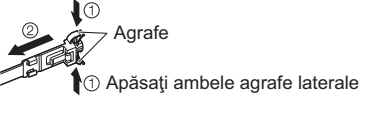

# Conexiune prin satelit

- Pentru a vă asigura că antena parabolică este corect montată, vă rugăm să consultați furnizorul local. Consultați, de asemenea, operatorii de transmisie prin satelit, pentru mai multe detalii.
- Pentru detalii, consultați [eAJUTOR] (Căutare după Scop > Vizionare > De bază > Conexiune prin satelit/ Conexiune de bază).

# Conexiune DVB via IP (server, client etc)

- Este posibil ca această funcție să nu fie disponibilă, în funcție de rețea și transmisie.
- Pentru informații despre conexiuni, citiți manualul serverului DVB via IP.
- Pentru detalii, consultați [eAJUTOR] (Căutare după Scop > Funcții > DVB prin IP).

# Reţea

Pentru a utiliza servicii de internet este nevoie de un mediu de rețea de bandă largă.

- Dacă nu aveți servicii de rețea în bandă largă, vă rugăm să consultați furnizorul dumneavoastră pentru asistență.
- Pregătiți mediul Internet pentru conexiunea prin cablu sau wireless.
- Pentru detalii, consultaţi [eAJUTOR] (Căutare după Scop > Reţea > Conexiuni de reţea).

# Conexiuni pentru echipament compatibil 4K/HDR

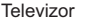

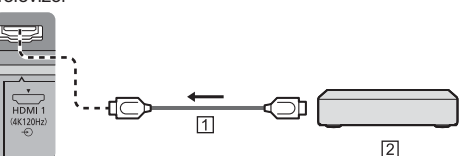

#### 1 Cablu HDMI

- 2 Echipament compatibil 4K/HDR
- Reproduce imaginea cu mai multă precizie cu gama de culori extinsă şi la o calitate superioară în cazul unei frecvenţe ridicate a cadrelor în cazul conectării unui echipament compatibil 4K. [Mod2] este un mod care acceptă semnale de rezoluţie mai înaltă decât [Mod1]. [Mod3] este un mod care suportă semnale de frecvenţă mai ridicată a cadrelor comparativ cu [Mod2]. Setaţi la [Mod1] atunci când imaginea sau sunetul din intrarea HDMI nu este afişat(ă) corespunzător.
- Conectați echipamentul compatibil 4K la terminalul HDMI folosind un cablu compatibil 4K și puteți urmări conținut în format 4K.
- Faptul că suportă HDR nu mărește capacitatea maximă de luminozitate a ecranului TV.

# ■ [Setare automată HDMI] (meniul [Setare])

Reproduce imaginea cu mai multă precizie cu gama de culori extinsă și la o calitate superioară în cazul unei frecvențe ridicate a cadrelor în cazul conectării unui echipament compatibil 4K. Selectați modelul, în funcție de echipament.

[Mod1]:

Pentru o mai bună compatibilitate. Setați la [Mod1] atunci când imaginea sau sunetul din intrarea HDMI nu este afișat(ă) corespunzător.

[Mod2]:

Pentru echipamentul compatibil 4K care are funcția de a reda imaginea cu precizie, cu gama de culori extinsă

[Mod3]:

Pentru echipamentul 4K compatibil care include funcția de generare a imaginilor cu o frecvență ridicată a cadrelor (acest mod este disponibil pentru HDMI1 și 2.)

- Pentru modificarea modului
  - 1. Selectați modul de intrare HDMI conectat la echipament.
  - Afişaţi bara de meniu şi selectaţi [Meniu principal], apoi selectaţi [Setare].
  - 3. Schimbați modul din [Setare automată HDMI].
- Pentru informații privind formatul valabil, consultați [eAJUTOR] (Căutare după Scop > Vizionare > Rezoluție 4K > Setare automată HDMI).

# Conexiune pentru echipamente compatibile VRR/AMD FreeSync™ Premium

#### Televizor

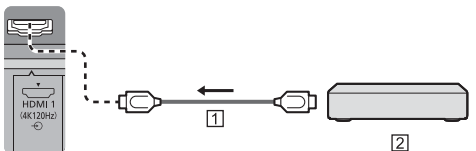

1 Cablu HDMI

- [2] Echipamente compatibile VRR/AMD FreeSync™ Premium
- VRR (rată de reîmprospătare variabilă)/AMD FreeSync™ Premium oferă o experiență de gaming de calitate superioară, cu latență redusă și fără imagini neclare sau întrerupte.
- Pentru a activa VRR/AMD FreeSync<sup>™</sup> Premium, setaţi [VRR] (Imagine > Setări opţiuni) ca [Activat].
- Pentru detalii, consultați [eAJUTOR] (Căutare după Scop > Vizionare > Pentru cea mai bună imagine > Setări de opțiuni).

# Alte conexiuni

# Player DVD / Cameră video / Echipamente pentru jocuri

(echipament VIDEO)

Televizor

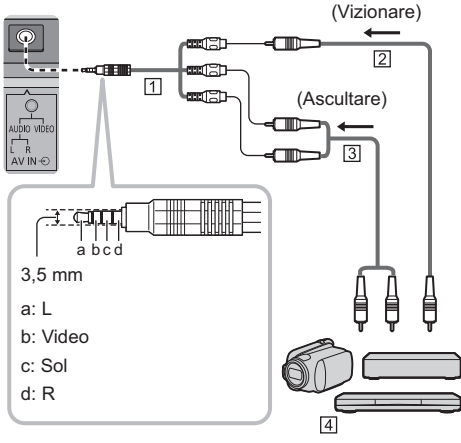

- 1 Adaptor AV (ecranat/nu este furnizat)
- 2 Cablu video compozit (Ecranat)
- Utilizați cabluri compozite ecranate.
- 3 Cablu audio (Ecranat)
- Utilizați cabluri audio ecranate.
- Player DVD / Cameră video / Echipamente pentru jocuri
- Amplificator (pentru a asculta cu difuzoare externe)
- Pentru a vă delecta cu sunetul transmis prin mai multe canale al echipamentului extern (ex. Dolby Digital 5.1 canale), conectați echipamentul la amplificator. Pentru informații despre conexiuni, citiți manualele echipamentului și amplificatorului.
- Pentru detalii, consultați [eAJUTOR] (Căutare după Scop > Vizionare > Echipamente externe > Conexiune externă).

## Căşti / subwoofer

- Pentru a utiliza căștile, setați [leşire terminal căști] în meniul Sunet la [Căşti].
- Pentru utilizarea un subwoofer, setați [leşire terminal căşti] în meniul Sunet la [Subwoofer]. (leşirea subwooferului de la televizor este aceeaşi atât pentru L (stânga), cât și pentru R (dreapta).)
- Pentru informații despre setările terminalului de ieșire pentru căști, consultați [eAJUTOR] (Căutare după Scop > Setări > Setare sunet).

# USB HDD (pentru înregistrare)

- Utilizați portul USB 1 pentru conectarea HDD-ului USB.
- Pentru detalii, consultați [eAJUTOR] (Căutare după Scop > Înregistrarea).

# VIERA Link

- Utilizați HDMI1 4 pentru conexiunea VIERA Link.
- Pentru detalii, consultați [eAJUTOR] (Căutare după Scop > Funcții > VIERA Link "HDAVI Control™").

# Interfață comună

- Opriţi televizorul cu butonul de pornire/oprire a alimentării atunci când introduceţi sau scoateţi modulul CI.
- Dacă o cartelă inteligentă şi un modul CI sunt livrate ca set, introduceți mai întâi modulul CI şi apoi introduceți cartela inteligentă în modulul CI.
- Introduceți sau scoateți complet modulul CI în direcția corectă, așa cum este prezentat.
- Vor fi afişate canalele codificate în mod normal. (Canalele care pot fi vizionate şi caracteristicile aferente acestora depind de modulul Cl.)

Dacă nu apare canalele codificate ➡ [Interfață comună](meniul [Setare])

- Este posibil ca pe piață să existe unele module Cl cu versiuni firmware mai vechi, care nu sunt complet interoperabile cu acest nou televizor Cl+ v.1.4. În acest caz, vă rugăm să vă contactați furnizorul de conținut.
- Pentru detalii, consultați [eAJUTOR] (Căutare după Scop > Funcții > Interfață comună), citiți manualul modulului CI sau luați legătura cu furnizorul de conținut.
- Asigurați-vă că ați îndepărtat cardul modulului Cl etc. înainte reparații, transfer sau eliminare.

# Televizor

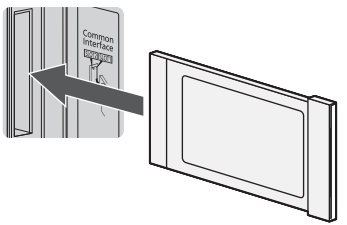

Modul Cl

# Aranjarea cablurilor

- Fixați cablurile după cum este necesar.
- Când folosiți accesoriul opțional, consultați manualul de asamblare aferent pentru fixarea cablurilor.

# Fixați cablurile folosind capacul pentru cablu

(Model de 48 inci)

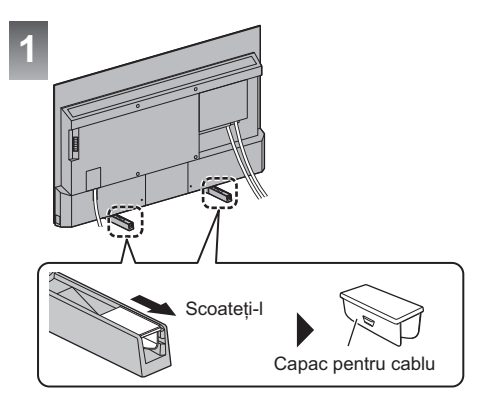

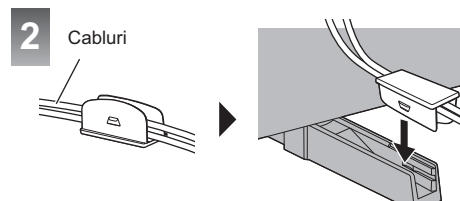

# <Exemplu>

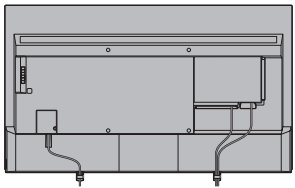

Cu piedestal (INTRARE)

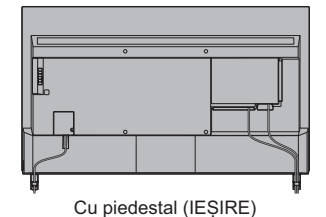

Română 19

# Fixarea cablului de alimentare şi a celorlalte cabluri

(Model de 55 inci) (Model de 65 inci)

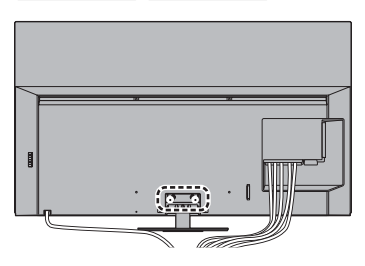

# Ataşarea legăturii de cablu

Introduceți colierele de cablu ale cablului de alimentare și accesoriilor standard

Orificiu

Legați cablurile

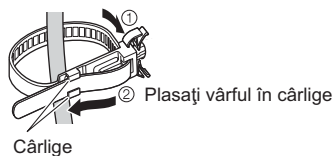

# Pentru a desface:

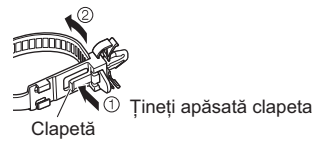

# Pentru deconectare de la televizor:

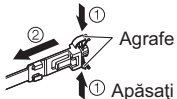

D Apăsați ambele agrafe laterale

# Fixarea cablurilor utilizând legătura de cablu

(Model de 55 inci) (Model de 65 inci)

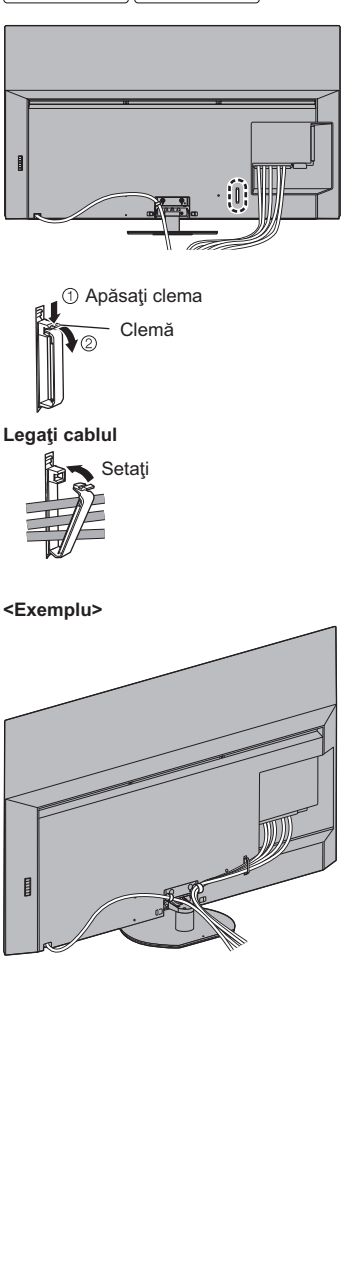

# Conectare dispozitive<sup>®</sup> Bluetooth

# Înregistrare dispozitive<sup>®</sup> Bluetooth

Acest televizor acceptă comunicațiile Bluetooth®.

Dispozitivele Bluetooth® care au fost înregistrate (asociate) la acest televizor se pot conecta la (comunica cu) acest televizor.

- Când înregistrați (asociați) un dispozitiv Bluetooth<sup>®</sup> cu acest televizor, mutați dispozitivul la 50 cm de televizor.
- Nu este posibil să înregistrati (asociati) dispozitive Bluetooth® care nu sunt compatibile cu acest televizor.
- Dacă un dispozitiv compatibil Bluetooth<sup>®</sup> pe care I-ați înregistrat (asociat) la acest televizor este apoi înregistrat și utilizat pentru un alt dispozitiv, acesta este posibil să nu mai fie disponibil pentru utilizarea cu acest televizor. Înregistrați din nou dispozitivul pe acest televizor dacă intervine o astfel de situație.
- Pe acest televizor puteti înregistra dispozitive audio Bluetooth® care acceptă A2DP. Datorită caracteristicilor tehnologiei fără fir, va exista un oarecare decalaj între redarea videoclipului și a sunetului.
- Televizorul poate comunica cu maximum 2 dispozitive audio care acceptă A2DP. Pentru a utiliza 2 dispozitive, setați [Dual Audio] (Setare > Configurare Bluetooth > Setări audio Bluetooth) ca [Activat], apoi conectați cel de-al doilea dispozitiv.
- Pentru detalii, consultați [eAJUTOR] (Căutare după Scop > Functii > Dispozitive Bluetooth).

# Înregistrare a telecomenzii (furnizată)

Pentru comunicarea televizor și telecomandă se poate utiliza fie tehnologia fără fir Bluetooth®, fie functia de comunicare în infrarosu.

Deoarece comenzile vocale (p. 24) utilizează tehnologia fără fir Bluetooth®, telecomanda trebuie înregistrată (asociată) la televizor.

- Când utilizați telecomanda pentru prima dată după cumpărare, aceasta va fi înregistrată (asociată) în mod automat după ce îi introduceți bateriile și apăsați orice buton, îndreptând-o spre receptorul de semnal al telecomenzii.
- Când vă înregistrati, îndreptati telecomanda spre receptorul de semnal al televizorului, de la aproximativ 50 cm.
- Este posibil ca înregistrarea să nu fie finalizată corect dacă bateriile de pe telecomandă sunt descărcate.

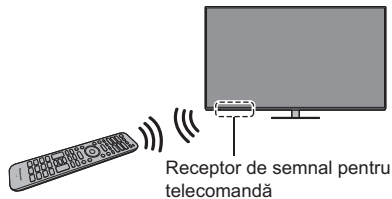

telecomandă

# Dacă înregistrarea eşuează

Dacă înregistrarea (asocierea) nu este finalizată corect. încercați să vă înregistrați din nou.

 Afisati bara de meniu si selectati [Meniu principal], apoi selectați [Setare]

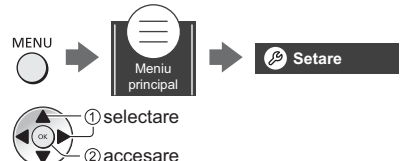

2 Selectati setările modului telecomandă în [Meniu] sistem]

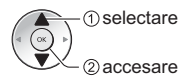

3 Selectați [Asociere]

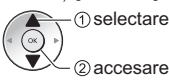

- Se afisează ecranul de înregistrare. Urmati instructiunile de pe ecran pentru a vă înregistra.
- Pentru detalii, consultați [eAJUTOR] (Căutare după Scop > Functii > Control vocal > Setări).

# Observație

- Dacă telecomanda nu este înregistrată (asociată) la televizor, acestea comunică prin infraroșu. Îndreptati telecomanda spre receptorul de semnal al televizorului pentru a funcționa atunci când este utilizată comunicarea în infrarosu. Retineti că nu veti putea folosi comenzile vocale.
- Dacă telecomanda este înregistrată (asociată) la televizor, acestea comunică prin Bluetooth®. Va trebui să îndreptati telecomanda spre receptorul de semnal al televizorului atunci când este utilizată comunicarea Bluetooth<sup>®</sup>. Vă rugăm să rețineți că va trebui să îndreptați telecomanda spre receptorul de semnal al televizorului pentru a porni sau opri televizorul.

# Identificarea elementelor de comandă

# Telecomandă

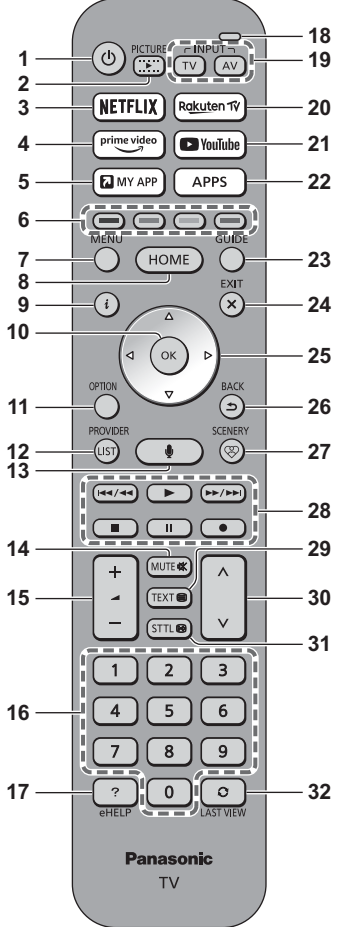

- 1 [U]: Pornește sau oprește televizorul (în așteptare)
- 2 IMAGINE
  - Schimbă modul de vizualizare.
- 3 NETFLIX
  - Accesează direct serviciul NETFLIX.
- 4 Prime Video
  - Accesează direct serviciul Prime Video.

# 5 MY APP

- Atribuie o aplicație preferată. După setare, pornește aplicație cu ușurință prin acționarea acestui buton.
- Pentru detalii, consultați [eAJUTOR] (Căutare după Scop > Ecran principal > Aplicații).

# 6 Butoane colorate

# (roşu-verde-galben-albastru)

 Folosite pentru selectare, navigare şi utilizarea diverselor funcţii.

# 7 MENIU

 Afişează bara de meniu. Selectând [Meniu principal] din bara de meniu veţi avea acces la secţiuni precum Imagine, Sunet, Reţea, Temporizator, Configurare şi Ajutor.

# 8 HOME

- Afişează [Ecran principal].
- Pentru detalii, consultați [eAJUTOR] (Căutare după Scop > A se citi înainte > Funcții > Ecran principal).

# 9 Informații

• Afișează informații despre canale și programe.

# 10 OK

- Confirmă selectările și opțiunile.
- Pentru o modificare rapidă a canalului, apăsați după selectarea pozițiilor canalelor.

# 11 Meniu opțiuni

Afişează setările opționale.

# 12 FURNIZOR/LISTĂ

 Porneşte aplicaţia operatorului sau afişează lista de posturi.

# 13 Butonul de comandă vocală

Folosit pentru funcția de comandă vocală.

## 14 Activare/dezactivare sunet

15 Creșterea/reducerea volumului

# 16 Butoane numerice

- Schimbă canalele şi paginile teletext.
- În timpul modului de așteptare, pornește televizorul.

# 17 [eAJUTOR]

 Afişează sistemul [eAJUTOR] (instrucțiunile de utilizare integrate).

# 18 Microfon

 Operează prin intermediul microfonului de comandă vocală.

# 19 Selectează modul de intrare

- TV comută la DVB-S/DVB-C/DVB-T/DVB via IP/ Analogic.
- AV comută în modul de intrare AV din lista Selectare intrare.

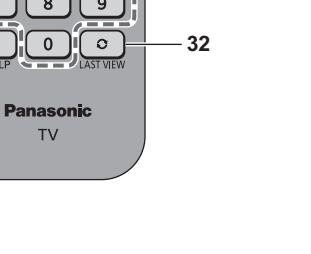

# 20 Rakuten TV

Accesați direct serviciul Rakuten TV.

# 21 YouTube

Accesează direct serviciul YouTube.

# 22 APPS

Afişează [Aplicații] (lista de aplicații).

# 23 Ghid TV

• Afişează ghidul electronic de programe.

# 24 EXIT

• Revine la modul normal de vizualizare.

# 25 Butoane cursor

Efectuează selecții și reglaje.

# 26 BACK

• Revenire la meniul/pagina precedentă.

# 27 PEISAJ

- Afișează peisajul selectat în prezent.
- Pentru detalii, consultați [eAJUTOR] (Căutare după Scop > Ecran principal > My Scenery).
- 28 Operații pentru conținut, echipamente conectate etc.
- 29 Buton Teletext
- 30 Canalul următor/anterior

# 31 Subtitrare

Afişează subtitrările.

# 32 Ultima vizualizare

 Trece la canalul vizionat anterior sau la modul de introducere date.

# Instalarea/demontarea bateriilor

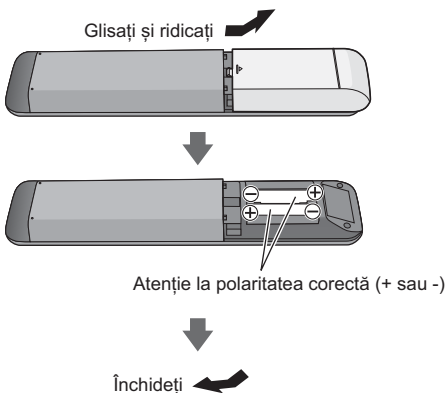

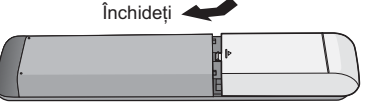

# Setare mod telecomandă

Dacă în apropierea noului televizor se află un alt televizor Panasonic, veți putea utiliza și cel de-al doilea televizor prin intermediul telecomenzii cu infraroșu. Schimbați setările modului de control la distanță ale televizorului pentru a evita funcționarea simultană.

- Modul telecomandă 1 este setarea de bază.
- Afişaţi bara de meniu şi selectaţi [Meniu principal], apoi selectaţi [Setare]

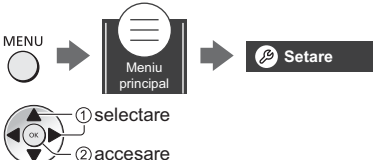

2 Selectați setările modului telecomandă în [Meniu sistem]

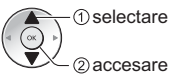

3 Selectați modul telecomenzii în [Setare mod]

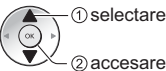

4 Selectați [Mod2]

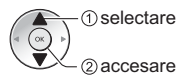

 Apăsați și mențineți apăsate butoanele [OK]/[MUTE]/ [2]\* (butoane numerice) timp de cel puțin 3 secunde, apoi apăsați butonul OK.

\* Pentru a comuta la [Mod1], setați pe "1", pentru a comuta la [Mod3], setați "3", pentru a comuta la [Mod4], setați "4".

 Când utilizați modul 1 de control la distanță, setați atât televizorul, cât și telecomanda pe modul 1.

# Eroare mod telecomandă

Când televizorul primește un semnal cu un alt mod de control la distanță decât cele 5 setate pe televizor, se afișează mesajul Eroare mod de control la distanță.

- Urmaţi instrucţiunile de pe ecran.
- Atunci când toate setările sunt inițializate accesând Condiții de livrare], modul de control la distanță al televizorului este resetat la modul 1. Dacă nu puteți acționa televizorul folosind telecomanda, apăsați și mențineți apăsate butoanele [OK]/[MUTE]/[1] timp de cel puțin 3 secunde pentru a seta telecomanda în modul 1.

# Resetare mod telecomandă

Puteți realiza o resetare forțată a modului de control la distanță al televizorului pentru a trece la modul 1.

- 1 Obțineți o altă telecomandă Panasonic al cărei mod de control la distanță a fost setat pe 1
- 2 Îndreptați telecomanda spre televizor, apoi apăsați butonul MUTE timp de aproximativ 15 secunde
- 3 Când se afişează un ecran care vă solicită să confirmați resetarea forțată a modului de control la distanță, apăsați din nou butonul MUTE timp de aproximativ 3 secunde

# Comandă vocală

Televizorul sesizează atunci când vorbiți la microfonul de comandă vocală, permițându-vă să efectuați operațiuni precum schimbarea canalelor TV, reglarea volumului, căutarea de programe și efectuarea căutărilor pe internet.

- Dacă telecomanda nu este conectată (asociată) la televizor, conectați (asociați) telecomanda.

   (p. 21)
- Funcția Asistent Google poate fi în curs de pregătire și va fi disponibilă după finalizarea procesului de pregătire. Este posibil ca funcția Asistent Google să nu fie disponibilă în funcție de țară, zonă sau emițător.
- Frecvența corectă pentru comenzile vocale depinde de mediul de vizionare.
- Este posibil ca să nu funcționeze corect în funcție de timbrul vocal al vorbitorului și modul în care vorbeşte, precum și de mediul înconjurător și condițiile fonice.
- Când alte dispozitive Bluetooth<sup>®</sup> sunt conectate concomitent, comenzile vocale pot să nu funcționeze corect în funcție de dispozitivele conectate.

# Selectarea serviciului vocal (când nu este deja selectat)

- 1 Apăsați butonul de control vocal
- 2 Selectează serviciul vocal pentru funcția de control vocal.
  - Pentru acest televizor se poate utiliza un singur serviciu vocal.
  - Ecranul de selectare a serviciului vocal poate fi afişat şi accesând [Voice Control] din bara de meniu.

# Controlul prin voce

1 Apăsați butonul de control vocal

2 Vorbiți la microfonul destinat comenzilor vocale

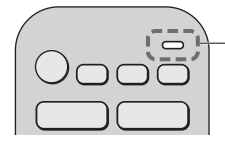

Microfon cu comandă vocală

- Pentru informații despre setări și operațiuni pentru comenzile vocale, consultați [eAJUTOR] (Căutare după scop > Funcții > Control vocal).
- Funcțiile de control și serviciile vocale pot fi modificate fără notificare prealabilă.

# Indicator/Panou de comandă

 Când apăsați pe butoanele 4, 5, 6, ghidul panoului de control apare în partea dreaptă a ecranului timp de 3 secunde pentru a evidenția butonul apăsat.

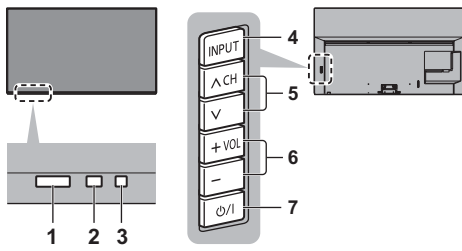

Partea din spate a televizorului

# 1 Receptorul de semnal al telecomenzii (pentru comunicații în infraroșu)

 Nu amplasați niciun fel de obiecte între telecomandă și receptorul de semnal pentru telecomandă de pe televizor.

#### 2 Senzor de ambianță

 Detectează luminozitatea pentru reglarea calității imaginii atunci când [Senzor lumină ambientală] din Meniul imagine este setat la [Activat].

#### 3 LED de alimentare

#### Roșu:

Mod de așteptare

#### Verde:

Activat

 În funcție de luminozitatea ambientală, reglează luminozitatea LED-urilor la niveluri uşor de vizualizat automat.

#### Portocaliu:

Standby cu anumite funcții (înregistrare etc.) active sau întreținerea panoului în desfășurare

 Lumina LED este intermitentă când se recepționează un semnal infraroşu de la telecomandă.

## 4 Selectează modul de intrare

Apăsați de mai multe ori până ajungeți la modul dorit.

#### Meniu

 Țineți apăsat timp de aproximativ 3 secunde pentru a afişa bara de meniu.

OK (când vă aflați în sistemul de meniuri)

## 5 Canalul următor/anterior

 Cursor sus/jos (când vă aflaţi în sistemul de meniuri)

## 6 Creșterea/reducerea volumului

 Cursor stânga/dreapta (când vă aflați în sistemul de meniuri)

## 7 Buton pornire/oprire alimentare

- Utilizați pentru a porni sau opri alimentarea.
- Pentru a opri aparatul complet, trebuie să scoateți ştecărul din priză.
- [U/]: Mod aşteptare/Pornit

# Întreținerea panoului

Opriți televizorul din telecomandă pentru a efectua întreținerea panoului. LED-ul devine portocaliu în timpul întreținerii panoului.

Evitați atingerea sau apăsarea ecranului în timpul întreținerii panoului (de ex. ștergerea ecranului etc.)

Există două tipuri de întreținere, după cum urmează.

- Întreținerea normală începe automat și durează aproximativ 10 minute.
- Întreținerea regulată durează aproximativ 80 de minute.
  - Atunci când este necesară o întreţinere regulată, va apărea un mesaj corespunzător pe ecran după ce opriţi televizorul de la telecomandă. Urmaţi instrucţiunile de pe ecran.
  - În timpul operațiunii de întreținere a panoului apare temporar pe ecran o linie albă orizontală. Aceasta nu este o defecțiune.
- Pentru informații privind întreținerea panoului, consultați [eAJUTOR] (Căutare după Scop > Vizionare > Pentru cea mai bună imagine > Setări ecran).

# Setare automată inițială

La pornirea pentru prima dată a televizorului, acesta va căuta automat canalele TV disponibile și va furniza opțiuni de configurare a televizorului.

- Aceşti paşi nu trebuie parcurşi în cazul în care configurarea a fost făcută de reprezentantul local al firmei Panasonic.
- Vă rugăm să finalizați conexiunile (p. 16 19) și setările echipamentului conectat (dacă este necesar) înainte de a începe Setarea automată. Pentru informații despre setările echipamentului conectat, citiți manualul echipamentului.

# Conectați televizorul la o priză sub tensiune și cuplați alimentarea acestuia

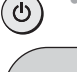

 Durează câteva secunde până apare imaginea.

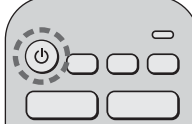

# 2 Selectați următoarele elemente

Setați fiecare element respectând instrucțiunile de pe ecran.

Exemplu:

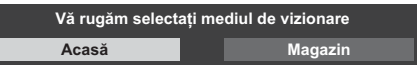

# Folosirea telecomenzii

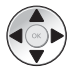

Deplasați cursorul

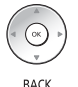

ביׂ

Accesați elementul/memorați setarea

Reveniți la elementul precedent (dacă este disponibil)

# Selectați limba

# Selectați țara

# Selectați [Acasă]

Selectați [Acasă] pentru utilizare într-un mediu de vizualizare de acasă.

- [Magazin] este pentru expunerea în magazin.
- Pentru a modifica ulterior mediul de vizualizare, toate setările trebuie inițializate prin accesarea [Condiții presetate].

# Setarea conexiunii la rețea

 În funcție de țara selectată, selectați regiunea dumneavoastră sau salvați codul PIN pentru Blocare copii ("0000" nu poate fi salvat).

# Bifați modul de semnal TV pentru acord, apoi selectați [Pornire setare auto.]

- Ecranul Setare automată variază în funcție de țară și de modul de semnal selectat.
- [Configurare antenă DVB-S]

Asigurați-vă că conexiunile prin satelit sunt finalizate (p. 17) și selectați modul tuner ([Tuner dual] / [Tuner singular]).

[Setări rețea DVB-C]

În mod normal, setați [Frecvență] și [ID rețea] pe [Auto].

Dacă [Auto] nu este afișat sau dacă este necesar, introduceți parametrii [Frecvență] și [ID rețea] specificați de furnizorul dumneavoastră de servicii prin cablu, utilizând butoanele numerice.

# Setarea automată este încheiată și televizorul este gata de funcționare.

Dacă acordarea a eșuat, verificați cablul de satelit, cablul RF și conexiunea de rețea, apoi urmați instrucțiunile de pe ecran.

# Observație

- Televizorul intră în modul Standby când nu se execută nicio operație timp de 4 ore dacă [Standby automat] din meniul Temporizator este setată la [Activat] (setare din fabrică).
- Televizorul intră în modul Standby când nu se recepționează niciun semnal şi nu se execută nicio operație timp de 10 minute dacă [Oprire în absența semnalului] din meniul Temporizator este setată la [Activat] (setare din fabrică).
- Pentru a reacorda toate canalele
  - [Setare automată] în [Meniu acord] (meniul [Setare])
- Pentru a adăuga modul semnalului TV disponibil mai târziu
  - [Adaugă semnal TV] în [Meniu acord] (meniul [Setare])
- Pentru a inițializa toate setările
  - [Condiții presetate] în [Meniu sistem] (meniul [Setare])

# Vizionarea programelor TV

# 1 Porniți televizorul

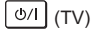

sau

(TV)

(Telecomandă)

 Butonul de pornire/oprire a alimentării trebuie să fie în poziția de pornire.

 (p. 25)

# 2 Selectați modul

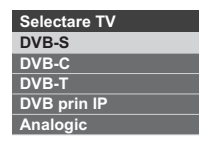

 Modurile selectabile variază în funcție de canalele stocate.

# 3 Selectați un canal

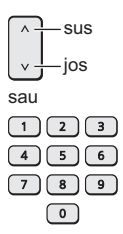

- Pentru selectarea unui număr de program format din 2 sau mai multe cifre, de ex. 399
  - 399

# Modul de utilizare eAJUTOR

[eAJUTOR] reprezintă instrucțiunile de utilizare detaliate integrate în softul televizorului și furnizează o explicație mai detaliată, pentru o mai bună înțelegere a operării fiecărei.

# 1 Afişaj [eAJUTOR]

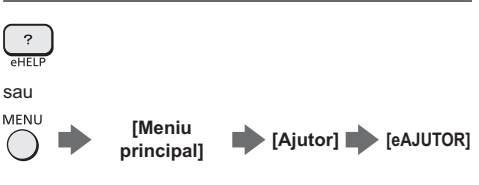

 Dacă s-a accesat anterior [eAJUTOR] după pornirea televizorului, va fi afişat ecranul de confirmare, pentru a selecta dacă se trece la [Prima pagină] sau la [Ultima pagină vizualizată].

# 2 Selectați meniul

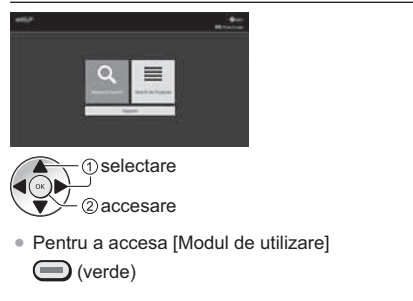

# 3 Selectați elementul

# Exemplu:

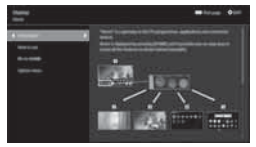

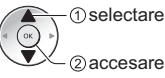

 Pentru a reveni la ecranul/câmpul anterior BACK

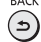

# Întrebări frecvente

Înainte de a solicita service sau asistență, urmați aceste indicații simple pentru a rezolva problema.

 Pentru detalii, consultați [eAJUTOR] (Asistență > Întrebări frecvente).

#### Imaginea va apărea la câteva secunde după pornirea TV-ului

 La pornirea TV-ului, se efectuează reglarea panoului. Aceasta nu este o defecțiune.

## Televizorul nu pornește

 Verificați dacă ați conectat cablul de alimentare la televizor și la priză.

# Televizorul trece în modul așteptare

Funcția automată de așteptare este activată.

# Telecomanda nu funcționează sau funcționează intermitent

- Televizorul a fost pornit?
- Se poate ca bateriile să fie consumate. Înlocuiți-le cu unele noi.
- Îndreptaţi telecomanda direct către receptorul de semnal al telecomenzii televizorului (până la aproximativ 7 m şi un unghi de 30 de grade faţă de receptorul de semnal).\*
- Amplasați televizorul departe de lumina soarelui sau de alte surse de lumină puternică, pentru a nu se reflecta în receptorul de semnal al telecomenzii televizorului.\*
- În cazul în care încercați să utilizați comenzile vocale, este telecomanda înregistrată (asociată) la televizor?

   (p. 21)
- \* Când se utilizează comunicarea în infraroșu

## Nu se afișează nicio imagine

- Verificați dacă televizorul este pornit.
- Verificați dacă ați conectat cablul de alimentare la televizor și la priză.
- Verificați selectarea corectă a modului de intrare.
- Sunt [Nivel Luminanță], [Contrast], [Luminozitate] sau [Culoare] din meniul Imagine setate la valoarea minimă?
- Verificați dacă toate cablurile necesare și conexiunile sunt bine fixate.

# Se afişează o imagine neobișnuită

 Televizorul are o funcție de auto-testare integrată. Realizează o diagnoză a problemelor de imagine sau de sunet.

# [Autotest TV] (meniul [Ajutor])

- Opriţi televizorul de la butonul de pornire/oprire a alimentării şi apoi reporniţi-l.
- Dacă problema persistă, inițializați toate setările.
   [Condiții presetate] în [Meniu sistem] ([meniul [Setare])

#### Imaginea sau sunetul de la un echipament extern sunt neobișnuite când echipamentul este conectat prin HDMI

- Setați [Setare automată HDMI] (meniul [Setare]) la [Mod1] .

## Nu se redă sunet de la echipamentul HDMI conectat

 Setați formatul audio de ieșire al echipamentului HDMI conectat la PCM.

#### Funcția de comandă vocală nu funcționează

- Verificați conexiunile și setările de rețea.

## Părți ale televizorului devin fierbinți

 Părți ale televizorului pot deveni fierbinți. Aceste creşteri de temperatură nu prezintă vreo problemă în ceea ce priveşte performanțele şi calitatea.

#### La atingerea cu un deget, panoul de afișare se mișcă încet și emite un sunet.

 În jurul panoului există un mic spațiu liber pentru a preveni deteriorarea panoului. Aceasta nu este o defecțiune.

#### Cu privire la solicitare

 Contactați distribuitorul local Panasonic pentru asistență.

Dacă transmiteți o solicitare dintr-un loc în care acest televizor nu este prezent, nu putem furniza un răspuns cu privire la conținutul care necesită confirmarea vizuală a conexiunii, a fenomenului etc., pentru acest televizor.

# LED-ul devine portocaliu

• Întreținerea panoului poate fi în desfășurare.

LED-ul devine din nou portocaliu în modul standby, atunci când televizorul este pornit / oprit înainte de completarea întreținerii panoului.

(Opriți televizorul din telecomandă pentru a efectua întreținerea panoului.)

- Evitați atingerea sau apăsarea ecranului în timpul întreținerii panoului (de ex. ștergerea ecranului etc.)
- Pentru informații suplimentare
   "Întreținerea panoului" (p. 25)

#### Notificarea privind întreținerea panoului este afișată la închiderea televizorului prin comutatorul Standby Pornire/Oprire de pe telecomanda televizorului

- Efectuați întreținerea panoului. Selectați [Comută televizorul în modul Oprit] şi apăsați butonul OK pentru a inițializa întreținerea panoului.
- Întreținerea panoului este întreruptă când se selectează [Nu inițializa întreținerea panoului de data aceasta] sau atunci când televizorul este oprit în timp ce este afișată notificarea.

Notificarea este afișată din nou la închiderea televizorului prin comutatorul Standby Pornire/Oprire de pe telecomanda televizorului data viitoare.

Pentru informații suplimentare
 "Întreținerea panoului" (p. 25)

#### În modul Standby apare o linie albă orizontală

 Pe ecran poate apărea un timp o linie albă orizontală în timpul reglajului. Aceasta nu este o defecțiune.

# Întreținere

# Mai întâi, scoateți ștecărul din priză.

# Ecranul de afişare, carcasa, piedestalul

#### Îngrijirea periodică:

Ștergeți cu atenție suprafața ecranului de afișare, carcasa sau piedestalul prin utilizarea unei cârpe moi pentru a curăța urmele de murdărie sau amprentele.

#### Pentru urme persistente de murdărie:

- (1) Mai întâi, ștergeți praful de pe suprafață.
- (2) Umeziți o cârpă moale cu apă curată sau cu apă care conține o cantitate mică de detergent neutru (1 parte detergent la 100 părți apă).
- (3) Stoarceți cârpa temeinic. (Atenție, nu lăsați să pătrundă lichid în interiorul televizorului, deoarece poate duce la defectarea produsului.)
- (4) Umeziţi cu atenţie cu o cârpă şi apoi îndepărtaţi murdăria persistentă.
- (5) La final, ștergeți suprafața cu o cârpă uscată.

## Atenție

- Nu utilizați o cârpă din material dur și nu frecați suprafața prea insistent, deoarece pot apărea zgârieturi pe suprafață.
- Aveţi grijă ca suprafeţele să nu ajungă în contact cu insecticide, solvenţi, diluanţi sau alte substanţe volatile. Acestea ar putea distruge calitatea suprafeţei prin desprinderea stratului de vopsea.
- Suprafața panoului de afișare are un strat de acoperire special care se deteriorează foarte ușor.
   Evitați lovirea sau zgârierea suprafeței cu unghiile sau cu alte obiecte dure.
- Nu lăsați carcasa și piedestalul să ajungă în contact o perioadă mai lungă cu obiecte din cauciuc sau PVC. Acest lucru ar putea afecta calitatea suprafeței.

# Ştecărul

Ștergeți ștecărul cu o cârpă uscată la intervale regulate. Umezeala și praful pot provoca incendii sau electrocutare.

# Date tehnice

# Televizor

## Model nr.

Model de 48 inci): TX-48JZ980E Model de 55 inci): TX-55JZ980E Model de 65 inci): TX-65JZ980E

# Dimensiuni (lățime × înălțime × adâncime)

#### Model de 48 inci

1 069 mm × 660 mm × 270 mm (Cu piedestal (INTRARE))

1 069 mm × 690 mm × 270 mm (Cu piedestal (IEŞIRE))

1 069 mm × 622 mm × 67 mm (Numai televizorul)

#### Model de 55 inci

1 228 mm × 772 mm × 348 mm (Cu piedestal) 1 228 mm × 712 mm × 58 mm (Numai televizorul) Model de 65 inci)

1 449 mm × 896 mm × 348 mm (Cu piedestal) 1 449 mm × 837 mm × 58 mm (Numai televizorul)

#### Masa

 Model de 48 inci)

 17,5 kg net (Cu piedestal)

 16,0 kg net (Numai televizorul)

 Model de 55 inci)

 25,5 kg net (Cu piedestal)

 21,0 kg net (Numai televizorul)

 Model de 65 inci)

 31,5 kg net (Cu piedestal)

 27,0 kg net (Numai televizorul)

## Sursa de alimentare

CA 220-240 V, 50 / 60 Hz

#### Panou

Panou OLED

## Sunet

leşire difuzor

30 W (15 W × 2)

# Căşti / subwoofer

Mini-mufă stereo de 3,5 mm × 1

# Conectori

# Intrare AV

VIDEO

1,0 V[p-p] (75 Ω)

# AUDIO L - R

0,5 V[rms]

#### Intrare HDMI 1 / 2 / 3 / 4

Conectori TIP A

HDMI 1:

4K120Hz, VRR (Variable Refresh Rate), AMD FreeSync™ Premium, Tip conținut, Culoare profundă, x.v.Colour™

#### HDMI 2:

4K120Hz, VRR (Variable Refresh Rate), AMD FreeSync<sup>™</sup> Premium, Tip de conținut, eARC (Canal Revenire Audio îmbunătățit)/ARC (Canal Revenire Audio), Culoare profundă, x.v.Colour™

#### HDMI 3/4:

4K, Tip conținut, Deep Colour, x.v.Colour™

#### Acest televizor acceptă funcția "HDAVI Control 5".

#### -----

#### Slot card

Slot Interfață obișnuită (în conformitate cu Cl Plus) × 2

#### ETHERNET

#### RJ45, IEEE802.3 10BASE-T/100BASE-TX

#### -----

#### USB 1/2/3

USB 1: C.c. == 5 V, Max. 900 mA [SuperSpeed USB (USB 3.0)] USB 2/3: C.c. == 5 V, Max. 500 mA [Hi-Speed USB (USB 2.0)]

## -----

# leşire DIGITAL AUDIO

PCM/Dolby Audio, Fibră optică

# Sisteme de recepție / Denumire bandă

# Satelit

DVB-S/S2 Bandă de frecvență receptor IF - de la 950 MHz până la 2150 MHz

#### Digital

DVB-T/T2, DVB-C Acoperirea canalului: UHF / VHF / Cablu

#### Analogic

PAL B / G, D / K, H, I SECAM B / G, D / K, L / L' Acoperirea canalului: UHF / VHF / Cablu

PAL 525 / 60 (VCR) M.NTSC (VCR) NTSC (numai intrare AV)

#### Intrare antenă parabolică

Tip mamă 75 Ω × 2

#### Intrare antenă

VHF/UHF

## Condiții de utilizare

#### Temperatură

0 °C - 35 °C

#### Umiditate

20% - 80% UR (fără condens)

#### LAN wireless integrat

# Conformitate cu standardele și banda de frecvență

IEEE802.11a/n/ac: bandă de 5 GHz IEEE802.11b/g/n: bandă de 2,4 GHz

#### Securitate

WPA3-SAE (AES) WPA2-PSK (TKIP/AES) WPA-PSK (TKIP/AES) WEP (64 biti/128 biti)

## Tehnologie fără fir Bluetooth®\*

# Conformitate cu standardele și banda de frecvență

Bluetooth® 5.0: bandă de 2,4 GHz

\* Nu toate dispozitivele compatibile Bluetooth<sup>®</sup> sunt disponibile cu acest televizor. Se pot utiliza maxim 5 dispozitive simultan.

#### Observație

- Designul şi caracteristicile pot fi modificate fără aviz prealabil. Dimensiunile şi greutatea indicate sunt doar valori aproximative.
- Pentru informații privind software-ul open source, consultați [eAJUTOR] (Căutare după Scop > A se citi înainte > Înainte de utilizare > Licență).
- Pentru mai multe informații cu privire la produs, consultați EPREL: https://eprel.ec.europa.eu.

Numărul de înregistrare EPREL este disponibil la https://eprel.panasonic.eu/product.

# Depunerea la deseuri a echipamentelor și a bateriilor vechi Doar pentru Uniunea Europeană și pentru țările cu sisteme de reciclare

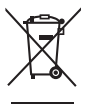

Aceste simboluri de pe produse, ambalaje si/sau documentele însotitoare indică faptul că produsele electrice și electronice, precum și bateriile uzate nu trebuie să fie amestecate cu deseurile menajere obișnuite.

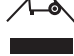

Pentru un tratament corespunzător, pentru recuperarea și reciclarea produselor vechi și a bateriilor uzate, vă rugăm să le depuneți la punctele de colectare special amenajate, în conformitate cu legislatia natională.

Prin depunerea corespunzătoare a acestora la deșeuri, veți ajuta la economisirea unor resurse valoroase și veți preveni potențiale efecte negative asupra sănătății umane și asupra mediului înconiurător.

Pentru mai multe informații despre colectare și reciclare, vă rugăm să contactați autoritătile locale.

Este posibil ca depunerea incorectă la deseuri să fie pedepsită în conformitate cu legile nationale.

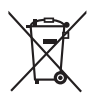

# Notă pentru simbolul de baterie (ultimele două exemple de simboluri):

Acest simbol poate fi utilizat în combinație cu un simbol chimic. În acest caz, acesta este conform cu cerințele stabilite de Directivă pentru elementul chimic în cauză.

# Fisa clientului

Numărul modelului si numărul de serie al acestui produs se găsesc pe panoul din spate al televizorului. Este recomandat să notați acest număr de serie în spațiul de mai jos și să păstrați acest manual, precum și chitanța cu care ati cumpărat televizorul, pentru a putea fi folosite la identificarea produsului în cazul unui furt sau al unei pierderi, respectiv pentru lucrările de service prevăzute de garanție.

Număr model

Număr de serie

# Panasonic Corporation

Web Site: http://www.panasonic.com

Română TQB0E2982N-1